# HƯỚNG DẪN SỬ DỤNG ỨNG DỤNG ACBS SMART

Áp dụng từ 24.02.2025

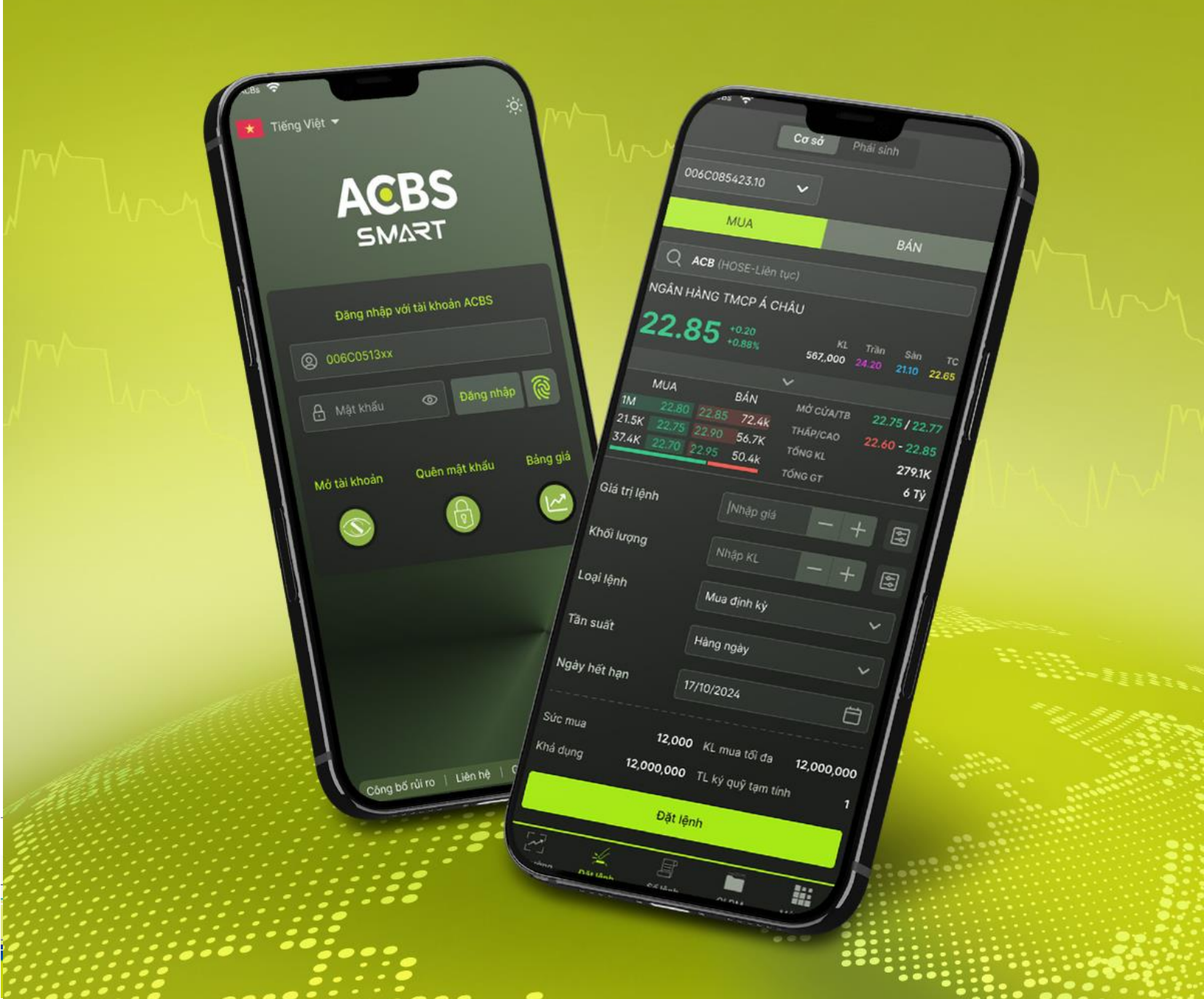

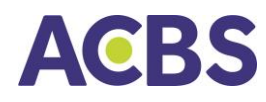

#### MỤC LỤC

| I.   | ĐĂNO  | G NHẬP ỨNG DỤNG                | 5  |
|------|-------|--------------------------------|----|
| н.   | THÔN  | NG TIN THỊ TRƯỜNG              | 9  |
| 1    | . Dar | nh mục theo dõi                | 9  |
| 2    | . Tạc | o danh mục cần theo dõi        | 9  |
| 3    | . Xóa | a mã chứng khoán khỏi danh mục | 11 |
| III. | GIAO  | ) DỊCH CHỨNG KHOÁN             | 14 |
| 1    | . Lện | nh cơ sở                       | 14 |
|      | 1.1.  | Đặt lệnh thường                | 14 |
|      | 1.2.  | Đặt lệnh điều kiện             |    |
|      | 1.3.  | Sổ lệnh thường                 | 30 |
|      | 1.4.  | Sổ lệnh điều kiện              | 31 |
|      | 1.5.  | Sổ lệnh trước giờ              | 33 |
|      | 1.6.  | Sửa lệnh                       | 35 |
|      | 1.7.  | Hủy lệnh                       |    |
|      | 1.8.  | Lịch sử Sổ lệnh                |    |
| 2    | . Lện | nh phái sinh                   |    |
|      | 2.1.  | Đặt lệnh                       | 38 |
|      | 2.2.  | Đặt lệnh điều kiện             | 39 |
|      | 2.3.  | Sổ lệnh                        | 42 |
|      | 2.4.  | Sửa lệnh                       | 43 |
|      | 2.5.  | Hủy lệnh                       | 45 |
|      | 2.6.  | Lịch sử Sổ lệnh                |    |
| IV.  | GIAO  | DICH TIỀN                      | 47 |
| 1    | . Chu | uyển tiền cơ sở                | 47 |
|      | 1.1.  | Chuyển tiền ngân hàng          | 47 |
|      | 1.2.  | Chuyển tiền nội bộ             | 48 |
|      | 1.3.  | Ứng trước tiền bán             | 49 |
| 2    | . Chu | uyển tiền tiền phái sinh       | 50 |
|      | 2.1.  | Chuyển tiền ra ngân hàng       | 50 |

### ACBS

### HƯỚNG DẫN SỬ DỤNG

|      | 2. | 2. Chuyển tiền qua lại giữa tài khoản phái sinh và tài khoản cơ sở | 51 |
|------|----|--------------------------------------------------------------------|----|
|      | 2. | 3. Nộp rút IM                                                      | 52 |
|      | 2. | 4. Lịch sử giao dịch tiền tài khoản phái sinh                      | 53 |
| V.   | Q  | UẢN LÝ TÀI KHOẢN                                                   |    |
| 1    |    | Thông tin tài khoản54                                              |    |
| 2    |    | Quản lý danh mục cơ sở55                                           |    |
| 3    |    | Quản lý danh mục phái sinh58                                       |    |
| VI.  | C  | ÀI ĐẶT59                                                           |    |
| 1    |    | Thiết lập Smart OTP59                                              |    |
|      | 1. | 1. Đăng ký Smart OTP                                               | 59 |
|      | 1. | 2. Hủy đăng ký Smart OTP                                           | 59 |
|      | 1. | 3. Đổi mã PIN Smart OTP                                            | 60 |
| 2    |    | Xác thực sinh trắc học61                                           |    |
| 3    |    | Thiết lập giao diện62                                              |    |
| 4    | -  | Thiết lập tài khoản giao dịch63                                    |    |
| 5    | •  | Chọn ngôn ngữ64                                                    |    |
| 6    | -  | Quên mật khẩu65                                                    |    |
| 7    | •  | Đổi mật khẩu67                                                     |    |
| 8    | -  | Đăng ký dịch vụ69                                                  |    |
| 9    |    | Liên kết ngân hàng71                                               |    |
| 1    | 0. | Cài đặt thông báo74                                                |    |
| 1    | 1. | Clear cache74                                                      |    |
| VII. | Μ  | Ở RỘNG74                                                           |    |
| 1    |    | Sao kê giao dịch chứng khoán Cơ Sở74                               |    |
| 2    |    | Hỗ trợ                                                             |    |
| 3    |    | Lấy Smart OTP76                                                    |    |
| 4    | -  | Thống kê lãi/ lỗ77                                                 |    |
| 5    |    | Xác nhận lệnh77                                                    |    |
| 6    |    | Thực hiện quyền – mua chứng khoán phát hành thêm78                 |    |
| 7    |    | Thay đổi nhân viên môi giới chăm sóc, quản lý tài khoản80          |    |
| 8    |    | Khoản vay ký quỹ81                                                 |    |
| 9    |    | Hạn mức CK Online85                                                |    |

### ACBS

| 10. Đăng ký mua chứng quyền do ACBS phát hành | 86 |
|-----------------------------------------------|----|
| 11. Chuyển khoản chứng khoán                  | 87 |
| 12. Hướng dẫn nộp tiền                        | 88 |
| 13. Cung cấp thông tin                        | 89 |
| VIII. MỞ TÀI KHOẢN TRỰC TUYẾN                 | 90 |
| IX. ĐĂNG XUẤT KHỎI TÀI KHOẢN                  | 95 |
| X. ĐĂNG KÝ ĐĂNG NHẬP ỨNG DỤNG                 | 95 |
| XI. THÔNG BÁO                                 | 96 |
| THUẬT NGỮ VIẾT TẮT                            | 98 |

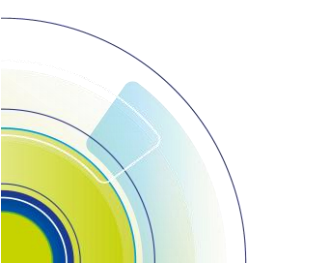

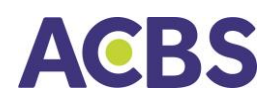

#### I. ĐĂNG NHẬP ỨNG DỤNG

- Người dùng đăng nhập vào ứng dụng ACBS để thực hiện các giao dịch: Đặt lệnh giao dịch chứng khoán cơ sở, chứng khoán phái sinh; Chuyển tiền và Tra cứu thông tin.
- Để đăng nhập, thực hiện các bước như sau:

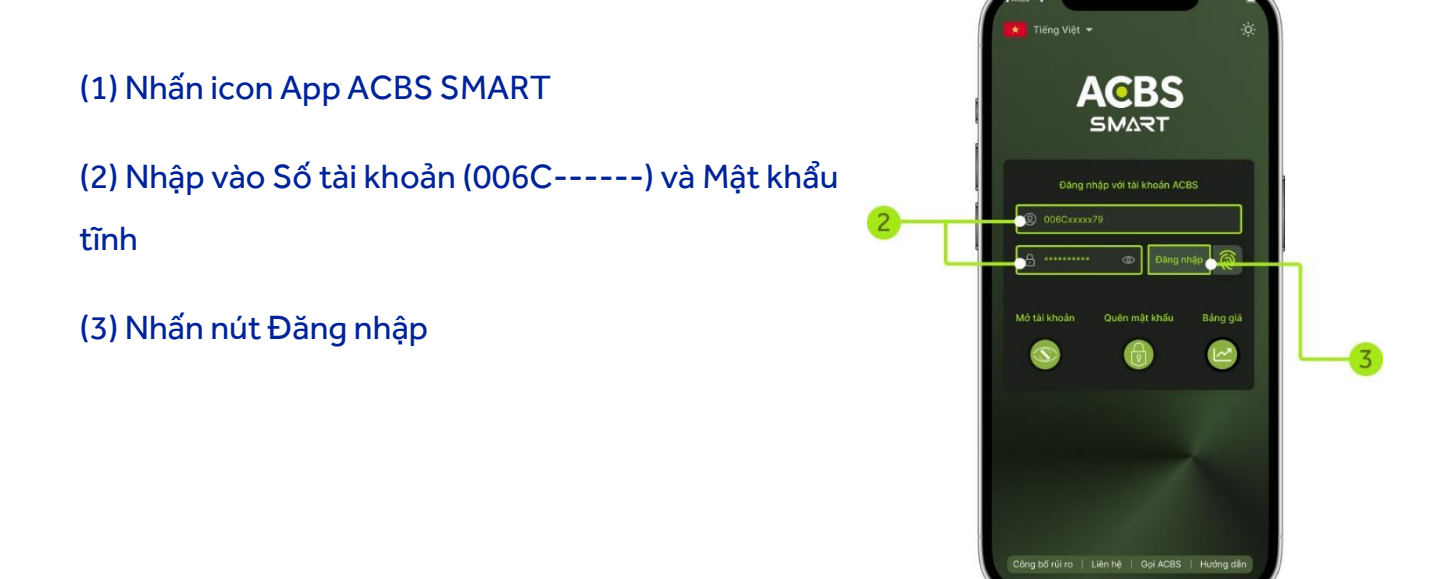

Ở lần đầu đăng nhập, hệ thống sẽ thông báo kích hoạt tính năng đăng nhập bằng sinh trắc học (Vân tay & Face ID).

Đồng ý: Kích hoạt đăng nhập bằng sinh trắc học (khi đăng nhập có thể sử dụng mật khẩu tĩnh hoặc sinh trắc).

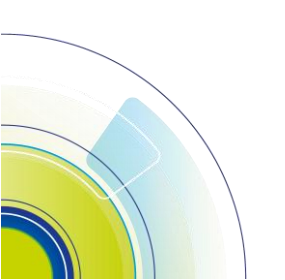

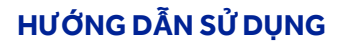

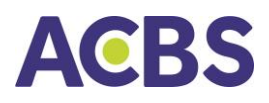

Hủy bỏ: Chỉ đăng nhập bằng mật khẩu tĩnh.

(Người dùng có thể kích hoạt sau. Chi tiết xem mục VI.2.Xác thực sinh trắc học)

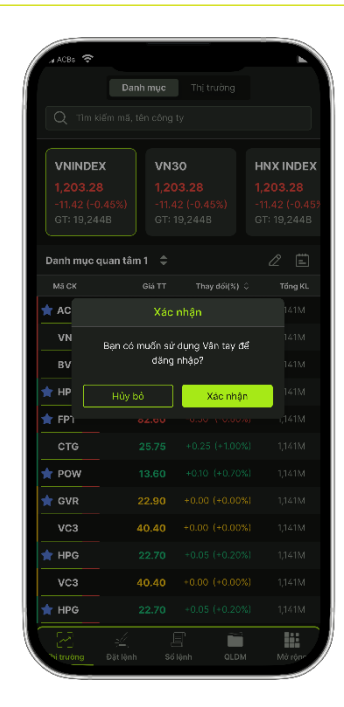

- Đăng ký Smart OTP: Ứng dụng hiển thị thông báo đăng ký dịch vụ bảo mật Smart OTP.
- Người dùng bắt buộc đăng ký đối với tài khoản đăng nhập trong các trường hợp:
  - Thiết bị mới
  - > Thiết bị chưa được đăng ký dịch vụ Smart OTP
  - > Thiết bị (sử dụng hệ điều hành Android) đã xóa app và mới cài lại app mới
- Thực hiện các bước đăng ký Smart OTP như sau:

#### (1) Nhấn Đồng ý trên màn hình thông báo

(2) Đọc và bấm chọn **"Tôi đã đọc, hiểu và đồng ý với các Điều khoản và điều kiện sử dụng** Smart OTP tại ACBS", sau đó bấm nút Xác nhận

(3) Nhập mã OTP đã được nhắn tin tới số điện thoại mà người dùng đăng ký với ACBS

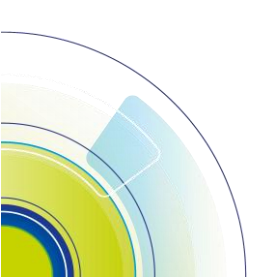

#### HƯỚNG DẪN SỬ DỤNG

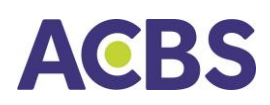

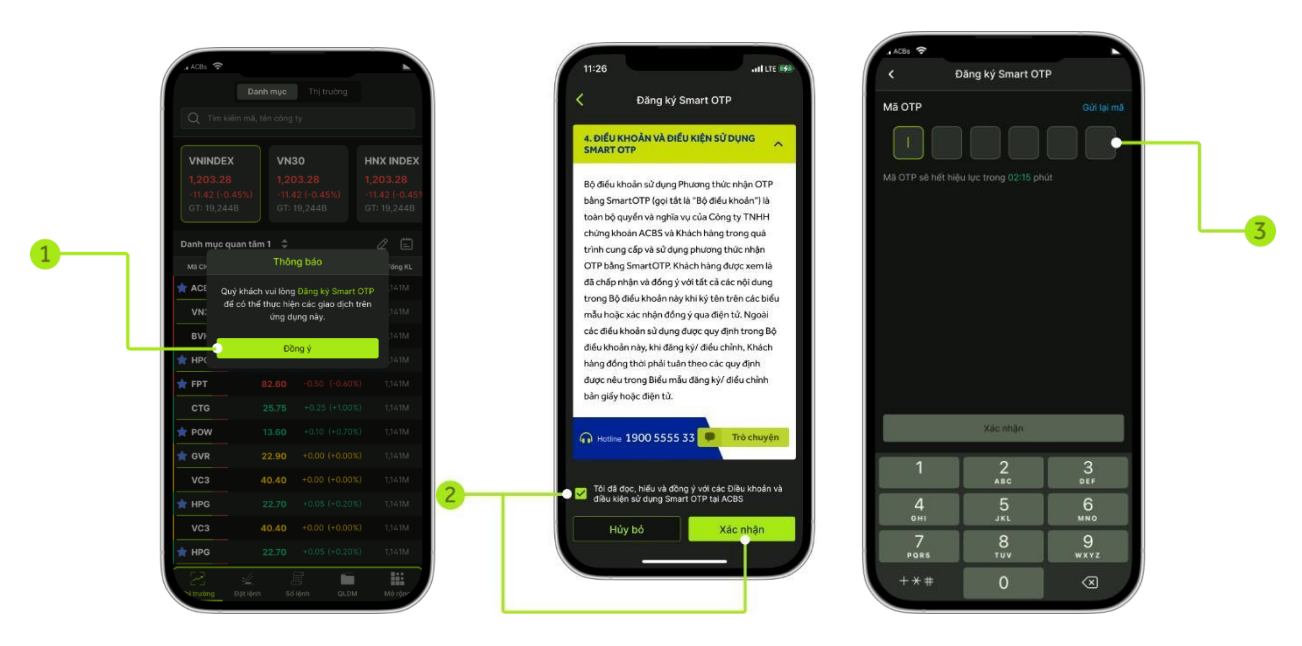

(4) Tạo mới và nhập mã PIN gồm 6 số vào 2 ô tương ứng (người dùng tự thiết lập và ghi nhớ mã PIN để nhập vào màn hình lấy Smart OTP khi cần)

(5) Bấm nút Xác nhận và ứng dụng hiển thị thông báo **"Đăng ký Smart OTP thành công"** 

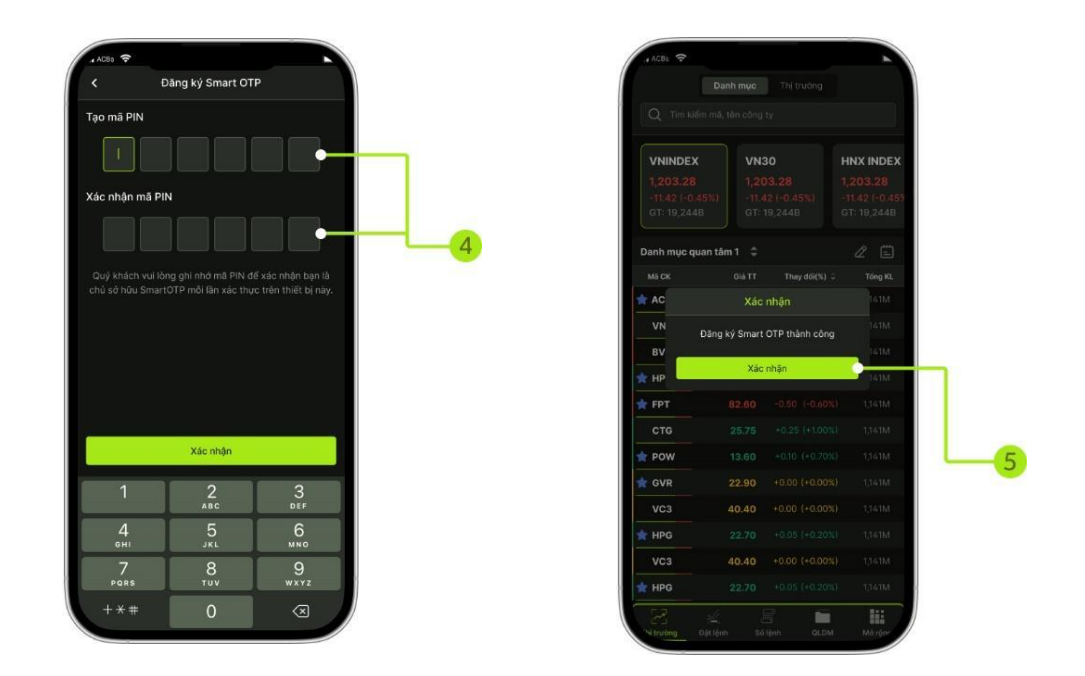

• Lấy Smart OTP đối với khách hàng đã đăng ký:

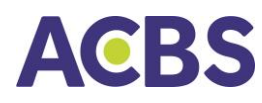

Lần lấy mã Smart OTP đầu tiên trong ngày sẽ được ghi nhớ đến hết ngày giao dịch hiện tại đối với chức năng đặt lệnh giao dịch chứng khoán

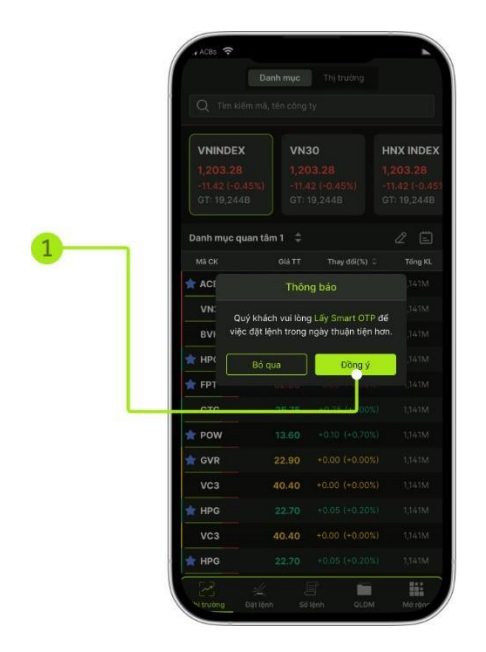

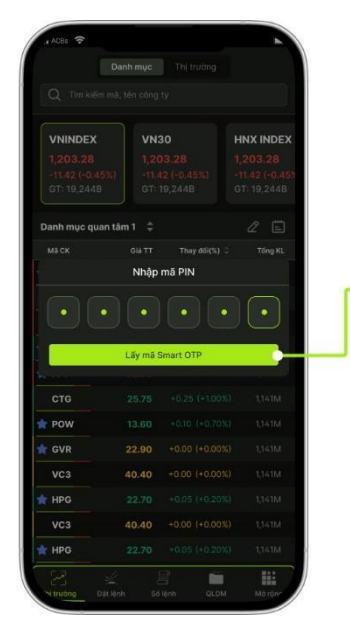

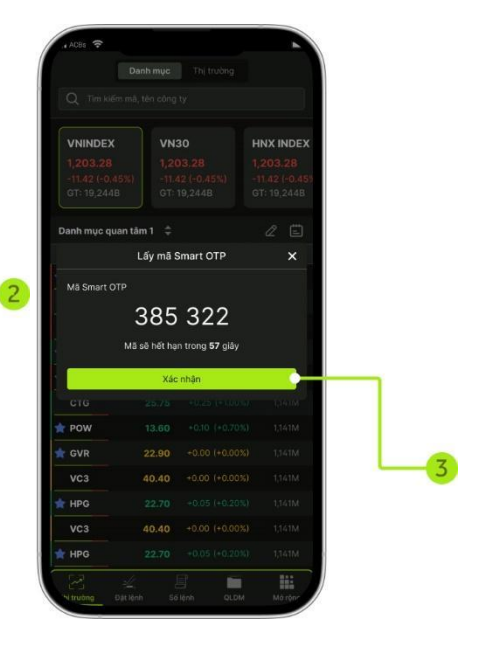

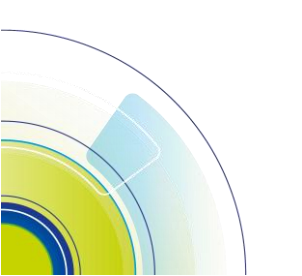

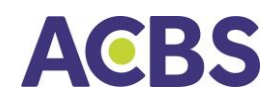

#### II. THÔNG TIN THỊ TRƯỜNG

#### 1. Danh mục theo dõi

• Theo dõi biến động giá trên danh mục mặc định, danh mục tự tạo

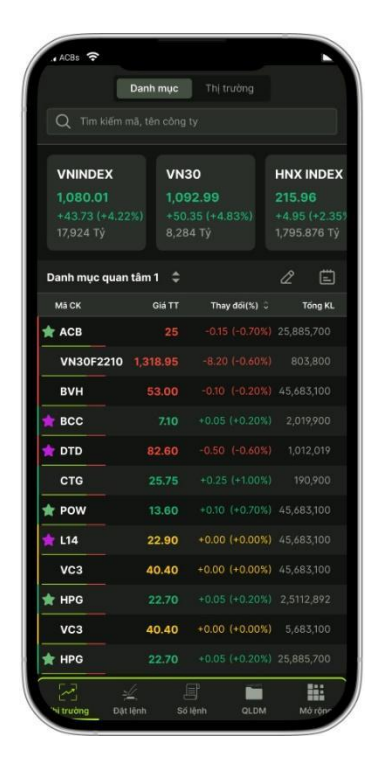

- Phần trên cùng hiển thị thông tin chỉ số chung
- Vuốt từ phải qua trái để hiển thị thêm các thông tin chỉ số khác
- Ngôi sao bên trái mã CK: Mã CK thuộc VN30 (màu xanh), HNX30 (màu tím)
- Thanh màu bên trái mã CK: Mã CK đang tăng hay giảm
- Thanh màu nằm dưới mã CK: Nếu phần màu xanh dài hơn màu đỏ nghĩa là tổng khối lượng chờ mua tại 3 mức giá chờ mua tốt nhất lớn hơn tổng khối lượng chờ bán ở 3 mức giá bán tốt nhất
- Vuốt màn hình từ phải qua trái: Hiển thị cộng Tổng giá trị
- Chọn Menu Thị trường sau đó chọn mục "Danh mục" và chọn tiếp danh mục cổ phiếu tương ứng cần theo dõi (VN30, HNX30, Danh mục sở hữu, Danh mục khách hàng tự tạo)

Lưu ý: Các danh mục có sẵn thì không thể sửa tên, thêm hoặc xóa mã chứng khoán

#### 2. Tạo danh mục cần theo dõi

• Khách hàng tự tạo danh mục cần theo dõi

#### HƯỚNG DẪN SỬ DỤNG

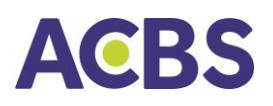

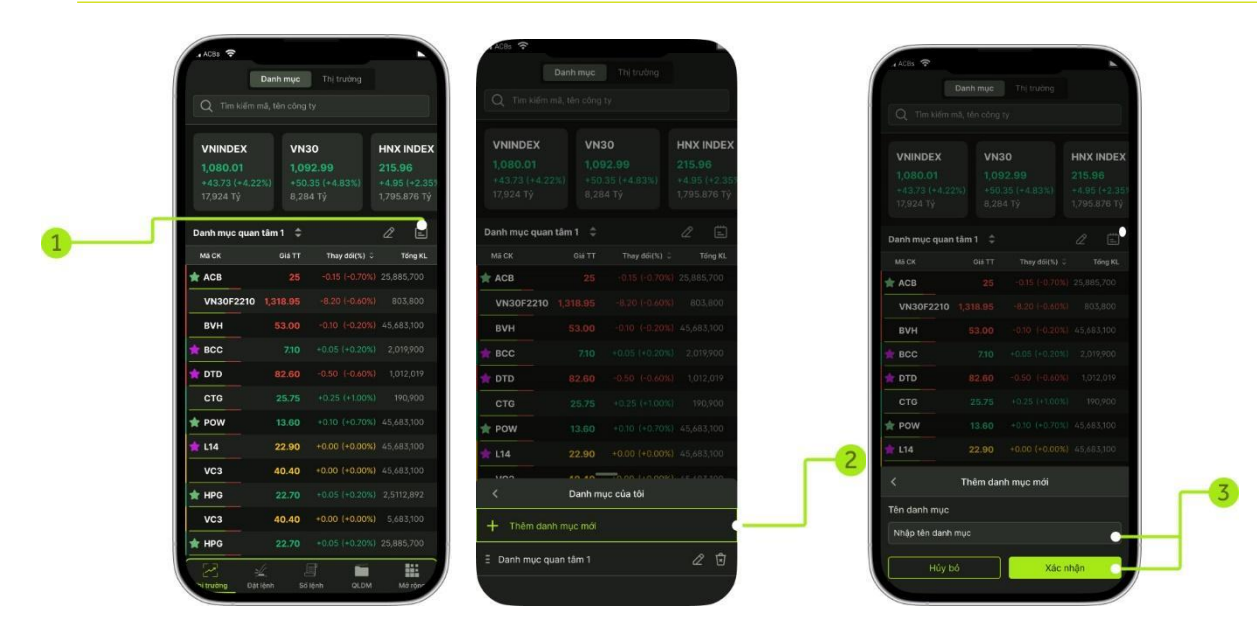

Bước 1: Chọn biểu tượng quản lý danh mục

Bước 2: Nhấn nút Thêm danh mục mới

Bước 3: Đặt tên cho danh mục và nhấn nút Xác nhận

• Thêm mã chứng khoán vào danh mục

#### Cách 1:

(1) Nhập mã chứng khoán vào ô tìm kiếm, ứng dụng sẽ hiển thị các thông tin liên quan

(2) Nhấn vào dấu "+" ở dòng mã chứngkhoán cần thêm vào danh mục

(3) Nếu có từ 2 danh mục quan tâm trở lên thì phải chọn danh mục cần thêm mã chứng khoán vừa chọn ở bước trên

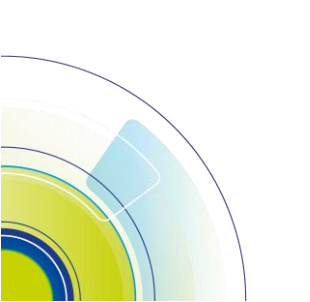

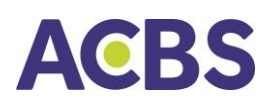

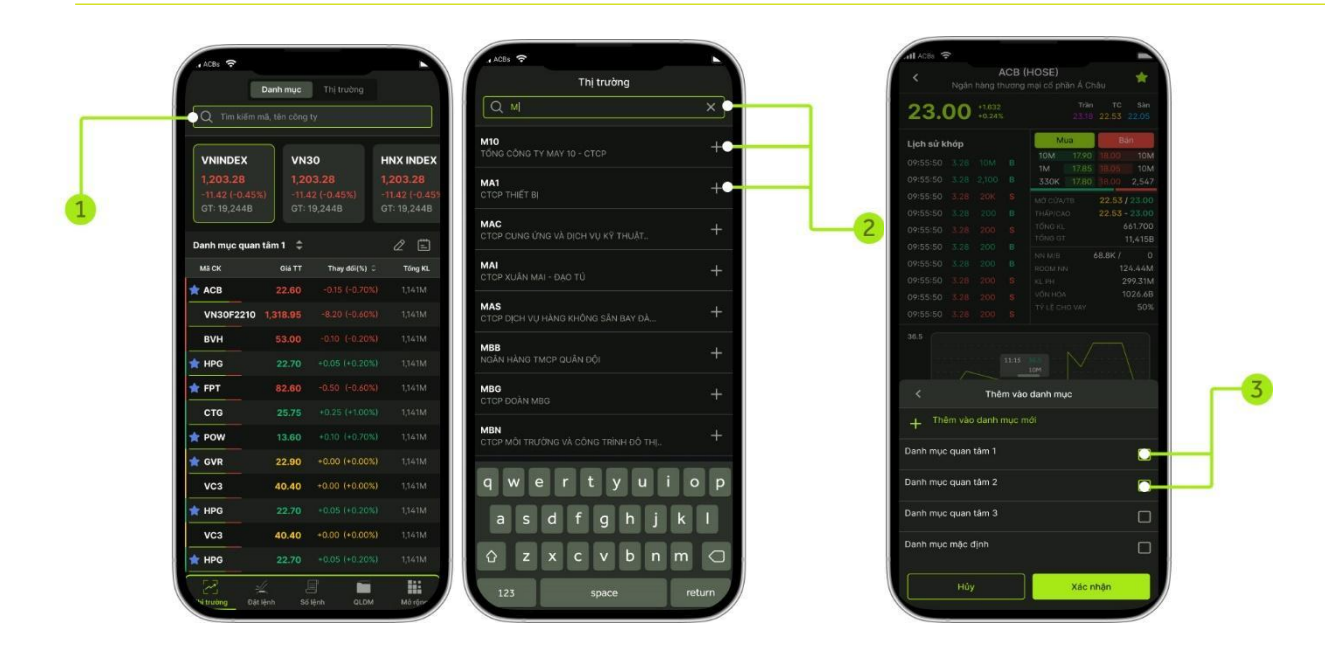

#### Cách 2:

(1) Mở chi tiết vào 1 mã chứng khoán  $\Box$  Chọn icon "  $\Rightarrow$  " dấu sao

(2) Hiển thị màn hình các danh mục đã tạo (Đối với trường hợp khách hàng tạo từ 2 danh mục quan tâm trở lên 🛛 Đánh dấu danh mục muốn thêm mã)

(3) Nhấn vào nút Đồng ý. Mã chứng khoán thêm vào danh mục thành công

#### 3. Xóa mã chứng khoán khỏi danh mục

#### Cách 1:

(1) Chọn icon hình cây bút nằm bên phải của dòng có tên danh mục quan tâm (Chỉ những danh mục do khách hàng tạo ra thì mới có biểu tượng này)

(2) Vuốt màn hình từ trái sang phải để hiển thị biểu tượng xóa mã khỏi danh mục.

🛛 Nhấn biểu tượng thùng rác trên từng dòng để xóa mã chứng khoán tương ứng.

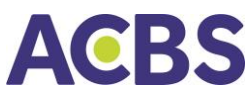

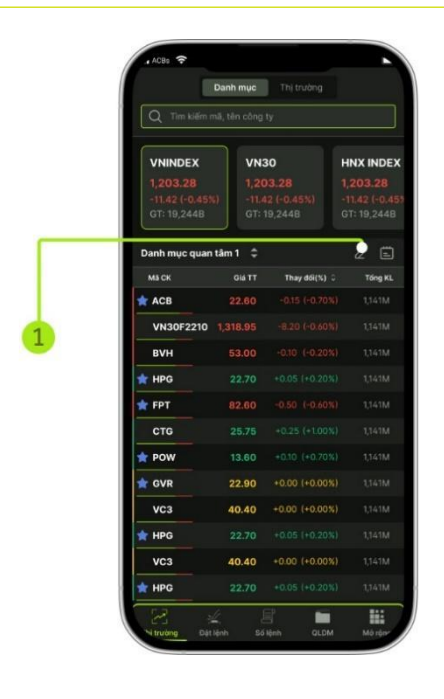

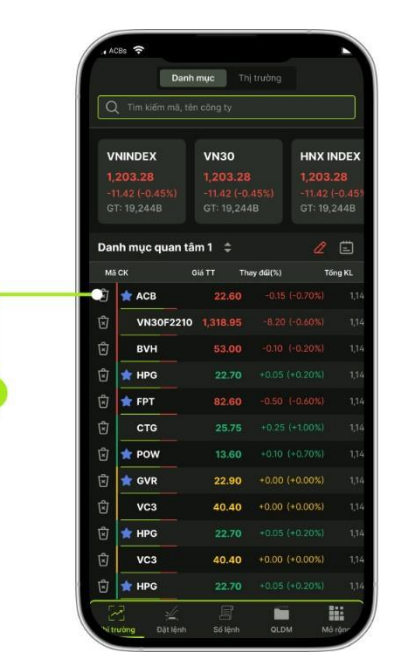

Cách 2:

Bước 1: Mở chi tiết vào 1 mã đã có trong danh mục 🛛 Chọn icon dấu sao

Bước 2: Hiển thị các danh mục đã tạo, có chọn xanh là mã đang thuộc danh mục.

> ⇒ Bỏ chọn khỏi danh mục cần xóa

Bước 3: Nhấn vào nút Đồng ý

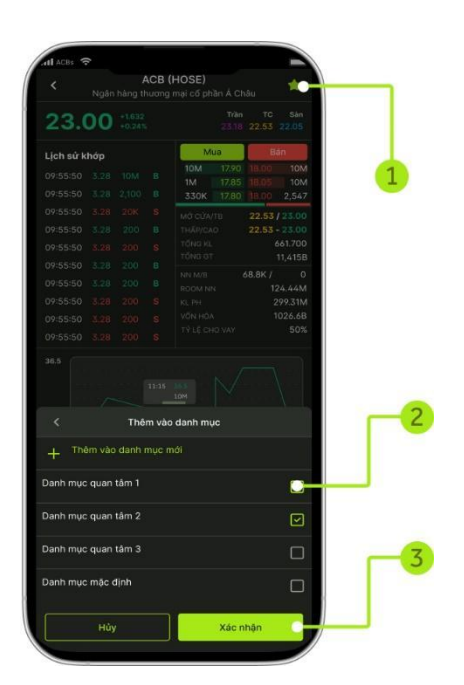

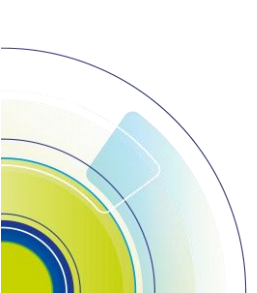

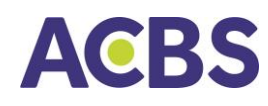

#### • Màn hình tổng quan thị trường

| Q Tim kiếm                                               | Danh mục Thị trường<br>Q. Tim kiếm mã, tên công ty |                                                     |                                                      |  |  |
|----------------------------------------------------------|----------------------------------------------------|-----------------------------------------------------|------------------------------------------------------|--|--|
| <b>VNINDEX</b><br>1,080.01<br>+43.73 (+4.2)<br>17,924 Tý | VN<br>1,02<br>2%) +50<br>8,28                      | <b>30</b><br>9 <b>2.99</b><br>.35 (+4.83%)<br>84 Tý | HNX INDEX<br>215.96<br>+4.95 (+2.35%<br>1,795.876 Tý |  |  |
| Danh mục quar                                            | ntâm 1 ≑                                           |                                                     | 2 🗄                                                  |  |  |
| Mã CK                                                    | Giá TT                                             | Thay đối(%) 🕻                                       | Tống KL                                              |  |  |
| TACB                                                     |                                                    |                                                     | ) 25,885,700                                         |  |  |
| VN30F2210                                                |                                                    |                                                     |                                                      |  |  |
| BVH                                                      | 53.00                                              |                                                     |                                                      |  |  |
| ★ BCC                                                    |                                                    |                                                     |                                                      |  |  |
| 🛨 DTD                                                    | 82.60                                              |                                                     |                                                      |  |  |
| СТБ                                                      | 25.75                                              |                                                     |                                                      |  |  |
| T POW                                                    | 13.60                                              |                                                     |                                                      |  |  |
| 🚖 L14                                                    | 22.90                                              |                                                     |                                                      |  |  |
| VC3                                                      | 40.40                                              | +0.00 (+0.00%                                       |                                                      |  |  |
| 🛨 HPG                                                    | 22.70                                              |                                                     |                                                      |  |  |
| VC3                                                      | 40.40                                              | +0.00 (+0.00%                                       |                                                      |  |  |
| 🚖 HPG                                                    | 22.70                                              |                                                     |                                                      |  |  |
| Si trường Đặt                                            | ر<br>Liệnh Sơ                                      | 🗐 💼                                                 | Má rộn-                                              |  |  |

|               |                  | Thị trường                                               |                                                |
|---------------|------------------|----------------------------------------------------------|------------------------------------------------|
| Q Tìm kiế     |                  |                                                          |                                                |
| СТБ           | 25.75            |                                                          |                                                |
| 🚖 POW         | 13.60            |                                                          |                                                |
| 🚖 GVR         | 22.90            | +0.00 (+0.00%)                                           |                                                |
| Top giảm      |                  |                                                          | ۲                                              |
| ма ск         | Giá TT           | Thay đối(%)                                              | Tổng l                                         |
| 🚖 HPG         | 22.70            |                                                          |                                                |
| 🚖 FPT         | 82.60            |                                                          | 1,141                                          |
| СТБ           | 25.75            |                                                          |                                                |
| 🚖 POW         | 13.60            |                                                          |                                                |
| 🚖 GVR         | 22.90            |                                                          |                                                |
| Tổng quan     |                  |                                                          | ۲                                              |
|               | HPG<br>5.96%     | TCB ACB<br>-1.09% -1.28%                                 | VRE<br>1,2%                                    |
| VIC<br>1.55%  | GAS              | FPT 0.70% 0.84% 0<br>0.70% KDH<br>GVR 3.54%<br>0.78% DXG | MWG MWG<br>0.84% 0.84%<br>0.84% 63<br>0.84% 63 |
|               |                  | DGC 3.54%                                                | 0 50 00 00                                     |
| VNM<br>1.32%  | MSN<br>1.86%     | PDR 0.85% VHC 4.37%                                      | 55 PHB VX<br>515 6.945                         |
| Tăng trần: 19 | ăng giả: 19 Đủng | giá: 91 Giảm giá: 10                                     | Giảm sản: 9                                    |

(1) Hiển thị thông tin thị trường:

- Top chứng khoán giao dịch hàng đầu; Top tăng; Top giảm: Thông tin hiển thị và ý nghĩa các thành phần hiển thị tương tự như trong danh mục quan tâm
- Biểu đồ tổng quan thị trường
- Thống kê số lượng mã CK tăng giảm

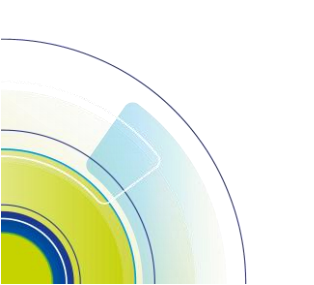

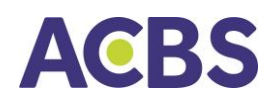

#### (2) Màn hình chi tiết thông tin mã chứng khoán

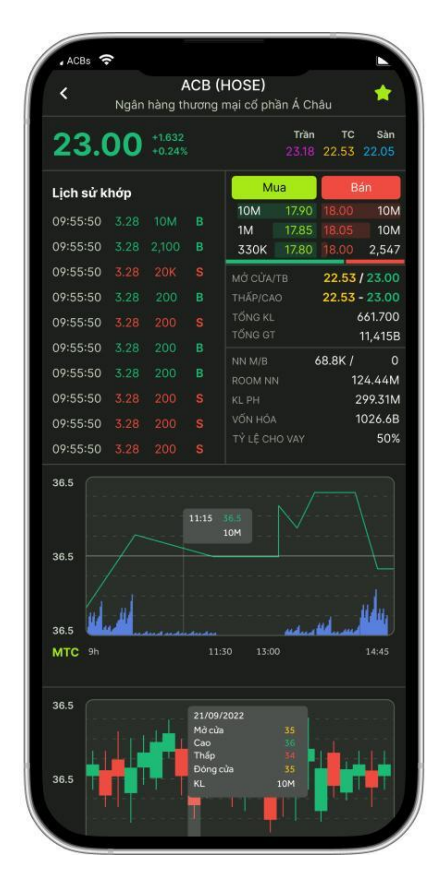

#### Hiển thị thông tin gồm:

- Lịch sử khớp lệnh
- Giá và khối lượng khớp lệnh của hai bên MUA – BÁN
- Giá Mở cửa/Trung bình/Thấp / Cao/Tổng khối lượng/Tổng giá trị của thị trường
- Khối lượng MUA/BÁN của NĐT nước ngoài
- Tổng khối lượng cổ phiếu được ty phát hành
- Giá trị Vốn hóa của cổ phiếu
- Tỷ lệ cho vay của mã cổ phiếu do ACBS quy định ở thời điểm hiện tại

#### III. GIAO DỊCH CHỨNG KHOÁN

#### 1. Lệnh cơ sở

Nguyên tắc Đặt lệnh mua bán chứng khoán niêm yết

- Lệnh MUA thành công khi tài khoản chứng khoán có đủ tiền (sức mua)
- Lệnh BÁN thành công khi tài khoản chứng khoán có đủ chứng khoán tại cột Giao dịch trong Quản lý danh mục tài khoản

#### 1.1. Đặt lệnh thường

Đường dẫn: App Smart/ Đặt lệnh/ Tab Cơ sở

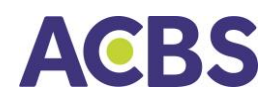

- Mục đích: Nhập thông tin lệnh mua/bán chứng khoán để giao dịch
- Các bước thực hiện :

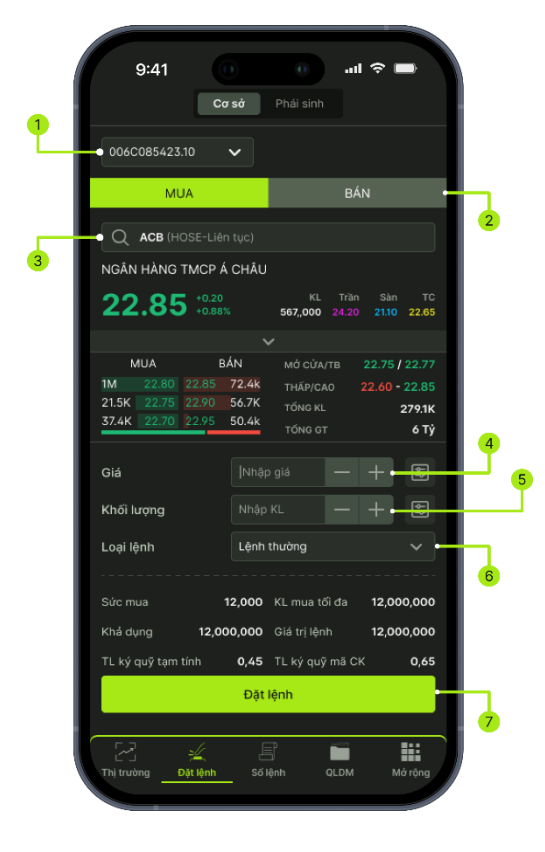

(1) Chọn tài khoản: Hiển thị tiểu khoản mặc định của khách hàng.

Trường hợp tài khoản có nhiều tiểu khoản: KH kích vào mũi tên để chọn tiểu khoản muốn đặt lệnh.

#### (2) Chọn loại lệnh Mua/ Bán

(3) Nhấn vào ô tìm kiếm để chọn mã chứng khoán.

Ô tìm kiếm cho phép nhập giá trị và hiển thị danh

sách mã chứng khoán gợi ý cho phép chọn.

- Tại mã chứng khoán

- Hiển thị các thông tin: Tên mã chứng khoán (Sàn – Phiên)
- Hiển thị giá hiện tại, giá Trần, Sàn, TC của mã chứng khoán
- Fill giá hiện tại của mã chứng khoán vào ô giá đặt

#### (4) Nhập hoặc chọn Giá

- Cho phép nhập giá
- Cho phép chọn các giá thị trường theo sàn
  - Sàn HSX hiển thị các giá: ATC, MP, ATO
  - Sàn HNX hiển thị các giá: PLO, ATC, MOK, MAK, MTL

#### (5) Nhập khối lượng

 Focus vào ô nhập khối lượng => hiển thị các khối lượng gợi ý gồm: +100; +200; +500; +1000; + 5000; +10K; +50K; +100K. Nhấn chọn các giá trị này => hiển thị tại ô Khối lượng được cộng dồn giá trị tương ứng

#### (6) Chọn Loại lệnh Thường

(7) Nhấn button Đặt lệnh hệ thống mở form Xác nhận lệnh

• Các thông tin tổng hợp tài sản & sức mua

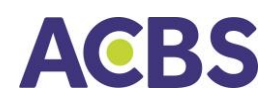

- Giá trị lệnh: = Giá đặt \* Khối lượng đặt
- Sức mua: Hiển thị theo thông tin của tài khoản được chọn
- Khả dụng: Hiển thị theo thông tin của tài khoản được chọn
- KL mua tối đa: Hiển thị khi chọn loại lệnh MUA
- KL bán tối đa: Hiển thị khi chọn loại lệnh BÁN

#### (8) Form Xác nhận lệnh

- Các thông tin hiển thị gồm:
  - Tên form: Xác nhận lệnh MUA/ Xác nhận lệnh BÁN
  - Số tài khoản: hiển thị tiểu khoản được chọn đặt lệnh ở bước (1)
  - Loại lệnh: MUA/BÁN
  - Mã chứng khoán
  - Khối lượng
  - Giá
  - Phí
  - Glá trị lệnh đặt = Giá \* Khối lượng + Phí

Nhấn button Hủy: Đóng form xác nhận trở về form

#### đặt lệnh

Nhấn Xác nhận: bật popup nhập PIN

(9) KH thực hiện **nhập mã PIN** để hoàn tất đặt lệnh

#### 1.2. Đặt lệnh điều kiện

#### A. Lệnh trước ngày

- Hình thức đặt lệnh trước phiên giao dịch từ 1 tới nhiều ngày với số lượng & giá đã được xác định
- Hệ thống sẽ tự động check khoảng này, điều kiện giá tham chiếu (nếu có) để xác định tính đúng đắn của lệnh
- Trước ngày thực hiện, lệnh được đưa vào hệ thống chờ của CTCK, thị trường mở cửa => check rules => hợp lệ thì phi lệnh lên sàn

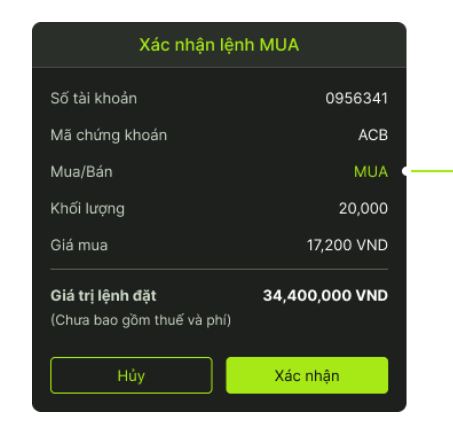

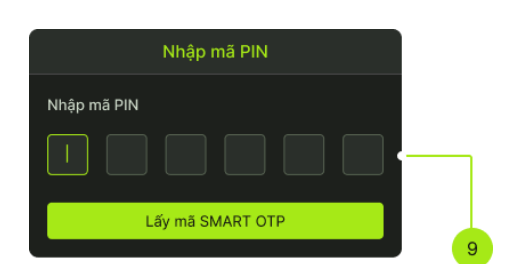

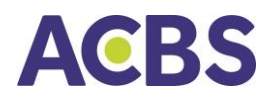

- Điều kiện:
  - + Không có điều kiện: Không cần xét tới điều kiện giá tham chiếu
  - + Điều kiện về giá tham chiếu:
    - Giá tham chiếu >= giá đặt: Giá tham chiếu trong ngày phải thỏa mãn điều kiện >= giá đặt (người dùng nhập vào)
    - Giá tham chiếu <= giá đặt: Giá tham chiếu trong ngày phải thỏa mãn điều kiện <= giá đặt (người dùng nhập vào)</li>
- Các bước thực hiện

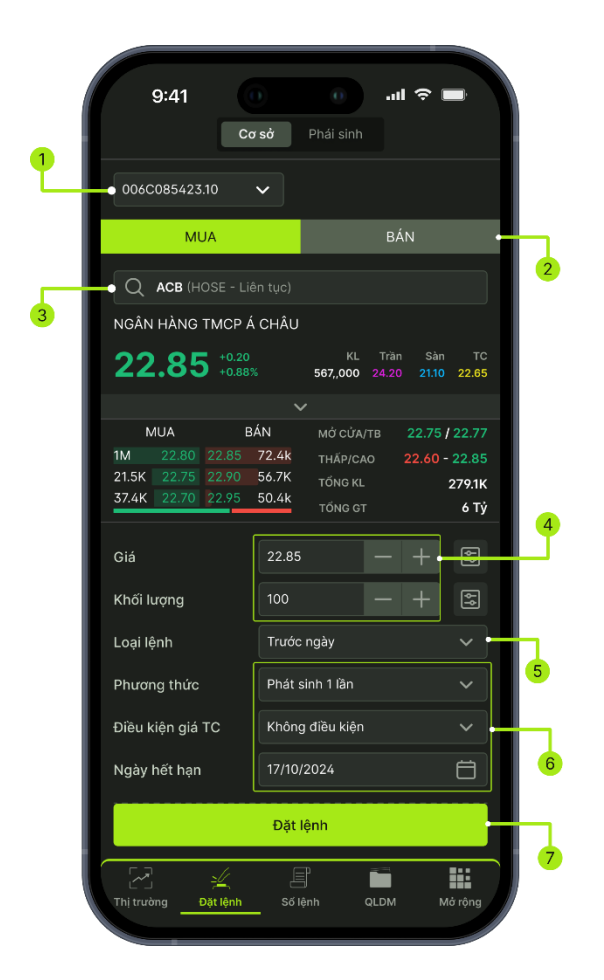

(1) Chọn tài khoản khoản: Hiển thị tiểu khoản mặc định của khách hàng.

Trường hợp tài khoản có nhiều tiểu khoản: khách hàng kích vào mũi tên để chọn tiểu khoản muốn đặt lệnh.

(2) Chọn loại lệnh Mua/ Bán

(3) Nhấn vào ô tìm kiếm để chọn mã chứng khoán. Ô tìm kiếm cho phép nhập giá trị và hiển thị danh sách mã chứng khoán gợi ý cho phép chọn.

- (4) Nhập giá, KL
- (5) Chọn loại lệnh Trước ngày
- (6) Chọn phương thức, điều kiện giá TC, Ngày hết hạn
- (7) Nhấn button Đặt lệnh

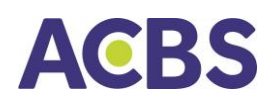

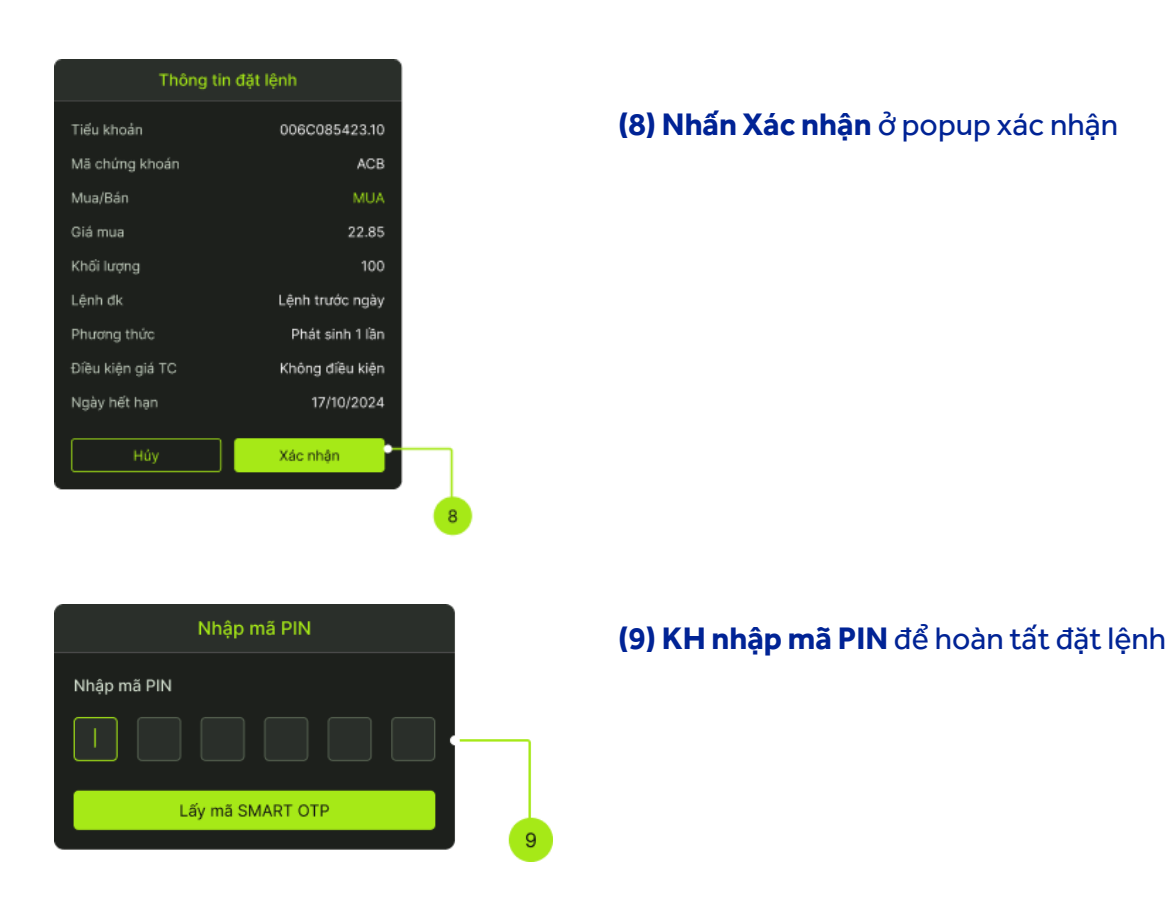

#### B. Lệnh xu hướng

- Xu hướng mua: Giúp Nhà đầu tư mua được cổ phiếu rẻ nhất có thể trong trường hợp dự đoán thị trường sẽ giảm nhằm thiểu hóa chi phí cho khách hàng.
- Xu hướng bán: Lệnh này giúp Nhà đầu tư bảo vệ được lợi nhuận tiềm năng của mình khi xu hướng thị trường lên
- Các bước thực hiện

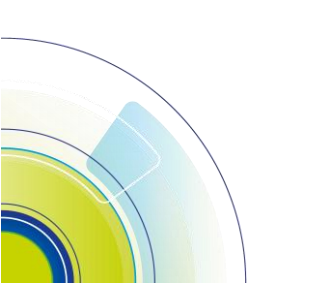

#### HƯỚNG DẪN SỬ DỤNG

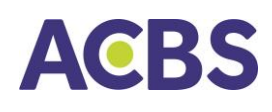

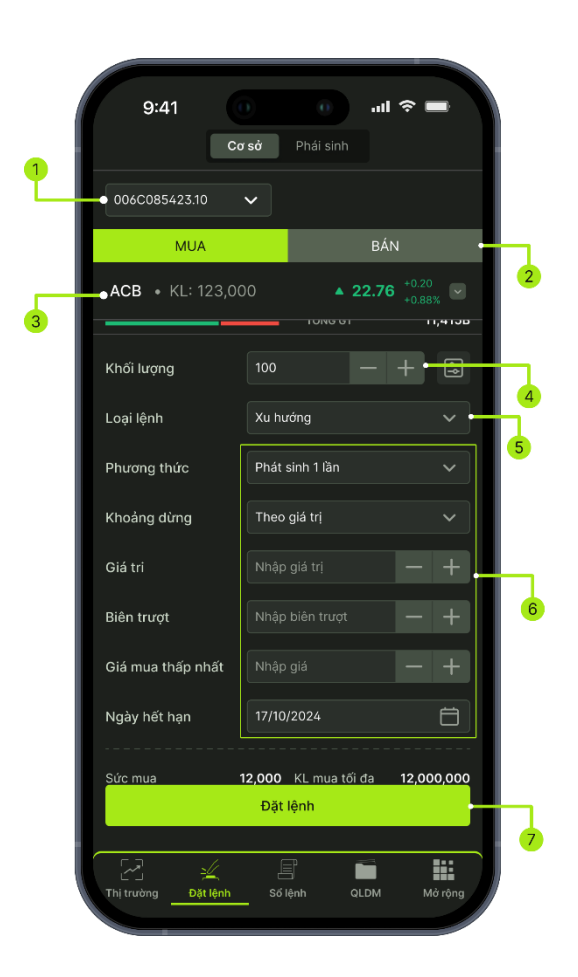

| Thông t              | in đặt lệnh     |
|----------------------|-----------------|
| Tiếu khoản           | 006C085423.10   |
| Mã chứng khoán       | ACB             |
| Mua/Bán              | MUA             |
| Khối lượng           | 100             |
| Lệnh đk              | Lệnh xu hướng   |
| Phương thức          | Phát sinh 1 lần |
| Khoảng dừng(giá trị) | 0.10            |
| Biên trượt           | 0.10            |
| Giá mua thấp nhất    | 0.10            |
| Ngày hết hạn         | 17/10/2024      |
| Húy                  | Xác nhận        |

- (1) Chọn tài khoản khoản: Hiển thị tiểu khoản mặc định của khách hàng.
  - Trường hợp tài khoản có nhiều tiểu khoản: khách hàng kích vào mũi tên để chọn tiểu khoản muốn đặt lệnh.
- (2) Chọn loại lệnh Mua/ Bán
- (3) Nhấn vào ô tìm kiếm để chọn mã chứng khoán. Ô tìm kiếm cho phép nhập giá trị và hiển thị danh sách mã chứng khoán gợi ý cho phép chọn.
- (4) Nhập KL
- (5) Chọn loại lệnh Xu hướng
- (6) Chọn phương thức, Khoảng dừng, nhập giá trị khoảng dừng, biên trượt, giá mua thấp nhất (lệnh MUA)/ giá bán cao nhất (lệnh Bán), Ngày hết hạn
- (7) Nhấn button Đặt lệnh

(8) Nhấn Xác nhận ở popup xác nhận

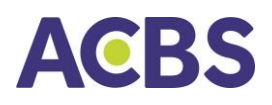

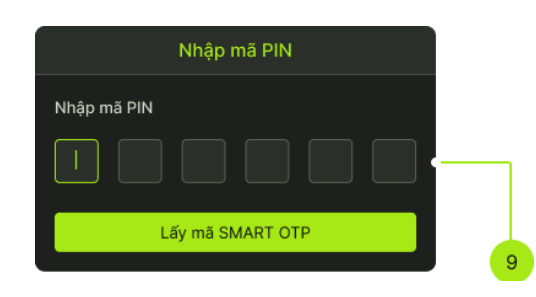

(9) KH nhập mã PIN để hoàn tất đặt lệnh

- Các loại giá trong lệnh xu hướng
  - ★ Giá thị trường (MP\_Market Price): là giá khớp cuối cùng của cổ phiếu hoặc chỉ số. Đầu ngày khi chưa có giá khớp gần nhất thì giá MP sẽ được xác định là giá tham chiếu
  - ★ Giá kích hoạt: (TP\_Trigger Price): là giá được sử dụng để so sánh với giá thị trường của cổ phiếu để xác định điều kiện về giá của lệnh điều kiện có thỏa mãn hay không.
  - ★ Giá đặt lệnh: (OP\_Oder Price): là giá của lệnh thật được phát sinh vào sàn khi lệnh thỏa mãn điều kiện về lệnh đặt
- Để thực hiện được lệnh, cần thỏa mãn điều kiện
  - Mua:
    - TP = MP + Khoảng dừng theo giá trị
    - Hoặc Tp(%) = MP + MP\*Khoảng dừng %
  - → Tại mỗi thời điểm, sẽ tính được TPmin (dựa vào thông tin MP của mã CK và theo công thức trên) => Phi lệnh vào sàn khi và chỉ khi MP = Tpmin
  - Sán
    - TP = MP Khoảng dừng theo giá trị
    - Hoặc: TP(%) = MP MP\* Khoảng dừng %
  - → Tại mỗi thời điểm, sẽ tính được TPmin (dựa vào thông tin MP của mã CK và theo công thức trên) => Phi lệnh vào sàn khi và chỉ khi MP = Tpmin
- Khoảng dừng theo giá trị: là việc KH thiết lập giá mua/bán điều kiện cao/thấp hơn giá thị trường 1 giá trị xác định do KH đặt ra.
- Khoảng dừng theo giá trị phần trăm: là việc KH thiết lập giá mua/bán điều kiện cao/thấp hơn giá thị trường 1 đơn vị phần trăm nào đó.
- Giá chênh lệch TP: Sử dụng trong trường hợp, KH muốn chắc chắn đến giá MP được khớp
  - → Giá chênh lệch sẽ được sử dụng:

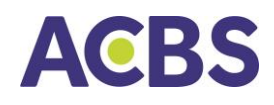

- Giá đặt mua = Giá MP + Giá chênh lệch
- Giá đặt bán = Giá MP Giá chênh lệch
- Giá mua thấp nhất/ Giá bán cao nhất:
  - Nhập giá mua thấp nhất: là giá mua mà khách hàng mong muốn đạt được. Khi giá kích hoạt được điều chỉnh theo giá thị trường giảm tới giá mua thấp nhất này thì lệnh sẽ được kích hoạt để đưa vào sàn
    - → Giá đặt mua = MAX (MP + Giá chênh lệch TP, Giá mua thấp nhất (tuỳ chọn))
  - Nhập giá bán cao nhất: là giá bán mà khách hàng mong muốn đạt được. Khi giá kích hoạt được điều chỉnh theo giá thị trường tăng lên tới mức giá bán cao nhất này thì lệnh sẽ được kích hoạt để đưa vào sàn
    - → Giá đặt bán = MIN (MP Giá chênh lệch TP, Giá bán cao nhất (tuỳ chọn)

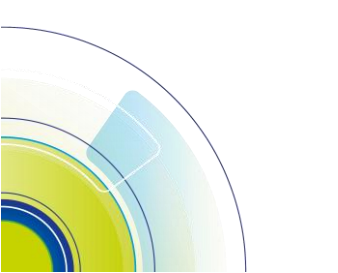

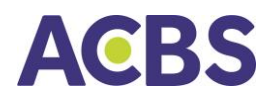

Vì dụ 1 (Lệnh mua xu hướng): Đặt lệnh mua xu hướng với khoảng dừng tuyệt đối là 20. Diễn biến thị trường như đổ thị bên dưới:

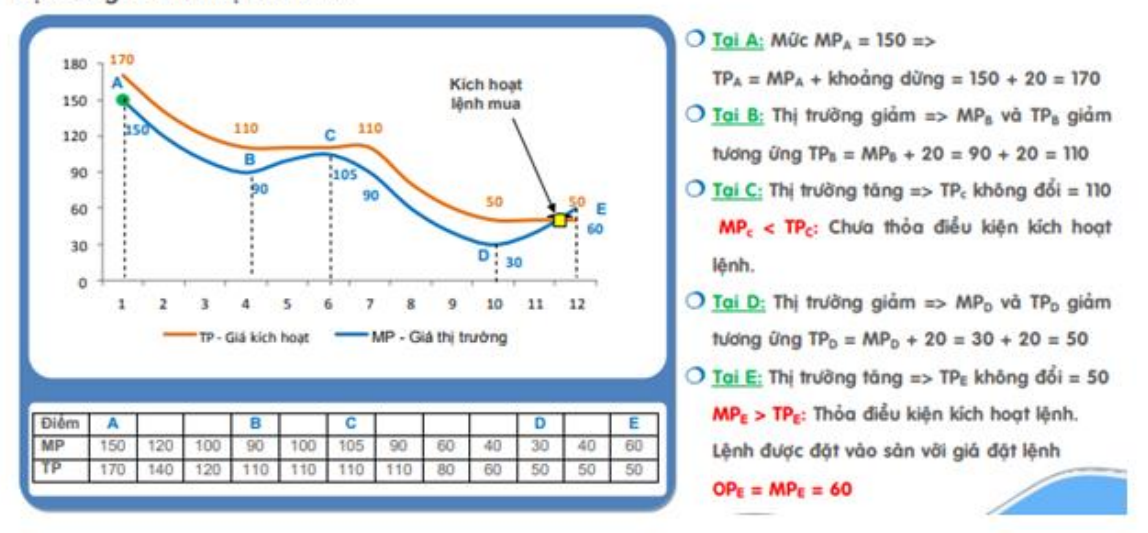

Ví dụ 2 (Lệnh bán xu hướng): Đặt lệnh bán xu hướng với khoảng dừng tương đối là 20%. Diễn biến thị trường như đổ thị bên dưới:

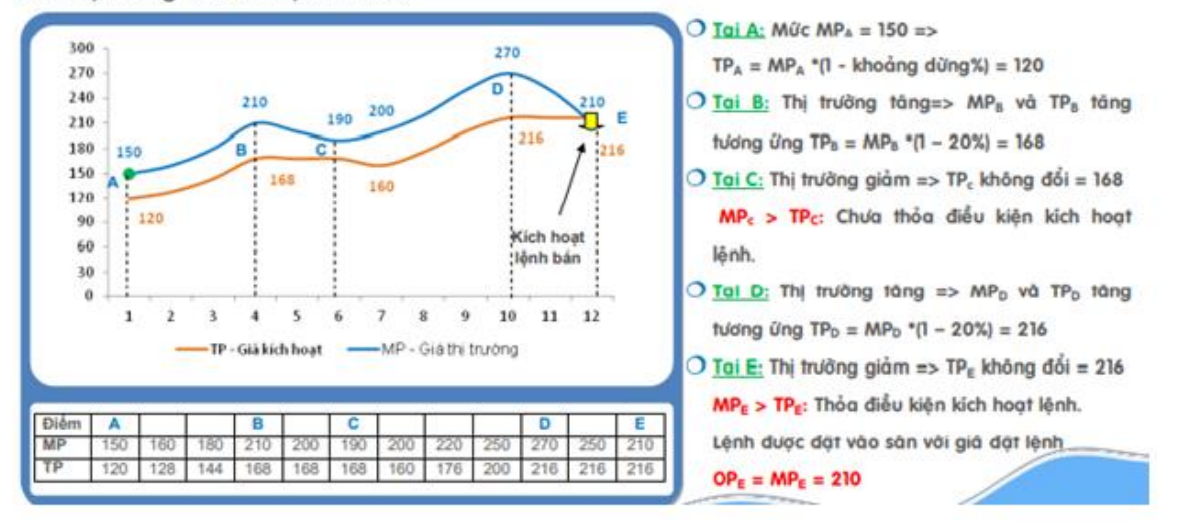

#### C. Lệnh chốt lãi

- Là mức giá bán được Khách hàng thiết lập cao hơn giá bình quân mua 1 khoảng giá trị tuyệt đối hoặc theo phần trăm nào đó
- Nếu nhập Giá trị chênh lệch b:
  - → Kích hoạt nếu giá thị trường >= a+b
- Nếu nhập phần trăm chênh lệch c%
  - → Kích hoạt nếu giá thị trường >= a\*(1+c%)
- Lệnh chốt lãi chỉ áp dụng với lệnh BÁN

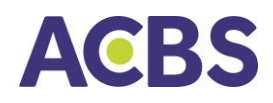

- Giá trị chênh lệch: Mức giá mong muốn của NĐT khi đặt lệnh chốt lãi, khoảng giá so với giá bình quân mua
- Kick hoạt nếu giá thị trường >= giá a: Nếu giá khớp hiện tại của mã CK >= giá a à lệnh sẽ được kích hoạt
- Hệ thống tự động đẩy lệnh với giá đặt = Giá bình quân + chênh lệch giá (Hoặc Giá bình quân + Giá bình quân \* Tỷ lệ chênh lệch)
- Các bước thực hiện

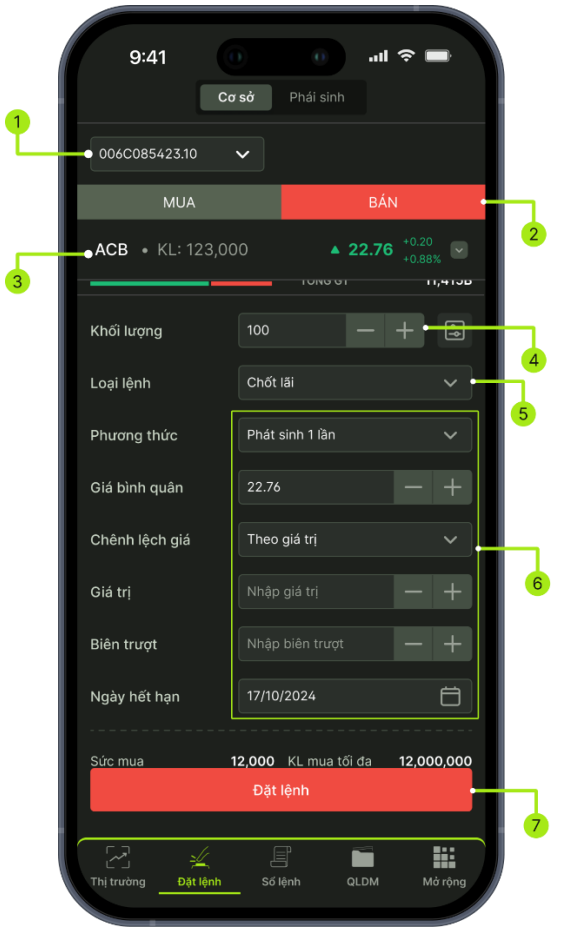

- (1) Chọn tài khoản khoản: Hiển thị tiểu khoản mặc định của khách hàng.
- Trường hợp tài khoản có nhiều tiểu khoản:
  khách hàng kích vào mũi tên để chọn tiểu
  khoản muốn đặt lệnh.
- (2) Loại lệnh: chỉ có loại lệnh BÁN
- (3) Nhấn vào ô tìm kiếm để chọn mã chứng khoán. Ô tìm kiếm cho phép nhập giá trị và hiển thị danh sách mã chứng khoán gợi ý cho phép chọn.
- (4) Nhập KL
- (5) Chọn loại lệnh Chốt lãi
- (6) Chọn phương thức, Chênh lệch giá, nhập giá trị chênh lệch, biên trượt, Ngày hết hạn
- (7) Nhấn button Đặt lệnh

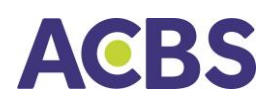

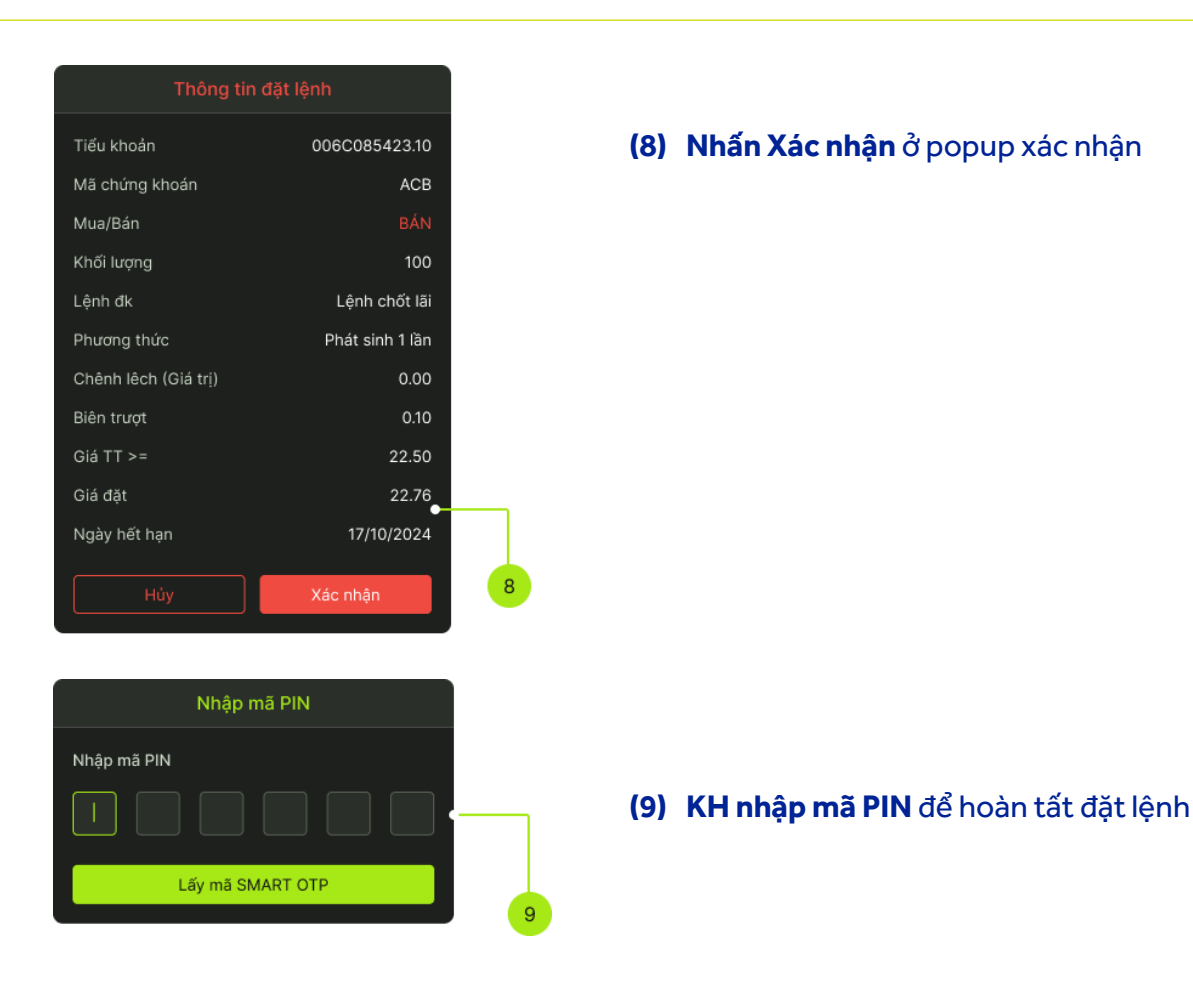

#### D. Lệnh cắt lỗ

- Là mức giá bán được Khách hàng thiết lập thấp hơn giá bình quân mua 1 khoảng giá trị tuyệt đối hoặc theo phần trăm nào đó
- Nếu nhập Giá trị chênh lệch b:
  - → Kích hoạt nếu giá thị trường >= a b
- Nếu nhập Phần trăm chênh lệch c%:
  - → Kích hoạt nếu giá thị trường >= a (1 c%)
- Lệnh cắt lỗ chỉ áp dụng đối với lệnh BÁN
- Giá trị chênh lệch: Mức giá mong muốn của NĐT khi đặt lệnh cắt lỗ, khoảng giá so với giá bình quân mua
- Kích hoạt nếu giá thị trường <= giá a: Nếu giá khớp hiện tại của mã CK <= giá a =>
  Lệnh sẽ được kích hoạt
- Hệ thống tự động đẩy lệnh với giá đặt = Giá bình quân chênh lệch giá (Hoặc giá bình quân - giá bình quân \* tỷ lệ chênh lệch)

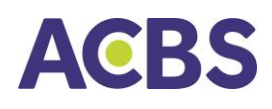

- Đối với lệnh sàn HSX, bước giá của từng khoảng khác nhau => Giá đặt mua thực sẽ được làm tròn lên so với giá đặt (tính toán), Giá đặt bán thực sẽ làm tròn xuống so với giá đặt
- Các bước thực hiện

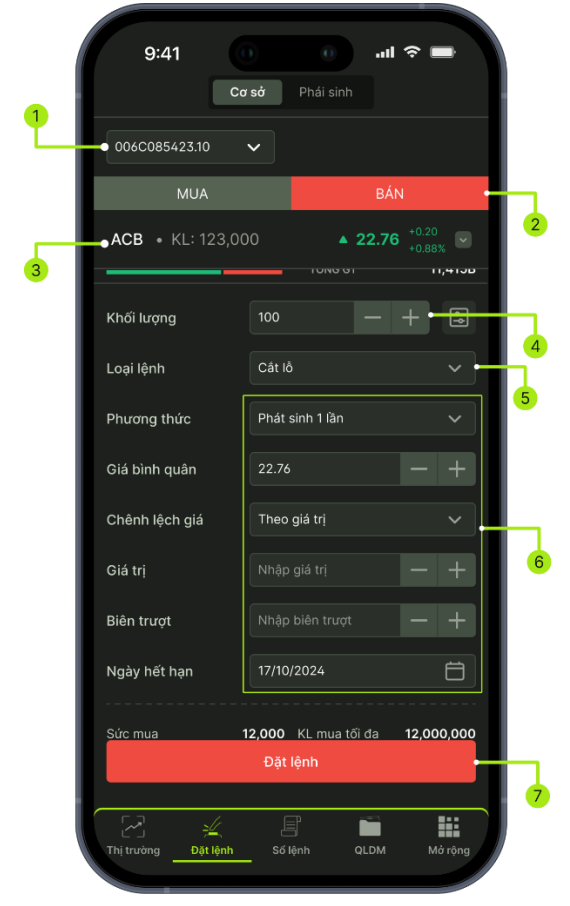

| Thông ti             | n đặt lệnh      |
|----------------------|-----------------|
| Tiếu khoản           | 006C085423.10   |
| Mã chứng khoán       | ACB             |
| Mua/Bán              |                 |
| Khối lượng           | 100             |
| Lệnh đk              | Lệnh cắt lỗ     |
| Phương thức          | Phát sinh 1 lần |
| Chênh lêch (Giá trị) | 0.10            |
| Biên trượt           | 0.10            |
| Giá TT <=            | 22.50           |
| Giá đặt              | 22.76           |
| Ngày hết hạn         | 17/10/2024      |
|                      |                 |
|                      | Xác nhận        |

- Chọn tài khoản khoản: Hiển thị tiểu khoản mặc định của khách hàng.
  - Trường hợp tài khoản có nhiều tiểu khoản: khách hàng kích vào mũi tên để chọn tiểu khoản muốn đặt lệnh.
- (2) Loại lệnh: chỉ có loại lệnh BÁN
- (3) Nhấn vào ô tìm kiếm để chọn mã chứng khoán. Ô tìm kiếm cho phép nhập giá trị và hiển thị danh sách mã chứng khoán gợi ý cho phép chọn.
- (4) Nhập KL
- (5) Chọn loại lệnh Cắt lỗ
- (6) Chọn phương thức, Chênh lệch giá, nhập giá trị chênh lệch, biên trượt, Ngày hết hạn
- (7) Nhấn button Đặt lệnh

#### (8) Nhấn Xác nhận ở popup xác nhận

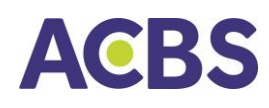

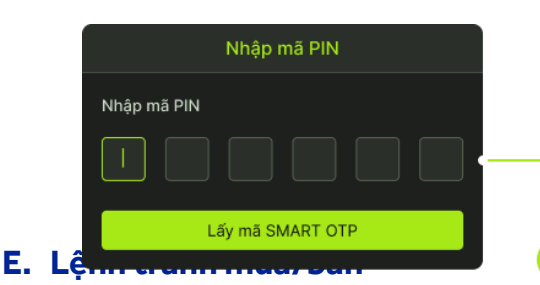

(9) KH nhập mã PIN để hoàn tất đặt lệnh

- Là lệnh giúp Khách hàng có thể đặt lệnh mua bán chứng khoán với khả năng khớp lệnh cao nhất, lệnh sẵn sàng Mua/Bán với bất cứ mức giá nào. Trong thời gian hiệu lực của lệnh, hệ thống sẽ tự động chuyển đổi giá của lệnh đặt giữa các phiên sao cho lệnh đặt của Quý khách luôn có mức giá ưu tiên khớp cao nhất. VD: sàn HOSE, phiên 1, hệ thống tự động cập nhật giá của lệnh thành ATO để ưu tiên khớp, sang phiên 2, hệ thống tự động đổi giá của lệnh thành lệnh mua giá trần, lệnh bán giá sàn, ...
- Các bước thực hiện

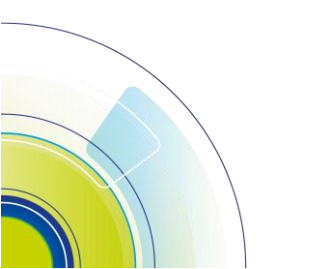

### ACBS

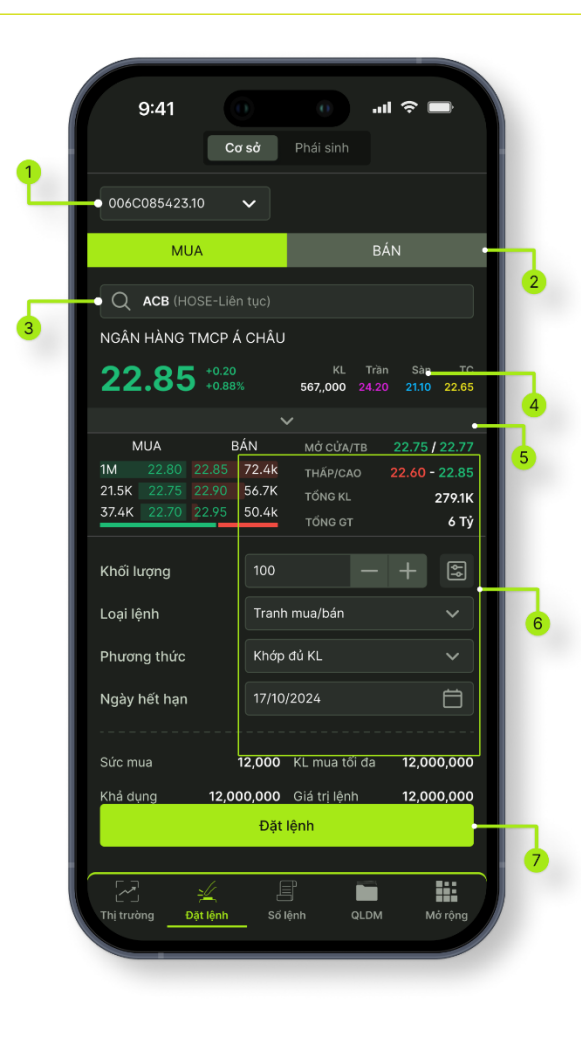

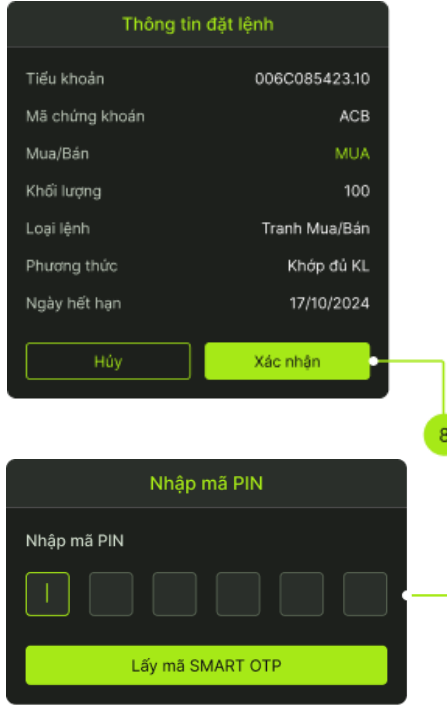

- (1) Chọn tài khoản khoản: Hiển thị tiểu khoản mặc định của khách hàng.
  - Trường hợp tài khoản có nhiều tiểu khoản: khách hàng kích vào mũi tên để chọn tiểu khoản muốn đặt lệnh.

#### (2) Chọn loại lệnh MUA/Bán

(3) Nhấn vào ô tìm kiếm để chọn mã chứng khoán. Ô tìm kiếm cho phép nhập giá trị và hiển thị danh sách mã chứng khoán gợi ý cho phép chọn.

#### (4) Nhập KL

- (5) Chọn loại lệnh Tranh mua/bán
- (6) Phương thức default Khớp đủ KL, nhập ngày hết hạn
- (7) Nhấn button Đặt lệnh

#### (8) Nhấn Xác nhận ở popup xác nhận

(9) KH nhập mã PIN để hoàn tất đặt lệnh

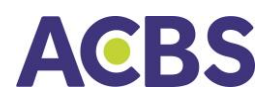

#### F. Lệnh MIT

| 9:41                                                                     |                                           |                                    | ail S         | •                     |
|--------------------------------------------------------------------------|-------------------------------------------|------------------------------------|---------------|-----------------------|
|                                                                          | Cơ sở                                     |                                    |               |                       |
| 006C085423.10                                                            | ~                                         |                                    |               |                       |
| MUA                                                                      |                                           |                                    | BÁN           |                       |
| Q ACB (HOS                                                               | E-Liên tục)                               |                                    |               |                       |
| NGÂN HÀNG TN                                                             | ICP Á CHÂU                                |                                    |               |                       |
| 22.85                                                                    | +0.20<br>+0.88%                           | KL<br>567,,000                     | Tràn<br>24.20 | Sàn TC<br>21.10 22.65 |
|                                                                          |                                           |                                    |               |                       |
| MUA                                                                      | BÁN                                       |                                    |               | .75 / 22.77           |
| 1M 22.80 2<br>21.5K 22.75 2                                              | 2.85 72.4k                                |                                    |               |                       |
| 37.4K 22.70 2                                                            | 2.95 50.4k                                | TÖNG KL                            |               | 279.1K                |
|                                                                          |                                           | TONG GT                            |               | 6 T Y                 |
|                                                                          |                                           |                                    |               |                       |
| Khối lượng                                                               | 100                                       |                                    |               | - 5                   |
| Khối lượng<br>Loại lệnh                                                  | 100<br>MIT                                |                                    | - 4           | - 5                   |
| Khối lượng<br>Loại lệnh<br>Phương thức                                   | 100<br>MIT<br>Phát                        | sinh 1 lần                         | - 4           | + 5                   |
| Khối lượng<br>Loại lệnh<br>Phương thức<br>Giá thị trường                 | 100<br>MIT<br>Phát<br>>=                  | sinh 1 lần                         |               | + %                   |
| Khối lượng<br>Loại lệnh<br>Phương thức<br>Giá thị trường<br>Ngày hết hạn | 100<br>MIT<br>Phát<br>>=<br>17/10         | sinh 1 lần<br>~<br>/2024           | <br>22.       |                       |
| Khối lượng<br>Loại lệnh<br>Phương thức<br>Giả thị trường<br>Ngày hết hạn | 100<br>MIT<br>Phát<br>>=<br>17/10         | sinh 1 lần<br>                     | - +           |                       |
| Khối lượng<br>Loại lệnh<br>Phương thức<br>Giá thị trường<br>Ngày hết hạn | 100<br>MIT<br>Phát<br>>=<br>17/10         | sinh 1 lần<br>V<br>/2024           | 22.           | + E<br>               |
| Khối lượng<br>Loại lệnh<br>Phương thức<br>Giả thị trưởng<br>Ngày hết hạn | 100<br>MIT<br>Phát<br>>=<br>17/100<br>Đật | sinh 1 lần<br>                     | - +<br>22.    |                       |
| Khối lượng<br>Loại lệnh<br>Phương thức<br>Giá thị trường<br>Ngày hết hạn | 100<br>MIT<br>Phát<br>>=<br>17/10<br>Dật  | sinh 1 lần<br>2024<br>Iệnh<br>1ệnh |               |                       |

- Là dạng lệnh điều kiện mà sẽ trở thành
  lệnh thị trường khi chứng khoán chạm
  đến 1 mức giá nhất định
- Lệnh MIT cho phép NĐT mua hoặc bán
  1 chứng khoán tại mức giá trị mong
  muốn mà không cần phải chủ động
  theo dõi thị trường

#### G. Lệnh Mua định kỳ

- Là lệnh đầu tư có hệ thống trong 1 khoảng thời gian được xác định trước
- Đối với các mã CP niêm yết sàn HSX: loại lệnh ATO, giá mua tại mức giá mở cửa, phương thức khớp lệnh định kỳ
- Đối với các mã CP niêm yết sàn HNX, UPCOM: loại lệnh LO, giá mua tại mức giá trần, phương thức khớp lệnh liên tục
- Thời gian kích hoạt giao dịch: 8h45 tại ngày thực hiện giao dịch
- Tần suất: hàng ngày/hàng tuần/hàng tháng
- Ngày kết thúc: là ngày thực hiện lệnh mua định kỳ lần cuối
- Các bước thực hiện

## ACBS

| 9:41<br>co                                                                                                    | n sở Phái sinh                                                   |                                                  |
|----------------------------------------------------------------------------------------------------|------------------------------------------------------------------|--------------------------------------------------|
| 006C085423.10                                                                                                    | ~                                                                |                                                  |
| MUA                                                                                                    | В/                                                               | ÁN                                               |
| Q ACB (HOSE-Liêr                                                                                                 | n tục)                                                           |                                                  |
| NGÂN HÀNG TMCP Á                                                                                                 | CHÂU                                                             |                                                  |
| 22.85 +0.20<br>+0.885                                                                                            | KL Trầi<br>% <b>567,,000</b> 24.20                               | n Sàn TC<br>21.10 22.65                          |
|                                                                                                    |                                                                  |                                                  |
| MUA      B        1M      22.80      22.85        21.5K      22.75      22.90        37.4K      22.70      22.95 | AN MƠ CƯA/TB<br>72.4k THẤP/CAO<br>56.7K TỔNG KL<br>50.4k TỔNG GT | 22.75 / 22.77<br>22.60 - 22.85<br>279.1K<br>6 Tý |
| Giá trị lệnh                                                                                                    | 500                                                              | - +                                              |
| Loại lệnh                                                                                                    | Mua định kỳ                                                      | ~                                                |
| Tần suất                                                                                                    | Hàng ngày                                                        | ~                                                |
| Ngày hết hạn                                                                                                    | 17/10/2024                                                       | Ö                                                |
| Sức mua                                                                                                    | 12,000 KL mua tối đa                                             | 12,000,000                                       |
| Khả dụng 12,00                                                                                                   | 00,000 Giá trị lệnh                                              | 12,000,000                                       |
|                                                                                                    | Đặt lệnh                                                         |                                                  |
|                                                                                                    |                                                                  |                                                  |

(1) Chọn tài khoản khoản: Hiển thị tiểu khoản mặc định của khách hàng.

Trường hợp tài khoản có nhiều tiểu khoản:
 khách hàng kích vào mũi tên để chọn tiểu
 khoản muốn đặt lệnh.

#### (2) Loại lệnh: chỉ có loại lệnh Mua

- (3) Nhấn vào ô tìm kiếm để chọn mã chứng khoán. Ô tìm kiếm cho phép nhập giá trị và hiển thị danh sách mã chứng khoán gợi ý cho phép chọn.
- (4) Nhập Giá trị
- (5) Chọn loại lệnh Mua định kỳ
- (6) Chọn tần suất, nhập Ngày hết hạn
- (7) Nhấn button Đặt lệnh

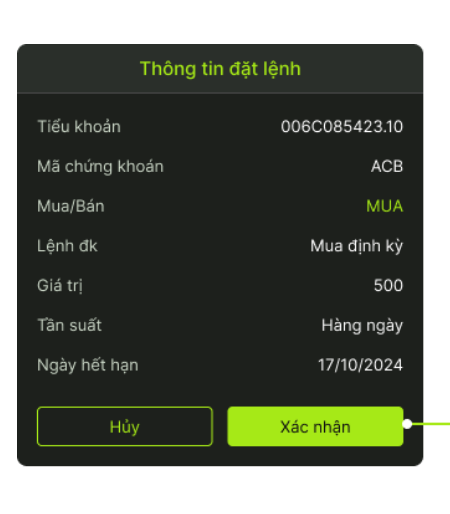

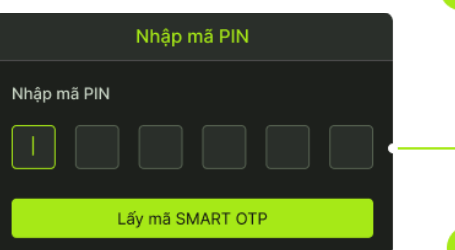

#### (8) Nhấn Xác nhận ở popup xác nhận

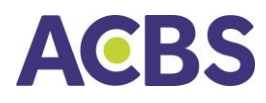

(9) KH nhập mã PIN để hoàn tất đặt lệnh

#### 1.3. Sổ lệnh thường

- Đường dẫn: Đăng nhập/Sổ lệnh/ Lệnh thường
- Mục đích: Hiển thị thông tin các lệnh đã đặt trong ngày. Cho phép thực hiện Sửa lệnh, Hủy lệnh đối với các lệnh và phiên giao dịch cho phép
- Các bộ lọc gồm:

+ Tiểu khoản: Mặc định ban đầu tích chọn tài khoản được set mặc định. Cho phép chọn xem sổ lệnh theo 1 hoặc nhiều hoặc tất cả tài khoản

+ Mua/Bán: gồm Tất cả, Mua, Bán; mặc định giá trị ban đầu là Tất cả

+ Mã CK: Hiển thị danh sách mã chứng khoán có trong sổ lệnh. Giúp lọc nhanh các lệnh theo mã chứng khoán được tích chọn. Giá trị mặc định ban đầu: tìm kiếm theo tất cả

+ Trạng thái: gồm có Tất cả. Chờ khớp, Khớp 1 phần, Khớp toàn bộ, Đã hủy, Từ chối, Hết hạn, Chờ xử lý, Lệnh mới. Giá trị mặc định là Tất cả

Các thông tin hiển thị tại Sổ lệnh thường gồm:

- + Mã CK/SHL
- + Loại lệnh/ Trạng thái
- + KL đặt/ Giá đặt được update realtime khi sửa lệnh thành công
- + KL chờ/Giá chờ được update realtime
- + KL khớp/Giá TB được update realtime

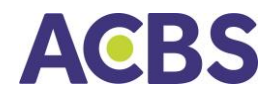

Chi tiết lệnh nhấp vào dòng lệnh cần truy vấn sẽ hiển thị chi tiết lệnh bao gồm tab
 Thực hiện và Chi tiết khớp

|                      |                          |                 | _      |                        |          |         | , in the |                     |     |
|----------------------|--------------------------|-----------------|--------|------------------------|----------|---------|----------|---------------------|-----|
| Tài khoản            | 00                       | 6C085423.10     | +      |                        | Th       | ực hiện |          |                     | ιớp |
|                      |                          | Lệnh th         | urờng  | ~                      | THAO TÁC |         | GIÁ      |                     |     |
|                      |                          | Trans 4         | -<br>  |                        | Đặt mới  | 1,000   | 30.65    | 10/11/2021<br>09:17 | Int |
|                      |                          |                 |        | <b>`</b>               | Sứa lệnh | 1,000   | 30.55    | 10/11/2021          | Int |
|                      | Lệnh<br>Ngày HH          |                 |        | KL Đặt<br>Giá Đặt      |          |         |          |                     |     |
| MBB<br>006C085423.10 | Trước ngày<br>24/09/2024 | Mua<br>Hiệu lực | 12,000 | 1,000                  | Hùy lệnh | 1,000   | 30.65    | 10/11/2021<br>09:19 | Int |
| SSI<br>006C085423.10 | Trước ngày<br>24/09/2024 |                 | 12,000 | 0<br>                  |          |         |          |                     |     |
| VCB<br>006C085423.10 | Trước ngày<br>24/09/2024 | Mua<br>Hiệu lực | 12,000 | 10,000                 |          |         |          |                     |     |
| MBB<br>006C085423.10 | Trước ngày<br>24/09/2024 |                 | 12,000 | <b>12,000</b><br>16.00 |          |         |          |                     |     |
| CTG121030            | Trước ngày<br>24/09/2024 | Mua<br>Hiệu lực | 12,000 | <b>12,000</b><br>50.00 |          |         |          |                     |     |
|                      |                          |                 |        |                        |          |         |          |                     |     |
|                      |                          |                 |        |                        |          |         |          |                     |     |
|                      |                          |                 |        |                        |          |         |          |                     |     |
|                      |                          |                 |        |                        |          |         |          |                     |     |
|                      | 4                        |                 | _      |                        | ·        |         |          |                     |     |

#### 1.4. Sổ lệnh điều kiện

- Đường dẫn: Đăng nhập/Sổ lệnh/Lệnh điều kiện
- Mục đích: Hiển thị thông tin các lệnh đã đặt trong ngày. Cho phép thực hiện Hủy lệnh đối với các lệnh cho phép.
- Các bộ lọc gồm:

+ Tiểu khoản: Mặc định ban đầu tích chọn tài khoản được set mặc định. Cho phép chọn xem sổ lệnh theo 1 hoặc nhiều hoặc tất cả tài khoản

+ Mua/Bán: gồm Tất cả, Mua, Bán; mặc định giá trị ban đầu là Tất cả

+ Mã CK: Hiển thị danh sách mã chứng khoán có trong sổ lệnh. Giúp lọc nhanh các lệnh theo mã chứng khoán được tích chọn. Giá trị mặc định ban đầu: tìm kiếm theo tất cả

+ Trạng thái: bao gồm Hiệu lực, Hoàn thành, Hết hiệu lực, Đã hủy . Giá trị mặc định là Tất cả. Giá trị mặc định là Tất cả

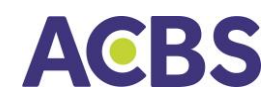

- Các thông tin hiển thị tại Sổ lệnh điều kiện gồm:
- + Mã CK/Tiểu khoản
- + Lệnh
- + Ngày hết hạn
- + Loại lệnh
- + Trạng thái được update realtime
- + KL khớp
- + KL đặt/ Giá đặt
- Chi tiết lệnh: nhấp vào dòng lệnh cần truy vấn sẽ hiển thị chi tiết lệnh bao gồm tab
  Chi tiết lệnh và Lệnh phát sinh
- Khi lệnh thỏa mãn điều kiện kích hoạt sẽ được đẩy lên sàn, nhà đầu tư kiểm tra lệnh kích hoạt ở Sổ lệnh thường hoặc tab Lệnh phát sinh

| Má CK    Lénh díðu kiện    Lánh díðu kiện      Loại Mua/Bán    Trạng thái    Tráng thái    Ode Co854      Má CK/TK    Lénh díðu kiện    Tráng thái    Ode Co854      Má CK/TK    Lénh díðu kiện    Ki Đất    Tráng thái    Ode Co854      Má CK/TK    Lénh díðu kiện    Ki Đất    Tráng thái    Hoan díðu kiện      Má CK/TK    Lénh díðu kiện    Ki Đất    Hoan díðu kiện    Ki Đất      MBB    Trước ngày    Mua    12,000    O    O      VCB    Trước ngày    Đán    12,000    10,000    O    O      VCB    Trước ngày    Đán    12,000    10,000    O    O    O      MBB    Trước ngày    Đán    12,000    12,000    O    O    O    O      MBB    Trước ngày    Đán    12,000    12,000    To hiệu lực    24/09/2024 - 24/09/    C    C    Nog Aligan dật    Thời gian cập nhật    24/09/2024 - 16:0                                                                                                    | Tài khoản            | 00                       | 6C085423.10     |          | ~                 | Thực hiện          | Chi tiết khớp        |
|----------------------------------------------------------------------------------------------------|----------------------|--------------------------|-----------------|----------|-------------------|--------------------|----------------------|
| Coal Mus/Bán    Trang thái    Tiếu khoản    006C08542      Ma CK/TK    Kộng    LOA/TT    Ki khóả    Phương thức    Phát sinh      MBB    Trước ngày    Mua    12,000    1000    Ki dật    3      SSI    Trước ngày    Hoại    12,000    10,000    Ki dật    3      VCB    Trước ngày    Mua    12,000    10,000    Trước ngày    Kiến    Si      VCCB    Trước ngày    Mua    12,000    10,000    Trước ngày    Kiến    Si      VCCB    Trước ngày    Mua    12,000    10,000    Triếu khôa    C4/09/2024 - 24/09/2      VCCB    Trước ngày    Mua    12,000    16,000    Triếu gian dật    Thời gian cập nhật    24/09/2024 - 18:0      VCCB    24/09/2024    Hộu lực    50.00    S0.00    Thời gian cập nhật    24/09/2024 - 18:0                                                                                                    |                      |                          | Lệnh đ          | iều kiện | ~                 | Loại lệnh          | Lệnh trước i         |
| Constraint      Constraint      Constra                                                                                                    |                      |                          | Trang t         | hái      | ~                 | Tiểu khoản         | 006C08542            |
| Mill CK/TK      Kam of C/TK      Kam of C/TK      Mam of C/TK      Kam of C/TK      Kam of C/TK                                                                                                    |                      |                          |                 |          |                   | Phương thức        | Phát sinh            |
| MBB      Truức ngày      Mua      12,000      1,000        SSI      Truức ngày      Bản      12,000      0,000        VCB      Truức ngày      Mua      12,000      10,000        VCB      Truức ngày      Mua      12,000      10,000        VCB      Truức ngày      Mua      12,000      10,000        VCB      Truức ngày      Mua      12,000      10,000        Scotostazzao      24/09/2024      Bản      12,000      12,000        YMBB      Trước ngày      Bản      12,000      12,000      16,000        Crotostazzao      24/09/2024      Mua      12,000      12,000      16,000        Encostazzao      24/09/2024      Mua      12,000      12,000      Thời gian đật        Maxcestazzao      24/09/2024      Mua      12,000      50.00      Thời gian cập nhật      24/09/2024 - 16:00                                                                                                    |                      | Lệnh<br>Ngày HH          |                 |          | KL Đặt<br>Giả Đặt | Trạng thái         |                      |
| SSI<br>24/09/2024      Bán<br>Helu Iva      12,000      0<br>VCB<br>VC005051233      Trước ngày<br>24/09/2024      Mua<br>Helu Iva      12,000      10,000<br>VBB<br>VC005051233      Trước ngày<br>24/09/2024      Helu Iva      12,000      16,000        CT0121030      Trước ngày<br>24/09/2024      Helu Iva      12,000      16,000        CT0121030      Trước ngày<br>24/09/2024      Mua<br>Helu Iva      12,000      12,000        CT0121030      Trước ngày<br>24/09/2024      Mua<br>Helu Iva      12,000      12,000        CT0121030      Trước ngày      Mua<br>Helu Iva      12,000      12,000        CT0121030      Trước ngày      Mua<br>Helu Iva      12,000      12,000        CT0121030      Trước ngày      Mua<br>Helu Iva      12,000      12,000        CT0121030      Trước ngày      Mua<br>Helu Iva      12,000      12,000        CT0121030      Trước ngày      Mua<br>Helu Iva      12,000      12,000        CT0121030      Trước ngày      Mua<br>Helu Iva      12,000      12,000        CT0121030      Trước ngày      Mua<br>Helu Iva      12,000      12,000                                                                                                    | MBB<br>101C085423.10 | Trước ngày<br>24/09/2024 | Mua<br>Hiệu lực | 12,000   | 1,000             | KL đặt             | 1                    |
| VCB      Trước ngày      Mua      12,000      10,000      10,000      10,000      10,000      10,000      10,000      10,000      10,000      10,000      10,000      10,000      10,000      10,000      10,000      10,000      10,000      10,000      10,000      10,000      10,000      10,000      10,000      10,000      10,000      10,000      10,000      10,000      10,000      10,000      10,000      10,000      10,000      10,000      10,000      10,000      10,000      10,000      10,000      10,000      10,000      10,000      10,000      10,000      10,000      10,000      10,000      10,000      10,000      10,000      10,000      10,000      10,000      10,000      10,000      10,000      10,000      10,000      10,000      10,000      10,000      10,000      10,000      10,000      10,000      10,000      10,000      10,000      10,000      10,000      10,000      10,000      10,000      10,000      10,000      10,000      10,000      10,000      10,000      10,000      10,000      10,000 <td>SSI</td> <td>Trước ngày</td> <td></td> <td>12,000</td> <td>0</td> <td>Giá đặt</td> <td>3</td>                                                                                                    | SSI                  | Trước ngày               |                 | 12,000   | 0                 | Giá đặt            | 3                    |
| VCB      Trước ngày      Mua      12,000      10,000        TG hiệu lực      24/09/2024 - 24/09/2024 - 24/09/204 - 20/04 - 20/04 - 20/04 - 20/04 - 20/04 - 20/04 - 20/04 - 20/04 - 20/04 - 20/04 - |                      | 24/09/2024               |                 |          |                   | Điều kiện          | Không điều           |
| MBB      Trước ngày      Bản      12,000      12,000      16,00      16,00      16,00      16,00      16,00      16,00      16,00      16,00      16,00      16,00      16,00      16,00      16,00      16,00      16,00      16,00      16,00      16,00      16,00      16,00      16,00      16,00      16,00      16,00      16,00      16,00      16,00      16,00      16,00      16,00      16,00      16,00      16,00      16,00      16,00      16,00      16,00      16,00      16,00      16,00      16,00      16,00      16,00      16,00      16,00      16,00      16,00      16,00      16,00      16,00      16,00      16,00      16,00      16,00      16,00      16,00      16,00      16,00      16,00      16,00      16,00      16,00      16,00      16,00      16,00      16,00      16,00      16,00      16,00      16,00      16,00      16,00      16,00      16,00      16,00      16,00      16,00      16,00      16,00      16,00      16,00      16,00      16,00                                                                                                    | VCB<br>005C085423.10 | Trước ngày<br>24/09/2024 | Mua<br>Hiệu lực | 12,000   | 10,000            | TG hiệu lực        | 24/09/2024 - 24/09/2 |
| CROURDELIZATIO 2/4/109/2024 Helpu tyc 16:00<br>CTOTIZIO30 Trudic ngày Mua 12,000 12,000<br>Helpu tyc 50:00<br>Thời gian đặt<br>Thời gian cập nhật 24/09/2024 - 16:00                                                                                                    | мвв                  | Trước ngày               |                 | 12,000   | 12,000            | Kênh               |                      |
| Crossiosa Trude ngày Mua 12,000 12,000<br>Crossiosa 24/09/2024 Meðu lyc 50.00 Thời gian cập nhật 24/09/2024 - 16:00                                                                                                    |                      |                          |                 |          | 16.00             | Thời gian đặt      |                      |
|                                                                                                    | CTG121030            | Trước ngày<br>24/09/2024 | Mua<br>Hiệu lực | 12,000   | 12,000<br>50.00   | Thời gian cập nhật | 24/09/2024 - 16:0    |
|                                                                                                    |                      |                          |                 |          |                   |                    |                      |

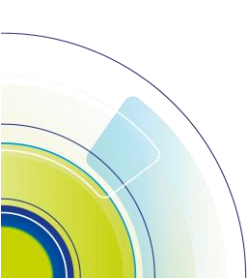

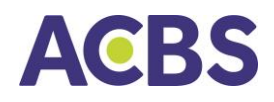

#### 1.5. Sổ lệnh trước giờ

- Đường dẫn: Đăng nhập/Sổ lệnh/Lệnh trước giờ
- Mục đích: Hiển thị thông tin các lệnh đặt trước ngày giao dịch kế tiếp sau khi thị trường đóng cửa. Cho phép thực hiện Hủy lệnh đối với các lệnh chưa được thực hiện

|                   |               |                        |         | Fildrainin       | C0 50                           |                    |
|-------------------|---------------|------------------------|---------|------------------|---------------------------------|--------------------|
| Chi tiết khớp     | Thực hiện     | ~                      |         | SC085423.10      | 00                              | Tài khoản          |
| Lệnh trượ         | Loại lệnh     |                        |         |                  |                                 |                    |
| 006C0854          | Tiểu khoản    |                        | 100 010 | Lênîî ar         |                                 |                    |
| Đã c              | Trạng thái    | ~                      |         |                  |                                 |                    |
|                   | Khối lượng    | KL Đặt<br>Giá Đặt      |         |                  | Lệnh<br>Ngày HH                 |                    |
|                   | Giá đặt       | 1,000                  | 12,000  | Mua<br>Hiðu lurc | Trước ngày                      | <b>IBB</b>         |
|                   | Kênh          | 0                      | 12.000  |                  | Trước ngày                      | SI                 |
| 24/09/2024 - 16:0 | Thời gian đặt |                        |         |                  | 24/09/2024                      |                    |
|                   |               | 10,000                 | 12,000  | Mua<br>Hiệu lực  | Trước ngày<br>24/09/2024        | CB<br>06C085423.10 |
|                   |               | 12,000                 | 12,000  |                  | Trước ngày                      | 1BB                |
|                   |               | 16.00                  |         |                  | 24/09/2024                      |                    |
|                   |               | <b>12,000</b><br>50.00 | 12,000  | Mua<br>Hiệu lực  | <b>Trước ngày</b><br>24/09/2024 | TG121030           |
|                   |               |                        |         |                  |                                 |                    |
|                   |               |                        |         |                  |                                 |                    |
|                   |               |                        |         |                  |                                 |                    |
|                   |               |                        |         |                  |                                 |                    |
|                   |               |                        |         |                  |                                 |                    |
|                   |               |                        |         |                  |                                 |                    |
| MUA               | Hứy lênh      | :::                    |         | F                | Ji                              | 5                  |

• Các bộ lọc gồm:

+ Tiểu khoản: Mặc định ban đầu tích chọn tài khoản được set mặc định. Cho phép chọn xem sổ lệnh theo 1 hoặc nhiều hoặc tất cả tài khoản

+ Mua/Bán: gồm Tất cả, Mua, Bán; mặc định giá trị ban đầu là Tất cả

+ Mã CK: Hiển thị danh sách mã chứng khoán có trong sổ lệnh. Giúp lọc nhanh các lệnh theo mã chứng khoán được tích chọn. Giá trị mặc định ban đầu: tìm kiếm theo tất cả

+ Trạng thái: gồm có Chờ duyệt, Đã duyệt, Đã hủy, CTCK hủy. Giá trị mặc định là Tất cả

• Các thông tin hiển thị tại Sổ lệnh trước giờ gồm:

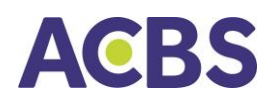

- + Mã CK
- +Tiểu khoản
- + Loại lệnh
- + Trạng thái được update realtime
- + KL đặt
- + Giá đặt
- + Thời gian cập nhật
- + Kênh
- Vào ngày giao dịch tiếp theo, lệnh trước giờ được duyệt sẽ tự động đẩy lên sàn, nhà đầu tư có thể kiểm tra lệnh ở mục Sổ lệnh thường.

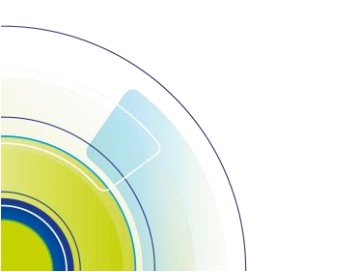

### HƯỚNG DẫN SỬ DỤNG

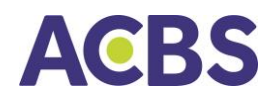

#### 1.6. Sửa lệnh

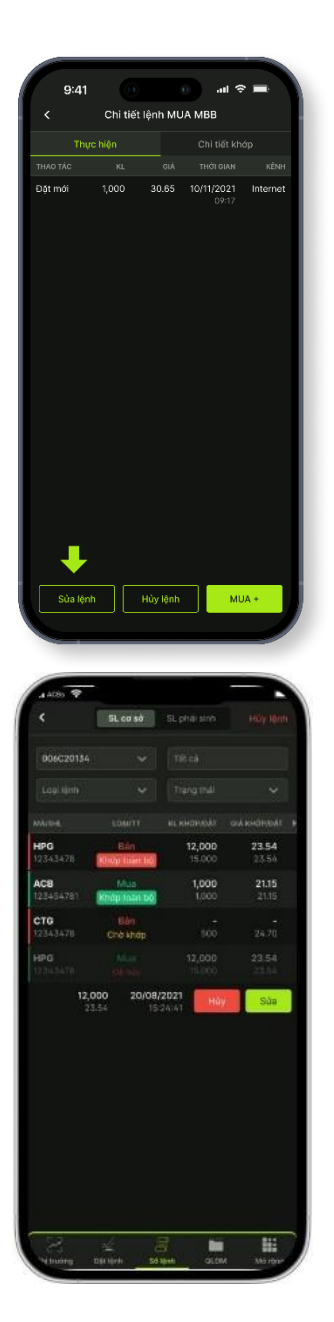

Cách 1: Nhấp vào dòng lệnh cần sửa đến khi hiển thị màn hình Chi tiết lệnh.

Cách 2: Vuốt dòng lệnh từ phải sang trái, chọn Sửa lệnh.

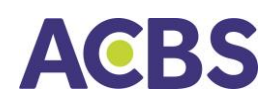

| S            | ửa lệnh MUA    | L. |   |
|--------------|----------------|----|---|
| Giá thay đổi | Nhấp giả       |    | + |
| KL Thay đổi  | Nhấp giá       |    | + |
| Xáo          | c nhận lệnh ML | JA |   |

- Ứng dụng hiển thị màn hình Sửa lệnh, cho phép KH sửa Giá /Khối lượng
- KH nhập vào Giá mới/ Khối lượng mới hoặc nhấn nút +/-
- Nhấn nút Xác nhận lệnh để gửi thông tin sửa lệnh.

Lưu ý: tùy theo quy định của từng sàn mà hệ thống cho phép thay đổi giá, khối lượng.

#### 1.7. Hủy lệnh

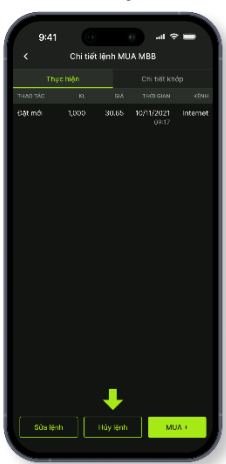

• Hủy một lệnh:

Cách 1: Nhấn chọn dòng lệnh cần hủy. Hiển thị màn hình Chi tiết lệnh, chọn Hủy lệnh

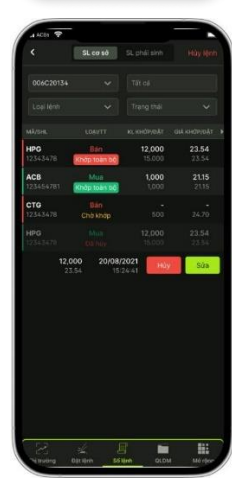

Cách 2: Vuốt dòng lệnh từ phải sang trái, chọn Hủy lệnh (1) Nhấn nút Hủy lệnh

- -> Ứng dụng bật thông báo xác nhận
- (2) Nhấn nút Xác nhận
- -> Ứng dụng gửi lệnh Hủy lên sàn

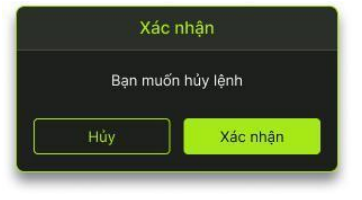
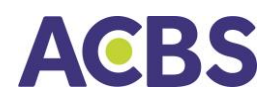

# • Hủy một hoặc nhiều lệnh cùng lúc

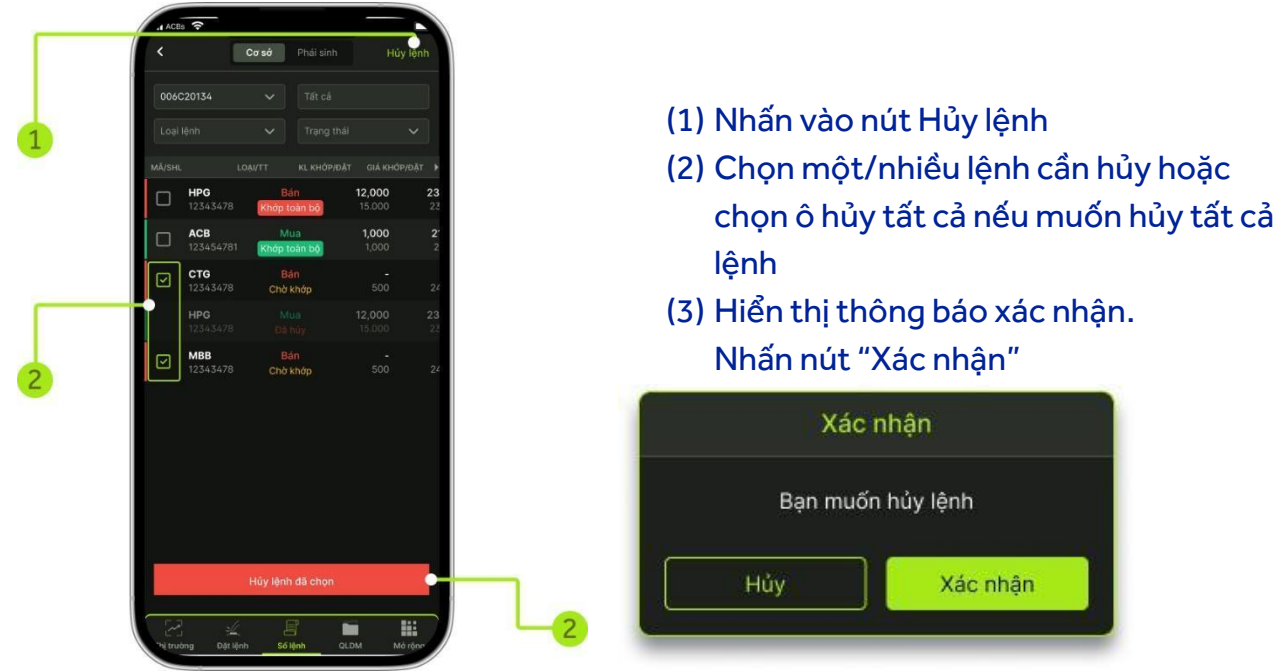

#### 1.8. Lịch sử Sổ lệnh

- Hiển thị tất cả các lệnh cơ sở KH đã đặt trên tab SỔ LỆNH, bao gồm lệnh lịch sử trong khoảng thời gian người dùng chọn tương ứng.
- Chọn: Mở màn hình tại menu Mở rộng/chọn mục Lịch sử lệnh/Chọn tab Cơ sở

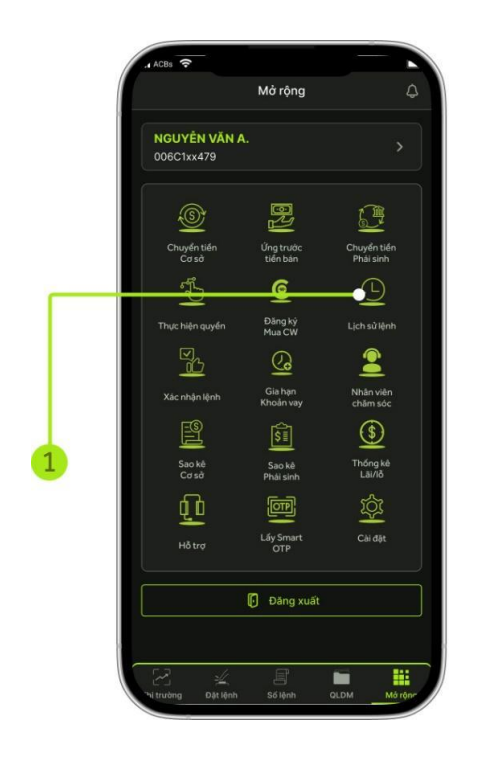

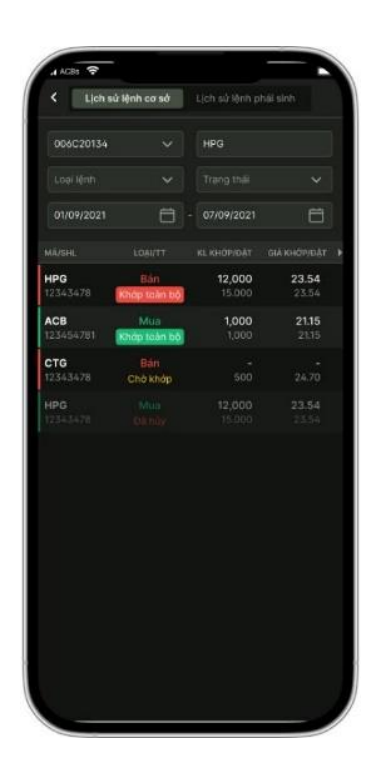

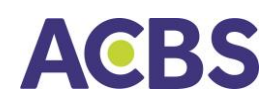

# 2. Lệnh phái sinh

#### 2.1. Đặt lệnh

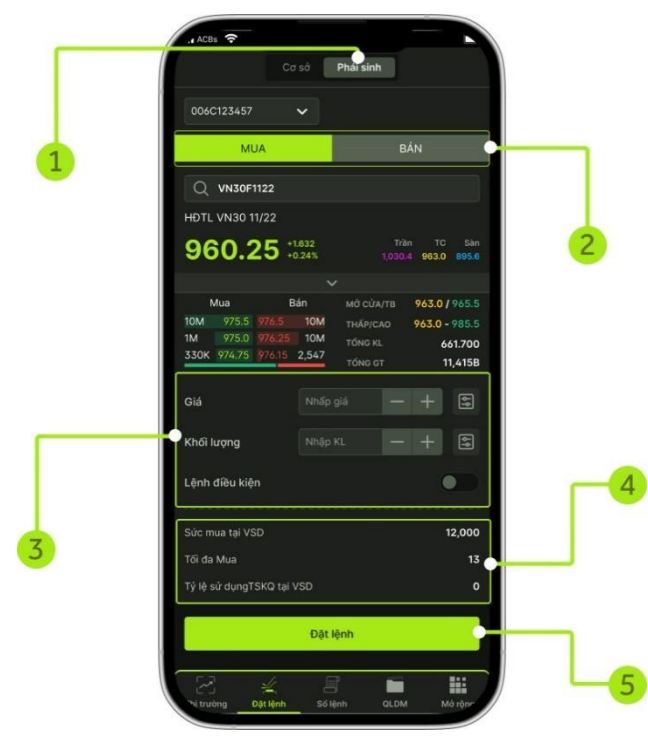

(1) Chọn Tab Phái sinh

(2) Chọn lệnh Long/Short (MUA/BÁN)

- Nhập vào Mã chứng khoán (mã hợp đồng phái sinh)
- Sau khi nhập vào Mã hợp đồng phần mềm sẽ hiển thị các thông tin tương ứng của mã:
  - o Sàn Phiên
  - Giá khớp hiện tại/Tăng giảm của mã
  - o Giá Trần/Sàn/Tham chiếu
  - o Bảng giá 3 giá mua/bán tốt nhất

#### (3) Nhập/chọn:

- Giá (đơn vị là nghìn đồng) hệ thống mặc định hiện giá đang khớp
- Khối lượng

(4) Kiểm tra Sức mua tại VSD/ Số lượng được lệnh được phép giao dịch

(5) Nhấn nút "ĐẶT LỆNH"

Thông tin hợp lệ, phần mềm hiển thị màn hình Xác nhận lệnh

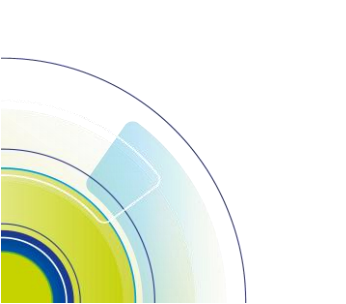

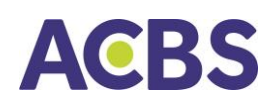

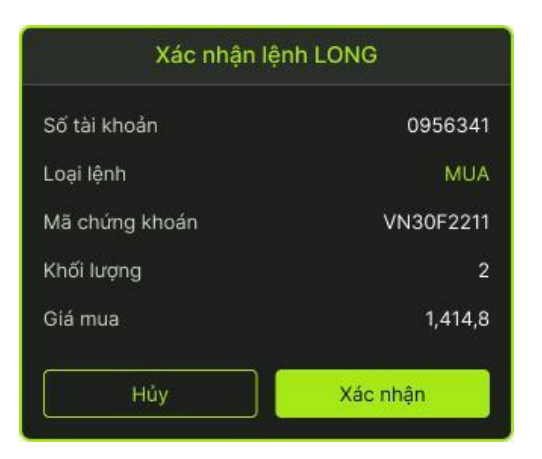

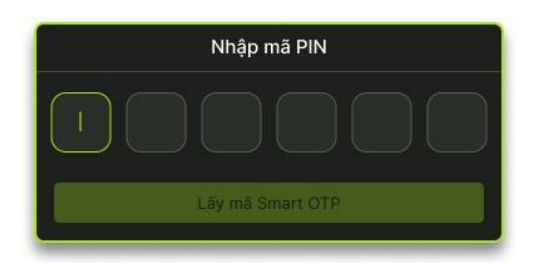

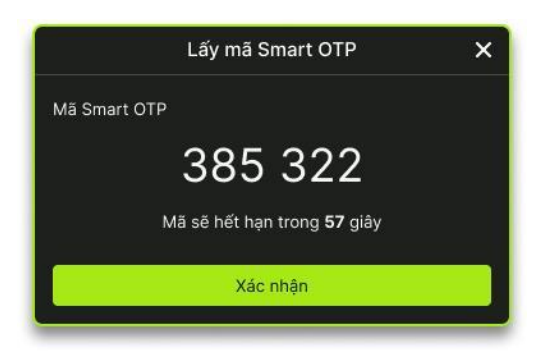

- Trên màn hình xác nhận [] Người dùng kiểm tra lại thông tin đặt lệnh và nhấn nút "Đồng ý" hoặc "Huỷ" để đặt lại
- Trường hợp khách hàng chưa thực hiện thao tác lấy Smart OTP và thực hiện đặt lệnh đặt đầu tiên trong ngày trên thiết bị này, ứng dụng yêu cầu xác nhận bằng bảo mật bằng Smart OTP (thực hiện bước 6 và 7)

# (6) Khách nhập mã PIN và bấm nút **"Lấy mã** Smart OTP"

 (7) Bấm "Xác nhận" để xác thực giao dịch và chuyển lệnh vào hệ thống của ACBS
 (Lần xác nhận này được ghi nhớ cho tới hết ngày hiện tại)

#### 2.2. Đặt lệnh điều kiện

- Mục đích: Đặt lệnh mua bán chứng khoán phái sinh có điều kiện
- Thực hiện: Thực hiện tương tự các bước đặt lệnh tại mục a, tới bước thứ 3 thì chọn thêm loại lệnh điều kiện và nhập các thông số điều kiện kích hoạt lệnh tương ứng

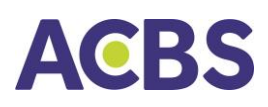

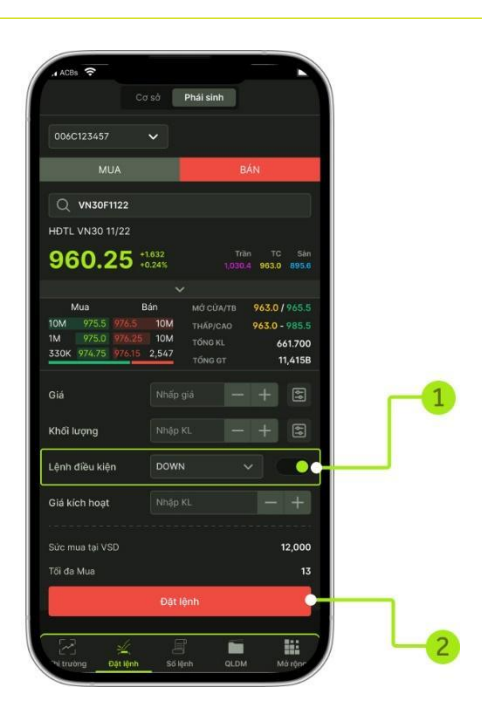

| oại lệnh       | SHORT     |
|----------------|-----------|
|                |           |
| lã chứng khoán | VN30F2211 |
| oại lệnh       | DOWN      |
| hối lượng      | 2         |
|                | 1,414,8   |
| iá kích hoạt   | 1,414,8   |

## A. Lệnh TIME

| <b>9:41</b>                                                           | oli ? ■<br>sở Phái sinh                                                                                                    |
|-----------------------------------------------------------------------|----------------------------------------------------------------------------------------------------|
| 006D085423                                                            | ~                                                                                                    |
| MUA                                                                   | BÁN                                                                                                    |
| Q VN30F2501                                                           |                                                                                                    |
| NGÂN HÀNG TMCP Á                                                      | CHÂU                                                                                                    |
| 1,343.0                                                               | 16.9 Trần Sản TC<br>1.3% 1,418.9 1,233.3 1,236.1                                                                                                    |
|                                                                       |                                                                                                    |
| LONG SHC<br>1 1,342.0 1,344.9<br>2 1,341.5 1,345.0<br>3 22.70 1,346.8 | OK1         MG/DONG         1,333.0 / 1,343.0           T HÁP/CAO         1,333.0 / 1,343.0           1         TÓNG KL         58           1         TÓNG GT         7.778 |
| Giá                                                                   | 1343.00 - + 🕄                                                                                                    |
| Khối lượng                                                            | 5 - +                                                                                                    |
| Loại điều kiện                                                        | T-Up                                                                                                    |
| Giá kích hoạt                                                         | 1340 — + •                                                                                                    |
| Sức mua tại VSD                                                       | 3,199,046,598                                                                                                    |
| Tổi đa Long                                                           | 113                                                                                                    |
|                                                                       | Đặt lệnh                                                                                                    |
| Thị trường Đặt lệnh                                                   | Số lệnh QLDM Mở rộng                                                                                                    |

Là lệnh được đẩy lên hệ thống của Sở với giá đặt và thời gian đã xác định trước

Giá và khối lượng tương tự lệnh thường

(1) Loại điều kiện = Time(2) Giờ kích hoạt:

Nhấn vào thời gian giờ-phút-giây để sửa thời gian kích hoạt

• Nhấn vào biểu tượng đồng hồ: Hiển thị danh sách thời gian cho KH chọn

Lệnh Time sau khi nhập sẽ có trạng thái
 Lệnh dừng, đến thời gian kích hoạt lệnh
 chuyển Chờ khớp

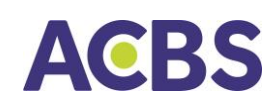

# B. Lệnh UP/T-UP/DOWN/T-DOWN

| 9:41<br>006D085423<br>MUA<br>Q VN30F2501<br>HDTL VN30<br>1,3443.0<br>LONG SHH<br>1 1,342.0<br>1,344.9<br>2 1,3415 1,345.9 | sở<br>✓<br>10.9<br>1.3%<br>✓    | Phải sint<br>1,<br>Mớ/Đôh | BÁN<br>Trần<br>418.9 1,2 | \$\overline{\chi}\$         \$\overline{\chi}\$           S\overline{\chi}\$         \$\overline{\chi}\$           S\overline{\chi}\$         \$\overline{\chi}\$ |
|----------------------------------------------------------------------------------------------------|---------------------------------|---------------------------|--------------------------|----------------------------------------------------------------------------------------------------|
| Co<br>006D085423<br>MUA<br>Q VN30F2501<br>HDTL VN30<br>1,343.0 :<br>LONG SHH<br>1 1342.0 13449<br>2 13415 13450           | sở                              | Phái sint<br>1.<br>Mớ/Đôt | BÁN<br>Tràn<br>418.9 1,2 | Sàn Ti<br>33.3 1,236                                                                                                    |
| 006D085423<br>MUA<br>Q VN30F2501<br>HDTL VN30<br>1,343.0<br>LONG SHO<br>1 1342.0 13449<br>2 13415 13450                   | ••<br>16.9<br>1.3%<br>••<br>ORT | 1,<br>r<br>Mớ/Đột         | BÁN<br>Trần<br>418.9 1,2 | Sàn Ti<br>33.3 1,236                                                                                                    |
| 0060085423<br>MUA<br>Q VN30F2501<br>HDTL VN30<br>1,343.0<br>LONG SHR<br>1 1,342.0<br>1,344.5<br>2,3415<br>1,342.0         | *<br>10.9<br>1.3%<br>VORT       | 1,<br>Mở/Đ <u>ôh</u>      | BÁN<br>Tràn<br>418.9 1,2 | Sàn Ti<br>133.3 1,236                                                                                                    |
| MUA<br>Q VN30F2501<br>HDTL VN30<br>1,343.0 :<br>LONG SH(<br>1 1,542.0 1,344.9<br>2 1,341.5 1,345.0                        | 16.9<br>1.3%<br>ORT             | 1.<br>*<br>MÔ/ĐÔN         | BÁN<br>Trần<br>418.9 1,2 | Sàn Ti<br>33.3 1,236                                                                                                    |
| Q VN30F2501<br>HDTL VN30<br>1,343.0<br>LONG SHH<br>1 1,542.0 1,344.9<br>2 1,341.5 1,345.0                                 | 16.9<br>1.3%<br>ORT             | 1,<br>MÓ/ĐÓN              | Trần<br>,418.9 1,2       | Sàn Ti<br>33.3 1,236                                                                                                    |
| Q VN30F2501<br>HDTL VN30<br>1,343.0<br>LONG SH0<br>1 1,342.0 1,344.9<br>2 1,341.5 1,345.0                                 | 16.9<br>1.3%<br>ORT             | 1,<br>•<br>MÔ/ĐÔN         | Trần<br>418.9 1,2        | Sàn Ti<br>33.3 1,236                                                                                                    |
| HDTL VN30<br><b>1,343.0</b><br>LONG SHG<br>1 1,342.0 1,344.9<br>2 1,341.5 1,345.0                                         | 16.9<br>1.3%<br>ORT             | 1,<br>r<br>MÔ/ĐÔN         | Trần<br>418.9 1,2        | Sàn Ti<br>133.3 1,236                                                                                                    |
| 1,343.0<br>LONG SHG<br>1 1,342.0 1,344.9<br>2 1,341.5 1,345.0                                                             | 16.9<br>1.3%<br>ORT<br>1_       | 1,<br>MỞ/ĐÔN              | Tràn<br>418.9 1,2        | Sàn Ti<br>33.3 1,236                                                                                                    |
| LONG SHO<br>1 1,342.0 1,344.9<br>2 1,341.5 1,345.0                                                                        | 0RT<br>1                        | MỞ/ĐÓN                    |                          | .33.3 1,230                                                                                                    |
| LONG SH0<br>1 1,342.0 1,344.9<br>2 1,341.5 1,345.0                                                                        | ORT                             | Mớ/Đón                    |                          |                                                                                                    |
| 1 1,342.0 1,344.9<br>2 1,341.5 1,345.0                                                                                    | 1                               |                           | 0 177                    | 30/1363                                                                                                    |
| 2 1,341.5 1,345.0                                                                                                    |                                 |                           | AO 1.33                  | 3.0/1343                                                                                                    |
|                                                                                                    |                                 | TỔNG KI                   |                          | 5                                                                                                    |
| 3 22.70 1,346.8                                                                                                    | 1                               |                           |                          | 7.77                                                                                                    |
|                                                                                                    |                                 |                           |                          |                                                                                                    |
| Giá                                                                                                    | 1343.                           | 00                        |                          | + 🗉                                                                                                    |
| Khối lượng                                                                                                    |                                 |                           |                          | + 🕾                                                                                                    |
|                                                                                                    |                                 |                           |                          |                                                                                                    |
| Loại điệu kiện                                                                                                    | I-Up                            |                           |                          |                                                                                                    |
| Giá kích hoạt                                                                                                    | 1340                            |                           |                          |                                                                                                    |
|                                                                                                    |                                 |                           |                          |                                                                                                    |
| Sức mua tại VSD                                                                                                    |                                 |                           | 3,1                      | 199,046,59                                                                                                    |
| Tối đa Long                                                                                                    |                                 |                           |                          | 11                                                                                                    |
|                                                                                                    | Đặt l                           | lệnh                      |                          |                                                                                                    |
|                                                                                                    |                                 |                           |                          |                                                                                                    |
| [                                                                                                    | E                               | P                         |                          |                                                                                                    |
| Thị trường Đặt lệnh                                                                                                    | Số li                           | çnh                       | QLDM                     | Mở rộng                                                                                                    |

# C. Lệnh OCO

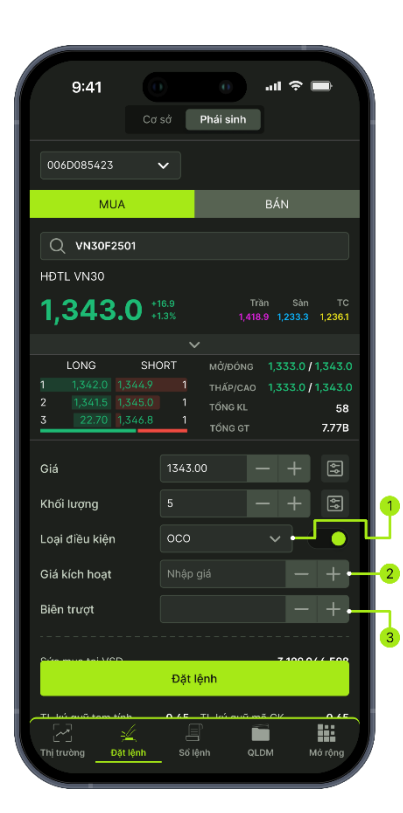

- Giá và khối lượng tương tự lệnh thường
   (1) Loại điều kiện = Up/T-Up/Down/T-Down
   (2) Giá kích hoạt:
- Up/T-UP: Giá kích hoạt > Giá thị trường
- Down/T-Down: Giá kích hoạt < Giá thị trường</li>
- Lệnh sau khi được nhập vào hệ thống có trạng thái Lệnh dừng, khi đạt đến giá kích hoạt lệnh chuyển sang chờ khớp

- Chốt lời theo giá kỳ vọng hoặc cắt lỗ tự động trong trường hợp giá diễn biến xấu.
   Là lệnh đóng vị thế với giá kỳ vọng kết hợp cùng lệnh cắt lỗ, lệnh OCO thường được sử dụng đi kèm với một vị thế đang mở
- Tương tự lệnh thường: lệnh OCO chỉ cho phép nhập giá LO
  - (1) Loại điều kiện = OCO(2) Giá kích hoạt:
- Đối với lệnh Long: Giá kích hoạt > Giá thị trường

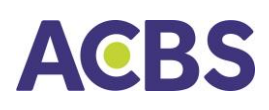

 Đối với lệnh Short: Giá kích hoạt < Giá thị trường

## (3) Biên trượt:

- Nhập giá trị: Cho phép người dùng nhập vào ký tự số và thập phân
- Nhấn +/- tăng giảm theo bước giá 0.1Lệnh BÁN: giá đặt điều chỉnh = Giá cắt lõ - Biên trượt
- 9:41 .ul 🎅 Cơ sở Phái sinh 006D085423  $\sim$ MUA Q VN30F2501 1,343.0 +16.9 SHORT LONG 58 7.77B Khối lươna BullBear Loai điều kiên Chốt lãi Biên trượ Đặt lệnh QLDM Mở rô
- Tương tự Lệnh thường: Lệnh BullBear chỉ cho phép nhập giá LO
  (1) Loại điều kiện = OCO
  (2) Chốt lãi
  - Đối với lênh Long: Giá đ
- Đối với lệnh Long: Giá đặt Chốt lãi > Giá sàn
- Đối với lệnh Short: Giá đặt + Chốt lãi < Giá trần

(3) Cắt lỗ

- Đối với lệnh Long: Giá đặt Cắt lỗ > Giá sàn
- Đối với lệnh Short: Giá đặt + Cắt lỗ < Giá trần

(4) Biên trượt: tương tự OCO

# 2.3. Sổ lệnh

• Đường dẫn: Menu Sổ lệnh/tab Phái sinh

# D. Lệnh BULLBEAR

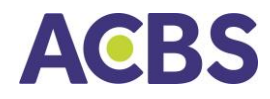

 Mục đích: Hiển thị tất cả các lệnh phái sinh KH đã đặt trên tab SỔ LỆNH, bao gồm lệnh có hiệu lực cho ngày hiện tại

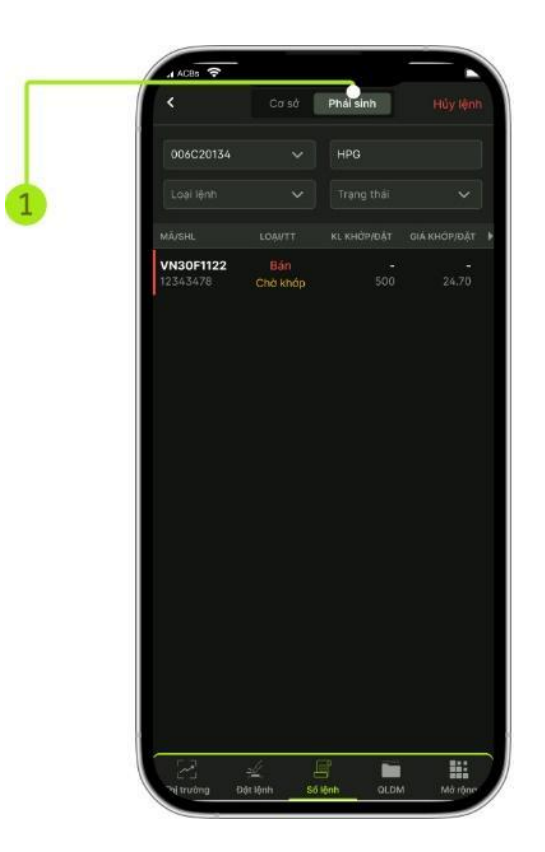

## 2.4. Sửa lệnh

- Mục đích: Cho phép KH sửa lệnh theo quy định của sàn giao dịch
- Đường dẫn: Menu Sổ lệnh/tab Phái sinh

#### (1) Chọn lệnh cần sửa

• Cách 1: Vuốt dòng lệnh từ phải sang trái, chọn Sửa lệnh

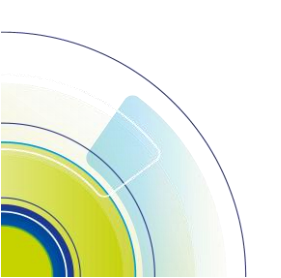

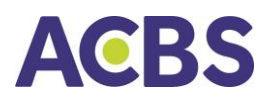

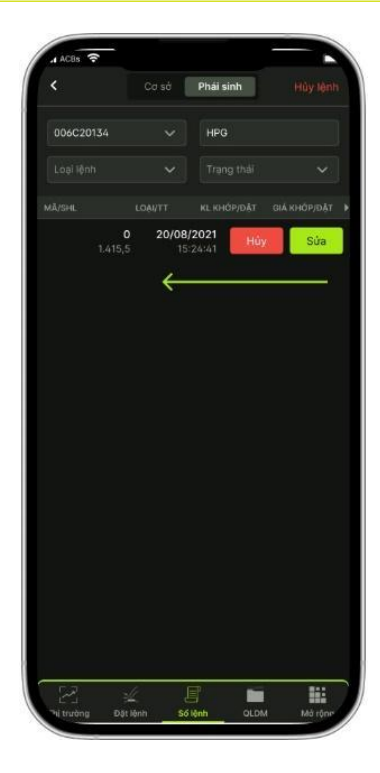

 Cách 2: Nhấn chọn dòng lệnh cần sửa để vào màn hình Chi tiết lệnh và chọn nút Sửa lệnh

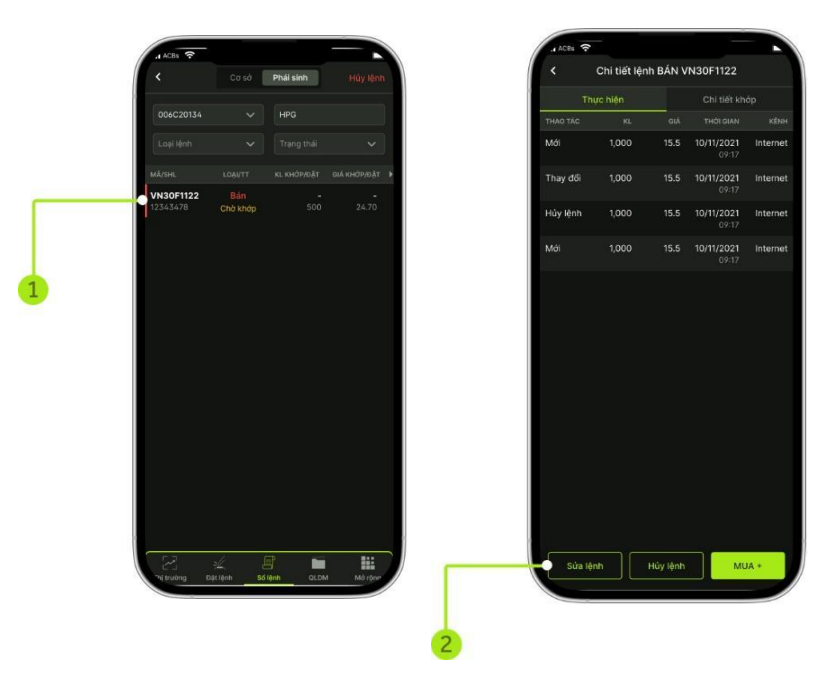

- (2) Nhập vào Giá mới, Khối lượng mới
- -> Nhấn nút Xác nhận lệnh để gửi thông tin sửa lệnh

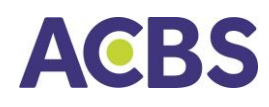

| Giá thay đổi | Nhấp giá | + |
|--------------|----------|---|
| KL Thay đổi  | Nhấp giá | + |

## 2.5. Hủy lệnh

• Hủy một lệnh

(1) Chọn lệnh cần hủy

- Cách 1: Vuốt dòng lệnh từ phải sang trái, chọn Hủy lệnh
- Cách 2: Nhấn chọn dòng lệnh cần sửa để vào màn hình Chi tiết lệnh và chọn nút Hủy lệnh

| <         |                 | Phái sinh                  | Hủy lệnh     | <       | Chi tiết l | ệnh BÁN VN | 30F1122                   |
|-----------|-----------------|----------------------------|--------------|---------|------------|------------|---------------------------|
| 006D20134 |                 | Tất cả                     |              |         | Thực hiện  |            | Chi tiết khớp             |
|           |                 |                            |              | THAO TA | IC KL      | GIÁ        |                           |
|           |                 |                            |              | Mới     |            | 1085.75    | 0/11/2021 Inter<br>09:17  |
|           | LOAI/TT         | кі кнор/dặt<br>1/2023 Ни́у | GIÁ KHÓP/ĐẶT | Thay đ  | ซี่เ 10    | 1085.75 1  | 10/11/2021 Inter<br>09:17 |
|           | <sup>75</sup> ← |                            |              | Hủy lệi | 1h 10      | 1085.75 1  | 10/11/2021 Inter<br>09:17 |
|           |                 |                            |              | Mới     |            | 1085.75 1  | 10/11/2021 Inter<br>09:17 |
|           |                 |                            |              |         |            |            |                           |
|           |                 |                            |              |         |            |            |                           |
|           |                 |                            |              |         |            |            |                           |
|           |                 |                            |              |         |            |            |                           |
|           |                 |                            |              |         |            |            |                           |
|           |                 |                            |              |         |            |            |                           |
|           |                 |                            |              |         |            |            |                           |
|           |                 |                            |              |         |            |            |                           |
|           |                 |                            |              |         |            |            |                           |
|           |                 |                            |              |         |            |            |                           |

(2) Nhấn nút Hủy lệnh

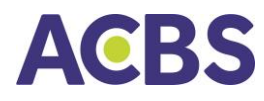

# (3) Nhấn nút Xác nhận để hủy lệnh

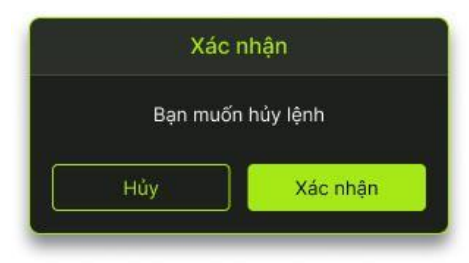

# • Hủy một hoặc nhiều lệnh

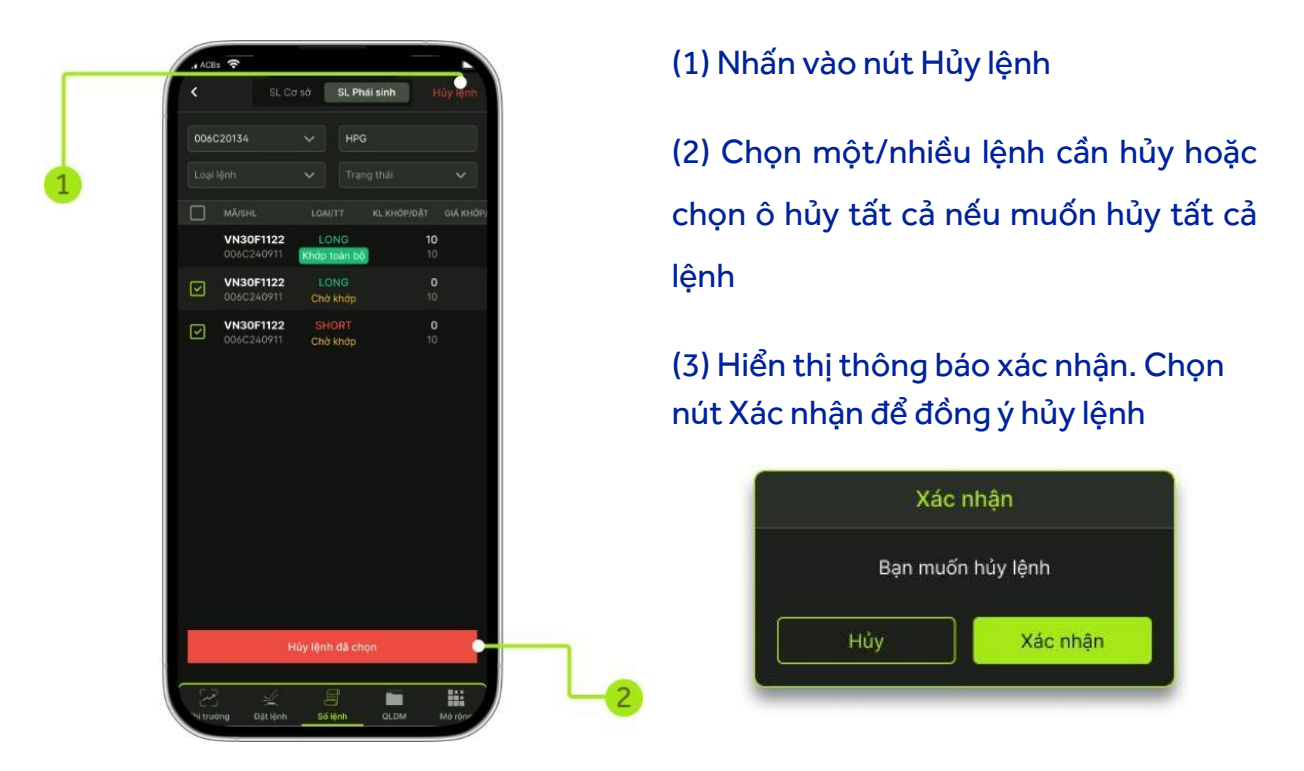

## 2.6. Lịch sử Sổ lệnh

- Mục đích: Tra cứu lệnh đặt trong khoảng thời gian người dùng chọn tương ứng
- Đường dẫn: Menu Mở rộng/chọn mục Lịch sử lệnh/Chọn tab Phái sinh

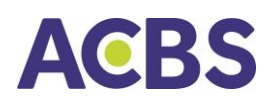

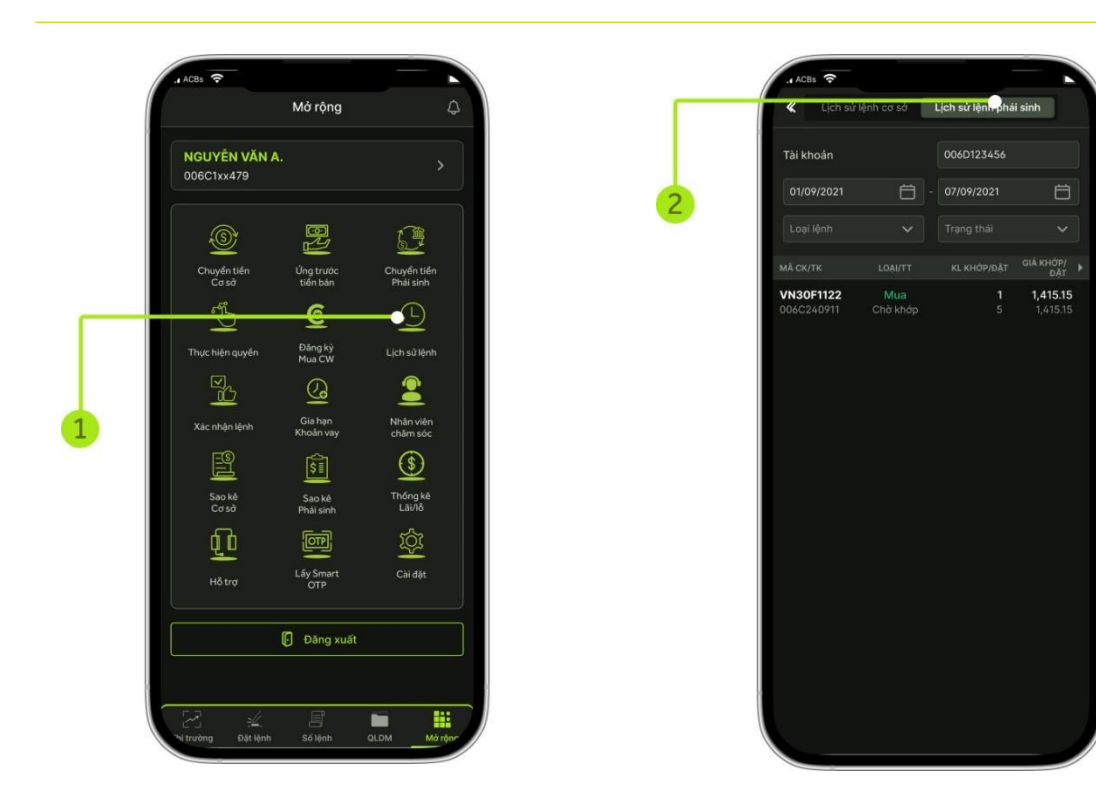

# IV. GIAO DỊCH TIỀN

1. Chuyển tiền cơ sở

## 1.1. Chuyển tiền ngân hàng

- Mục đích: Chuyển tiền từ tài khoản công ty chứng khoán ra tài khoản ngân hàng
- Đường dẫn: Mục Mở rộng/Chọn Chuyển tiền Cơ sở/ Chọn loại Chuyển khoản

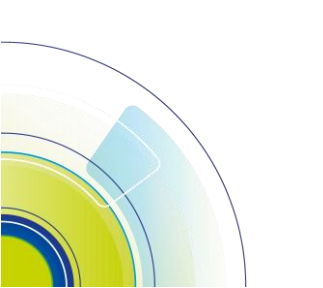

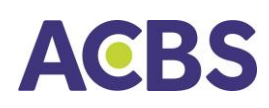

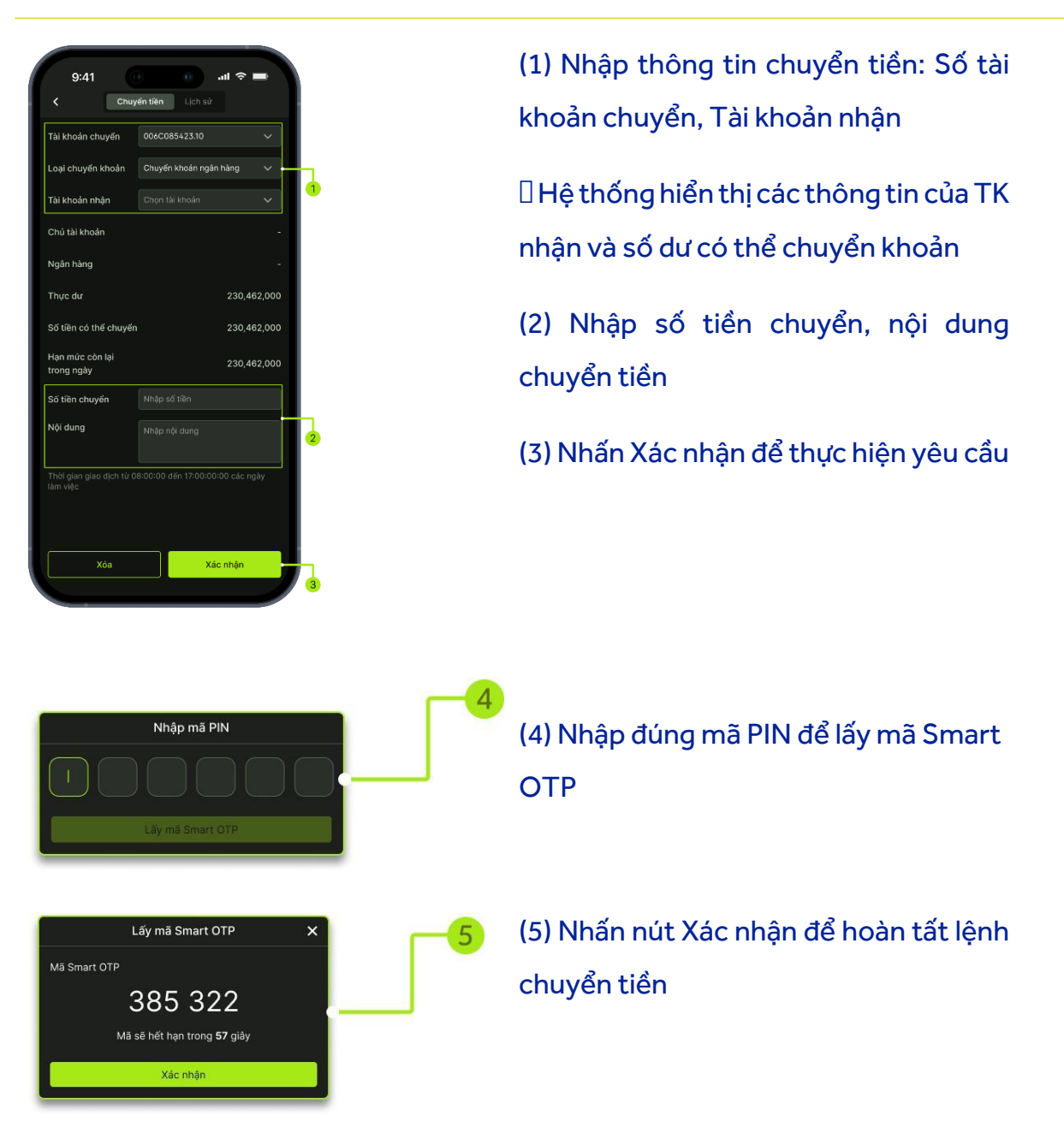

## 1.2. Chuyển tiền nội bộ

- Mục đích: Chuyển tiền nội bộ giữa các tiểu khoản
- Đường dẫn: Mục Mở rộng/Chọn Chuyển tiền Cơ sở/ Chọn loại Chuyển khoản nội bộ
- Các bước thực hiện:

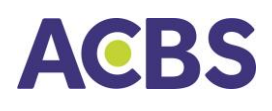

| 9:41                  | = ≎ ان (0       |   |
|-----------------------|-----------------|---|
| < Chuy                | ến tiền Lịch sử |   |
| Tài khoản chuyển      | 006C085423 ~    |   |
| Loại chuyển khoản     | CK nội bộ 🗸 🗸   |   |
| Tiểu khoản nhận       | 006C085423.02 🗸 | 1 |
| Chủ tài khoản         | Nguyễn Văn A    |   |
| Thực dư               | 230,462,000     |   |
| Số tiền có thể chuyển | 230,462,000     | L |
| Số tiền chuyển        | 100,000,000     |   |
| Nội dung              | chuyen tien     | 2 |
|                       |                 |   |
|                       |                 |   |
|                       |                 |   |
|                       |                 |   |
|                       |                 |   |
| Hủy                   | Xác nhận        |   |
|                       |                 | 3 |

(1) Chọn các thông tin chuyển tiền:Tiểu khoản chuyển, Tiểu khoản nhận

 -> Hệ thống hiển thị thông tin tiểu khoản và số dư tiền có thể chuyển

(2) Nhập số tiền chuyển, nội dung chuyển tiền

(3) Nhấn Xác nhận để thực hiện yêu cầu

#### 1.3. Ứng trước tiền bán

- Mục đích: Ứng trước tiền bán chứng khoán trong ngày hoặc tiền bán chờ về ra tài khoản ngân hàng ACB của khách hàng. Chức năng này chỉ áp dụng đối với mô hình tài khoản kết nối trực tiếp ngân hàng ACB (tài khoản BankGW)
- Đường dẫn: Menu Mở rộng/ chọn Ứng trước tiền bán

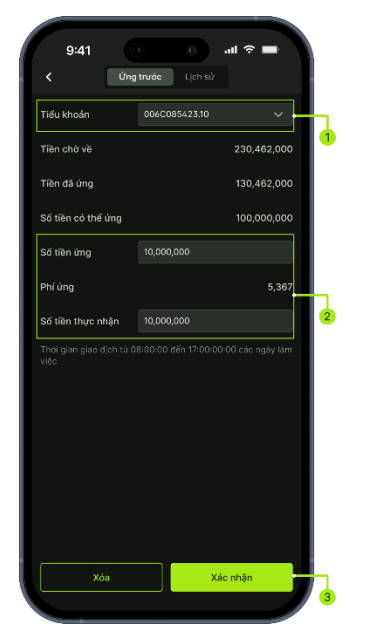

(1) Chọn tab Ứng trước: Hệ thống hiển thị các thông tin của TK nhận và số dư có thể chuyển khoản

(2) Nhập số tiền cần ứng tại ô Số tiền ứng (đã bao gồm phí) hoặc Số

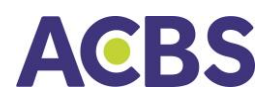

| -4                                                                                       | tiền thực nhận (không bao gồm<br>phí)                                                          |
|------------------------------------------------------------------------------------------|------------------------------------------------------------------------------------------------|
| Nhập mã PIN                                                                              | (3) Nhấn Xác nhận để thực hiện<br>yêu cầu                                                      |
| Lấy mã Smart OTP ×<br>Mã Smart OTP<br>385 322<br>Mã sẽ hết hạn trong 57 giảy<br>Xác nhận | (4) Nhập đúng mã PIN để lấy mã<br>Smart OTP                                                    |
|                                                                                          | (5) Nhập mã OTP để hiển thị vào<br>các ô mã và nhấn nút Xác nhận<br>để tạo yêu cầu chuyển tiền |

# 2. Chuyển tiền tiền phái sinh

# 2.1. Chuyển tiền ra ngân hàng

- Mục đích: Chuyển tiền từ tài khoản phái sinh tại công ty chứng khoán ra tài khoản ngân hàng
- Đường dẫn: Tại menu Mở rộng → Chuyển tiền phái sinh → Chọn tab chuyển tiền
   → Chọn mục Chuyển từ PS ra ngân hàng → Hệ thống hiển thị các thông tin của
   TK nhận và số dư có thể chuyển khoản
- Các bước thực hiện:

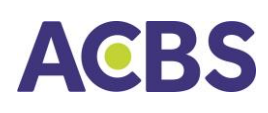

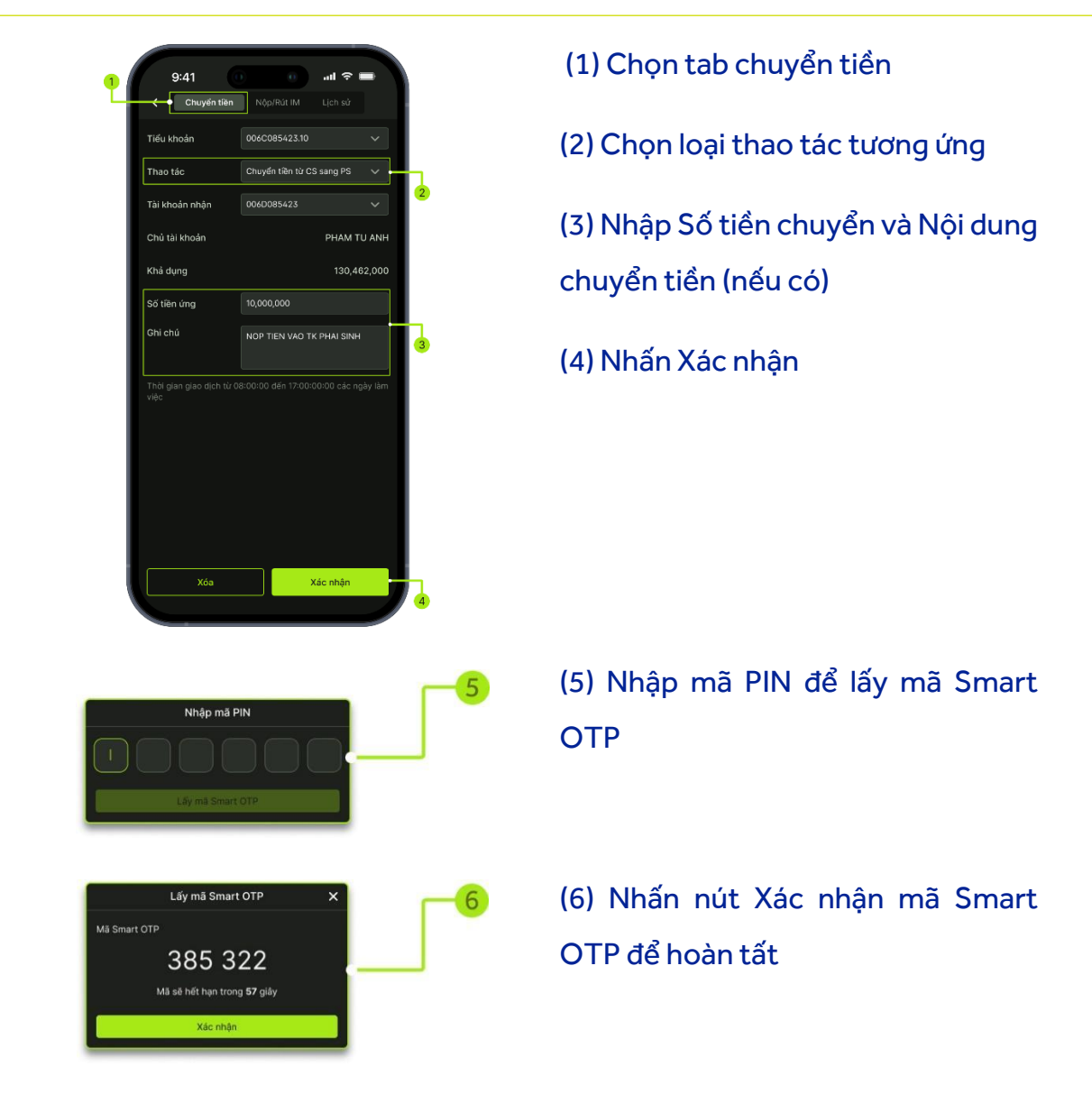

#### 2.2. Chuyển tiền qua lại giữa tài khoản phái sinh và tài khoản cơ sở

- Mục đích: Chuyển tiền giữa tài khoản phái sinh và tài khoản cơ sở
- Đường dẫn: Menu Mở rộng/Chuyển tiền phái sinh/chọn tab chuyển tiền/ Chọn loại thao tác là Chuyển từ PS sang CS hoặc Chuyển từ CS sang PS
- Các bước thực hiện:

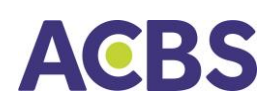

| 1 9:41II ♀ =<br>Chuyến tiần NộµRút IM Lịch sử<br>Tiểu khoản C06C085423.10 ∨<br>Thao tác Chuyến tiền từ CS sang PS ∨                                                                                               | (1) Chọn tab Chuyển tiền. Hệ thống<br>hiển thị các thông tin của TK nhận và số<br>dư có thể chuyển khoản |
|----------------------------------------------------------------------------------------------------|----------------------------------------------------------------------------------------------------|
| Tài khoán nhận 000008423<br>Chủ tài khoán PHAM TU ANH<br>Khả dụng 130,462,000<br>Số tiên ứng 10,000,000<br>Chỉ chủ NOP TIEN VAO TK PHAI SINH<br>3<br>Thời gian giao dịch từ 08.00:00 đến 17:00:00:00 các ngày làm | (2) Chọn Thao tác "Chuyển từ CS sang<br>PS" hoặc "Chuyển từ PS sang CS" tùy<br>nhu cầu Khách hàng        |
| vậc<br>Xôa Xác nhận                                                                                                    | (3) Nhập Số tiền và nội dung chuyển<br>tiền (nếu có)<br>(4) Nhấn Xác nhận                                |
| Nhập mã PIN                                                                                                    | (5) Nhập mã PIN để lấy mã Smart OTP                                                                      |
| Láy mã Smart OTP X<br>Mã Smart OTP<br>385 322<br>Mã sẽ hết hạn trong 87 giáy<br>Xác nhận                                                                                                    | (6) Nhấn nút Xác nhận mã Smart OTP<br>để hoàn tất                                                        |

#### 2.3. Nộp rút IM

- Nộp hoặc rút tiền từ ACBS lên VSD để tăng sức mua hoặc rút tiền từ VSD về ACBS.
- Đường dẫn: menu Mở rộng/Chuyển tiền phái sinh/chọn tab Nộp Rút IM/ Chọn loại chuyển khoản là Nộp ký quỹ hoặc Rút ký quỹ
- Các bước thực hiện:

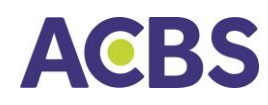

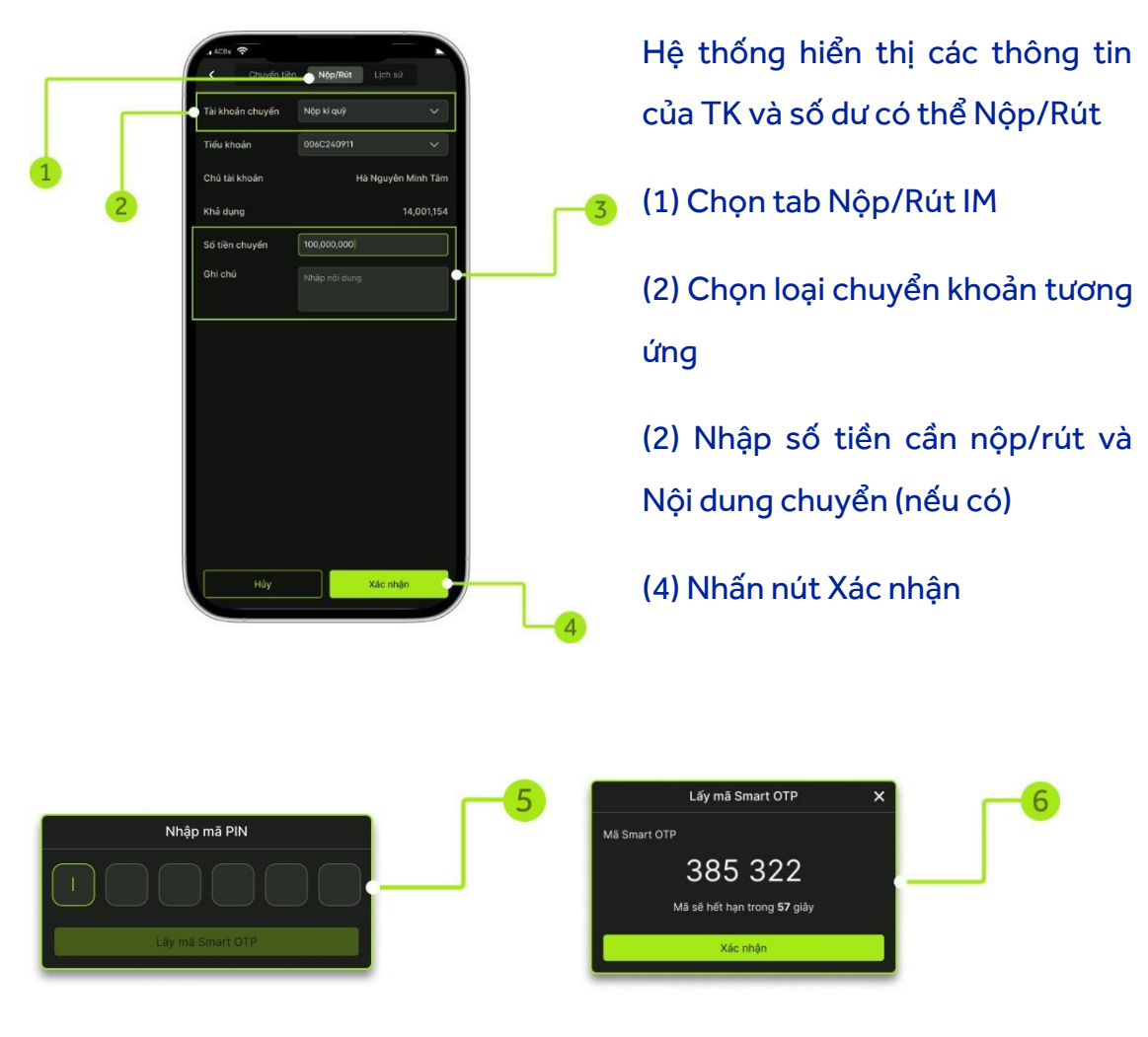

(5) Nhập mã PIN để lấy mã Smart OTP (6) Nhấn nút Xác nhận để hoàn tất

## 2.4. Lịch sử giao dịch tiền tài khoản phái sinh

- Mục đích: Hiển thị lịch sử các lệnh chuyển tiền, nộp rút IM trên tài khoản phái sinh.
- Đường dẫn: Menu Mở rộng/Chuyển tiền phái sinh/chọn tab Lịch sử.
- Cách thức thực hiện: Chọn khoảng thời gian và loại giao dịch tương ứng cần tra cứu

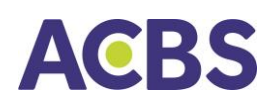

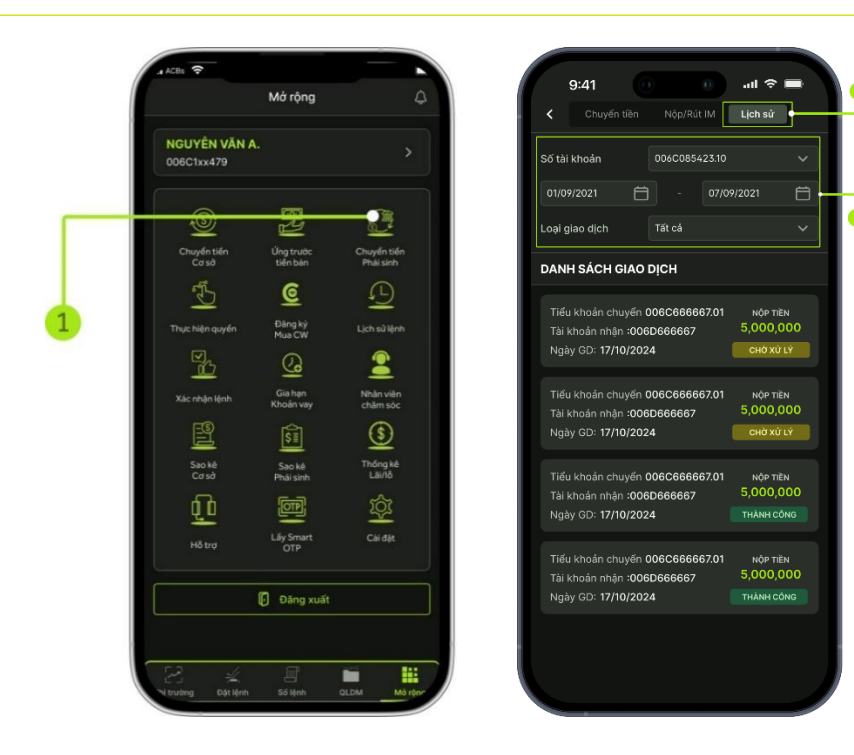

# V. QUẢN LÝ TÀI KHOẢN

- 1. Thông tin tài khoản
- Mục đích: Hiển thị thông tin cá nhân của khách hàng
- Đường dẫn: Menu Mở rộng/Nhấn vào Tên khách hàng

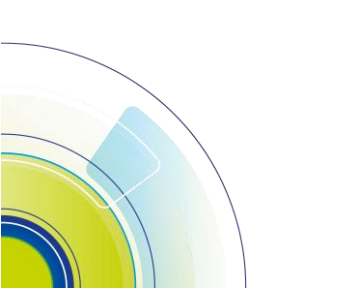

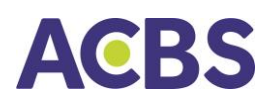

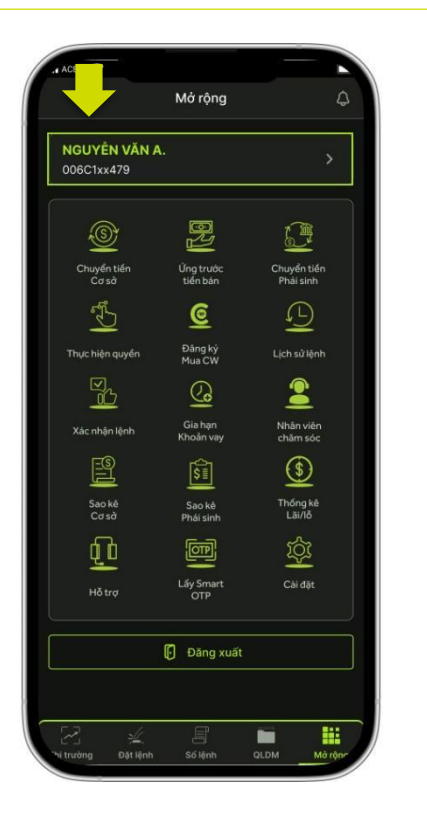

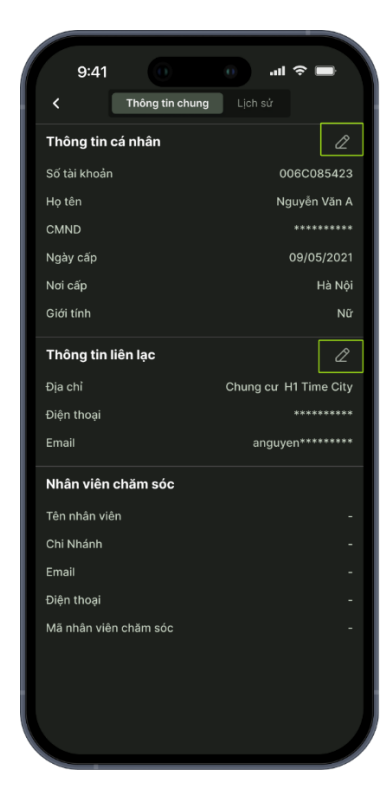

#### 2. Quản lý danh mục cơ sở

- Mục đích: Theo dõi thông tin tổng hợp của tài khoản, hiển thị danh mục chứng khoán cơ sở của khách hàng đầu tư, lãi lỗ trên giá vốn và giá hiện tại của chứng khoán
- Đường dẫn: Menu QLDM/ Cơ sở (Hiển thị mặc định là chứng khoán cơ sở)
- Bộ lọc: Tùy chỉnh tra cứu theo tài khoản hoặc tiểu khoản
- Thông tin hiển thị gồm:
  - Danh mục đầu tư: Hiển thị thông tin số dư các cổ phiếu trong tài khoản
    - Chọn mã chứng khoán để chuyển tới màn hình chi tiết thị trường của mã chứng khoán
    - Chọn mục số dư còn lại của mã chứng khoán: Hiển thị chi tiết số dư của mã chứng khoán đó
  - Tổng quan tài sản

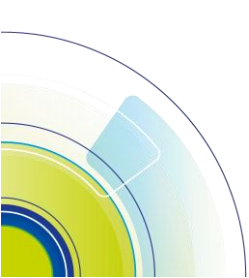

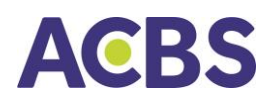

|                     | Cơ sở Phải sinh                   | C                         |                           |                 |                | Cơ sở Pháis                | inh C         |
|---------------------|-----------------------------------|---------------------------|---------------------------|-----------------|----------------|----------------------------|---------------|
|                     |                                   |                           | -                         | Cơ sở Phải sinh | G              | THÔNG TIN TÀI KHOẢN DVTC   |               |
| Tiếu khoản 🗸        | 006C199811.10 🗸                   | Chitiet                   | Tiếu khoản 🗸              | 006C199811.10 🗸 | Chi tiết       | TL ký quỹ hiện tại         |               |
| Tài sản ròng 🕥      |                                   | Tống lài lõ 🕥             |                           |                 |                | Trạng thái tài khoản       | Bình thường   |
| 23,470,979          |                                   | 0,205,321                 | Tài sán ròng ① 23.470.979 |                 | Tống lài lỏ () | TL ký quỹ duy trì          | 0.9           |
| 14,980,000          |                                   | -3.15%) (e)               | Giá trị danh mục 🛈        |                 |                | TL ký quỹ xử lý            | 0.25          |
|                     |                                   | Siro mua 🕥                | 14,980,000                |                 | 0 (-3.15%) 🕘   | Tiền mặt cần bổ sung       | Q             |
| 8,490,979           |                                   | 8,490,979                 | Tiên thực dư 🛈            |                 |                | Giá trị CK cần bổ sung     | c             |
| ãi lỗ đã thực hiện  |                                   | 2                         | 8,490,979                 |                 | 8,490,979      | Giá trị CK cần bán         | c             |
|                     |                                   |                           | Lãi lỗ đã thực hiện       |                 | <u>~</u>       | Tổng tiền mua trong ngày   | c             |
|                     |                                   |                           | Danh mục đầu tự           | Phân bổ DM      | Thông tin THQ  | Tiền thiếu                 | C             |
|                     | 7,235tr                           | 1505<br>10.2056           | маск                      | KL TỔNG GIẢ TT  | GTTT(x1,000)   | Cần giải ngân              | c             |
|                     | $\sim$                            | 1400                      | TIEU KHOAN CO             | THE BAN GIA VON | LAI LO(%)      | Hạn mức tài khoản          | 1,000,000,000 |
|                     |                                   | 1300                      | 006C023456.01             | 400 27.93       | -350(-3.13%)   | Hạn mức còn lại            | 1,000,000,000 |
|                     |                                   | T9                        | HPG                       | 100 40.85       | 4,085          | CHỨNG KHOÁN KÝ QUỸ         | 14,690,000    |
|                     |                                   |                           | 006C023456.01             | 100 42.98       | -212(-4,94%)   | Giá trị CK ký quỹ hiện có  | c             |
| anh mục đầu tư      |                                   | nông tin THQ              |                           |                 |                | Giá trị CK ký quỹ chờ về ① | q             |
| Á CK<br>ÉU KHOÁN CI | KL TỔNG GIẢ TT<br>THỂ BĂN GIẢ VÕN | GTTT[x1,000]<br>LĂI LÔ(%) |                           |                 |                | TỔNG TÀI SẢN KÝ QUỹ        | 23.470.997    |
| СВ                  | 12,800 28.5                       | 364,800                   |                           |                 | _              | TÀI SẢN RÒNG KÝ QUỹ        | 23 470 979    |
|                     | 6,000 26.7                        | 23,040(+6.74%)            | Thi truckma Dist lând     |                 | M Màrông -     |                            | 23,470,070    |
|                     | 12,800 28.5                       | 364,8"                    | ni nuung Dật lện          | dir our         | morting        |                            |               |

- Nhấn vào biểu tượng 🕡 để xem chi tiết cách tính
- Tài sản ròng được cập nhật liên tục theo giá thị trường.
- Tổng lãi lỗ là tổng lãi lỗ đã thực hiện từ đầu năm đến thời điểm hiện tại và lãi lỗ tạm tính
- Tiền thực dư: Số dư (tiền) + Tiền bán có thể nhận Tiền mua chưa thanh toán (không áp dụng khoản này đ/v TKCK liên kết ngân hàng - BGW) – Nợ
- Sức mua: đây là sức mua tối thiểu đối với TK ký quỹ
- Phân bổ danh mục: Hiển thị cơ cấu tài sản và tỉ trọng phân bổ các cổ phiếu trong danh mục

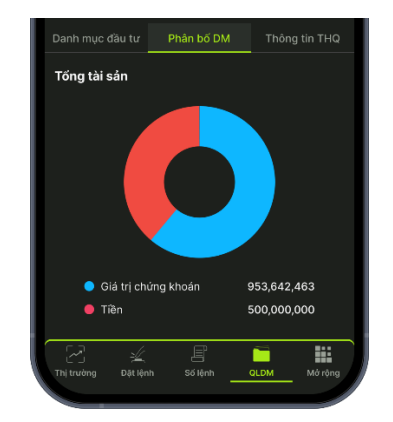

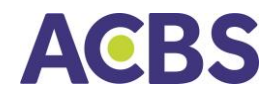

• Thông tin THQ: Hiển thị chi tiết các loại quyền của tài khoản

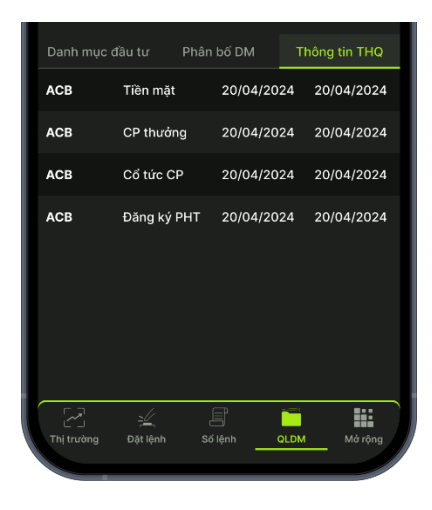

• Lãi lỗ đã thực hiện: Theo dõi thông tin lãi lỗ của tài khoản

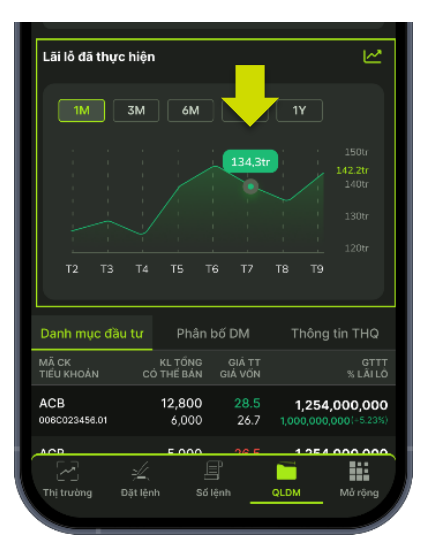

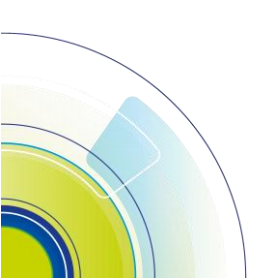

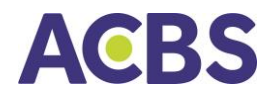

• Thông tin chi tiết tiền:

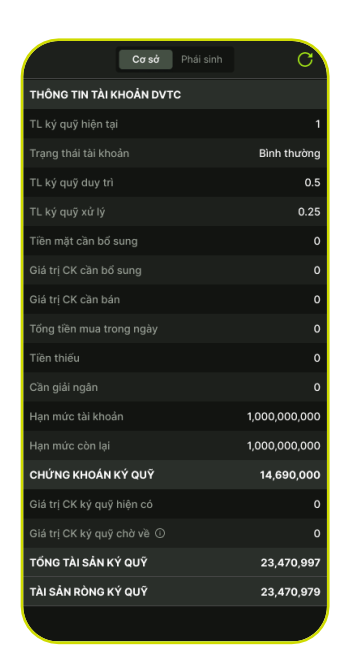

#### 3. Quản lý danh mục phái sinh

- Mục đích: Hiển thị danh mục chứng khoán phái sinh của khách hàng đầu tư, theo dõi lãi lỗ trên giá vốn và giá hiện tại của các vị thế đóng mở
- Đường dẫn: Người dùng nhấn vào menu QLDM/ vuốt ngang từ phải qua trái để hiển thị thông tin quản lý danh mục phái sinh/ Chọn tab Vị thế đóng hoặc Vị thế mở để tra cứu thông tin tương ứng

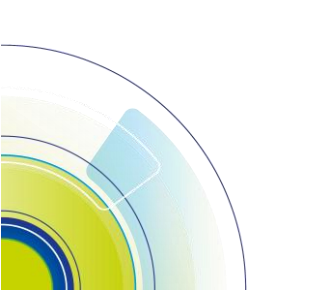

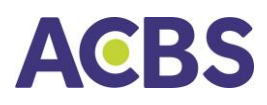

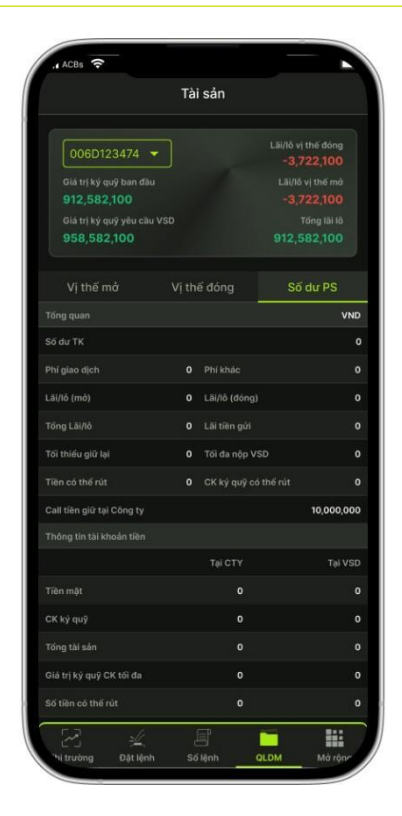

# VI. CÀI ĐẶT

1. Thiết lập Smart OTP

#### 1.1. Đăng ký Smart OTP

• Thực hiện theo hướng dẫn tại phần Đăng ký Smart OTP của mục I

# 1.2. Hủy đăng ký Smart OTP

- Lưu ý: Sau khi hủy đăng ký, tài khoản sẽ không thực hiện các giao dịch đặt lệnh, chuyển tiền, ứng trước trên thiết bị đã hủy đăng ký.
- Đường dẫn: Chọn menu Mở rộng/Cài đặt/ Thiết lập Smart OTP/Quản lý thiết bị đăng ký Smart OTP
- Các bước thực hiện:

Cách 1: Hủy Smart OTP trên thiết bị đang sử dụng

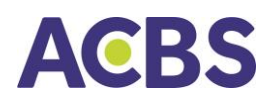

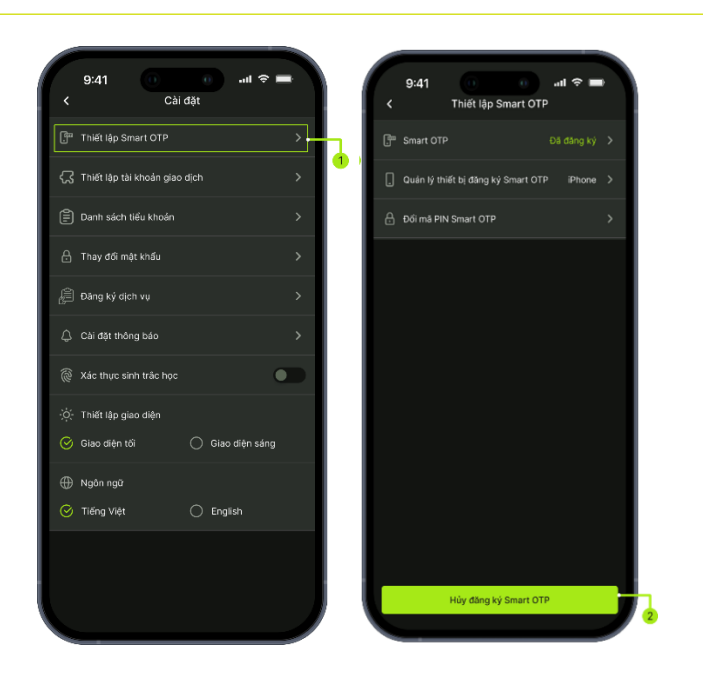

## Cách 2: Hủy Smart OTP trên nhiều thiết bị

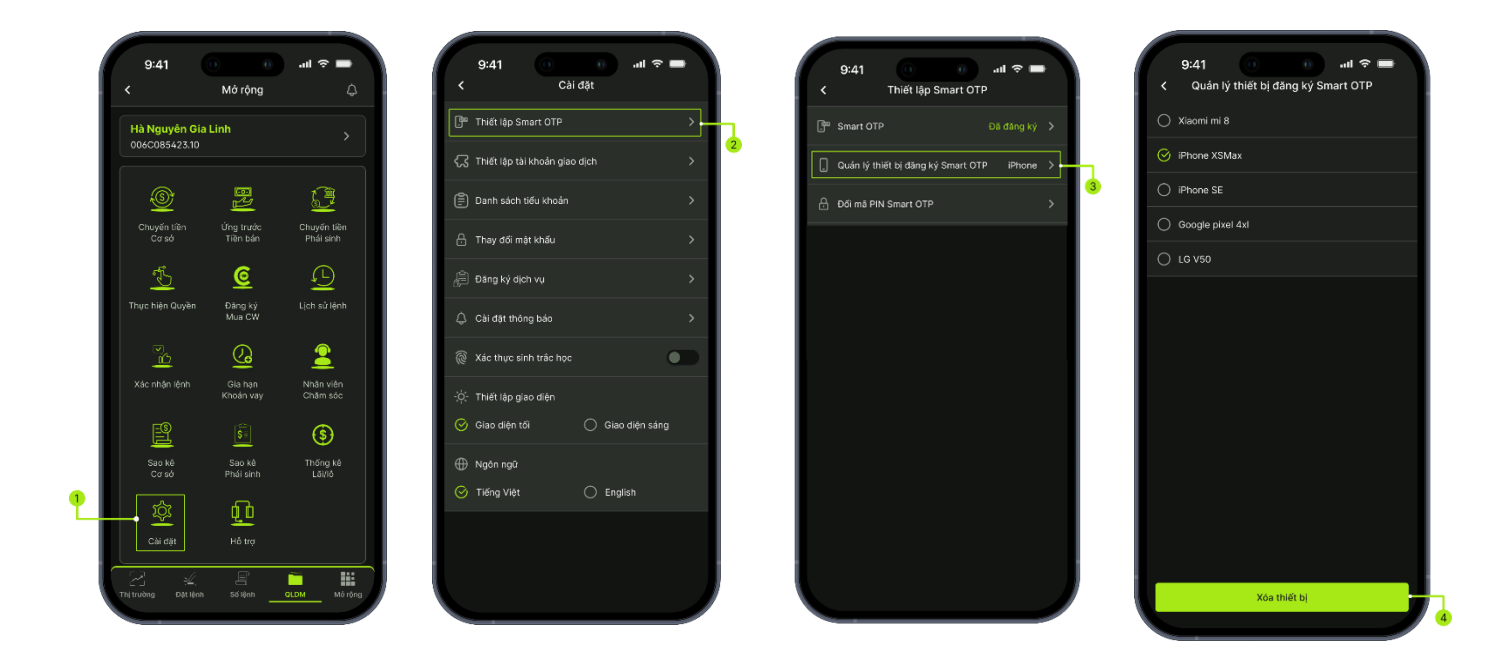

#### 1.3. Đổi mã PIN Smart OTP

 Đường dẫn: Vào menu Mở rộng/Cài đặt/Thiết lập Smart OTP/Đổi mã PIN Smart OTP

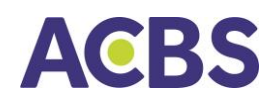

• Cách thức thực hiện:

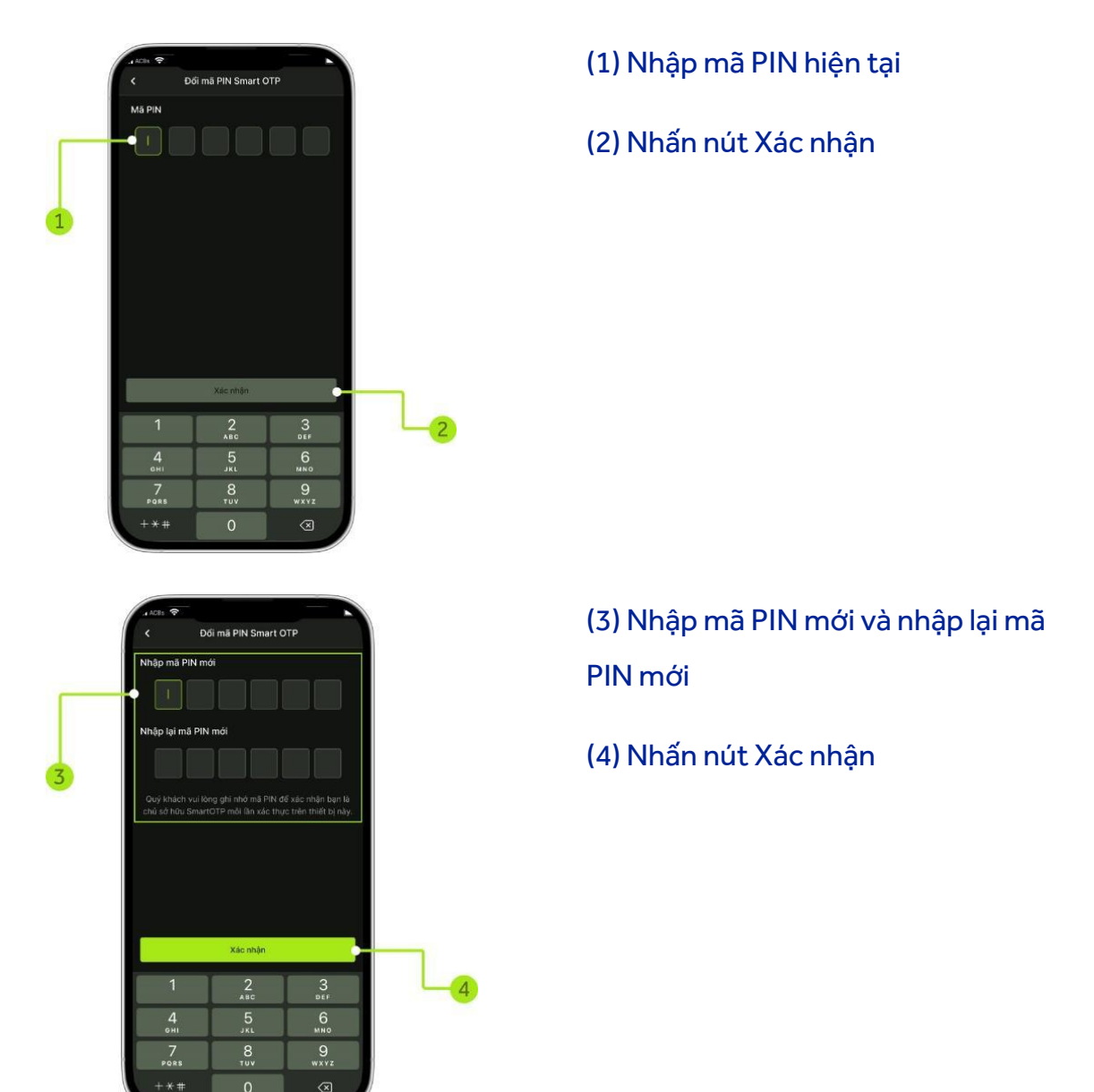

# 2. Xác thực sinh trắc học

 Mục đích: Kích hoạt hoặc hủy kích hoạt chức năng đăng nhập bằng sinh trắc học (vân tay, khuôn mặt)

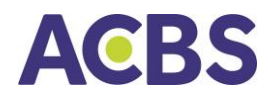

Khi kích hoạt chức năng đăng nhập bằng sinh trắc học, người dùng vẫn có thể đăng nhập bằng mật khẩu tĩnh

- Đường dẫn: Menu Mở rộng/Cài đặt/Xác thực sinh trắc học
- Cách thực hiện: Người dùng bật hoặc tắt để kích hoạt hoặc bỏ kích hoạt chức năng

| <         | 9:41                | Cài đặ   | t |        | 1    | (;·  |          |  |
|-----------|---------------------|----------|---|--------|------|------|----------|--|
| 67        | Thiết lập Smart OI  | ΓP       |   |        |      |      |          |  |
| ស         | Thiết lập tài khoản | giao dịc | h |        |      |      |          |  |
| Ē         | Danh sách tiểu kh   | oản      |   |        |      |      |          |  |
| ₿         | Thay đổi mật khẩu   |          |   |        |      |      |          |  |
| ŗ         | Đăng ký dịch vụ     |          |   |        |      |      |          |  |
| ¢         | Cài đặt thông báo   |          |   |        |      |      | ŀ        |  |
| 6         | Xác thực sinh trắc  | học      |   |        |      |      |          |  |
| ÷ợ:-      | Thiết lập giao diện |          |   |        |      |      |          |  |
| $\otimes$ | Giao diện tối       |          | ) | Giao   | diện | sáng | <b>j</b> |  |
| $\oplus$  | Ngôn ngữ            |          |   |        |      |      |          |  |
| $\otimes$ | Tiếng Việt          |          | ) | Englis | sh   |      |          |  |
|           |                     |          |   |        |      |      |          |  |
|           |                     |          |   |        |      |      |          |  |

## 3. Thiết lập giao diện

- Mục đích: Tùy chọn giao diện ứng dụng sáng hoặc tối
- Đường dẫn: Menu
- Người dùng chọn để kích hoạt giao diện sáng hoặc tối bằng hai cách:

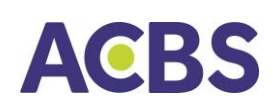

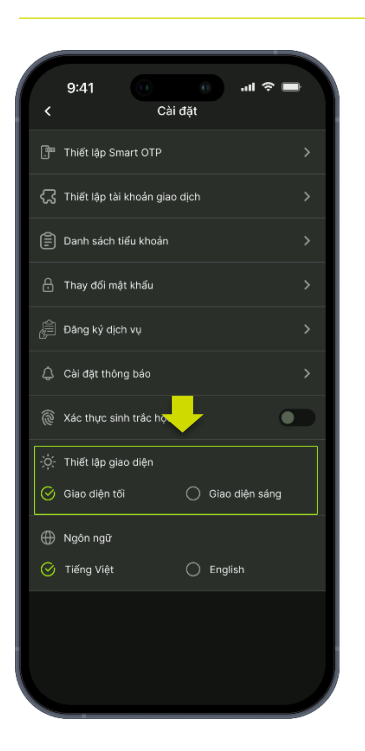

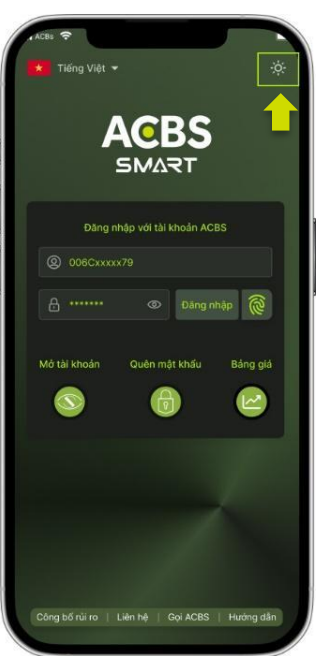

 Cách 1: Vào menu Mở rộng, chọn Cài đặt. Tại mục Thiết lập giao diện, chọn giao diện sáng hoặc giao diện tối tùy ý

 Cách 2: Tại màn hình đăng nhập ứng dụng, ở góc phải bên trên, chọn biểu tượng Giao diện sáng hoặc giao diện tối tương ứng

# 4. Thiết lập tài khoản giao dịch

- Mục đích: Thiết lập tài khoản mặc định hiển thị trên các màn hình chức năng: Đặt lệnh, Chuyển tiền, Danh mục,..
- Đường dẫn: Menu Mở rộng/Cài đặt/Thiết lập tài khoản giao dịch

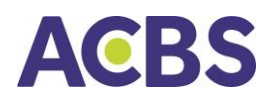

| 9:41<br>< Thiết lập | <b>اللہ ج</b> اللہ اللہ اللہ اللہ اللہ اللہ اللہ الل |
|---------------------|------------------------------------------------------|
| Giao dịch mặc định  | Cơ sở 🗸 🗸                                            |
| Tài khoản mặc địnl  | 1                                                    |
| Tiểu khoản          | 006C085423.10 🗸                                      |
| Tài khoản thụ hưởi  | ng cơ sở                                             |
| Tài khoản           | 26250994 🗸                                           |
| Chủ tài khoản       | Nguyễn Văn A                                         |
| Ngân hàng           | ACB                                                  |
| Tài khoản thụ hưởi  | ng phái sinh                                         |
| Tài khoản           | 5786954178 🗸                                         |
| Chủ tài khoản       | Nguyễn Văn A                                         |
| Ngân hàng           | MB Bank                                              |
| Quay lại            | Tiếp tục                                             |

#### 5. Chọn ngôn ngữ

- Mục đích: Thiết lập ngôn ngữ sử dụng phần mềm
- Đường dẫn: Người dùng mở chức năng Thiết lập ngôn ngữ trên: Màn hình đăng nhập hoặc Menu Mở rộng/Cài đặt/Chọn ngôn ngữ

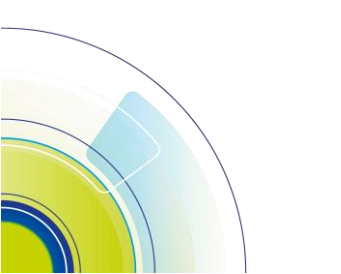

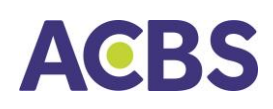

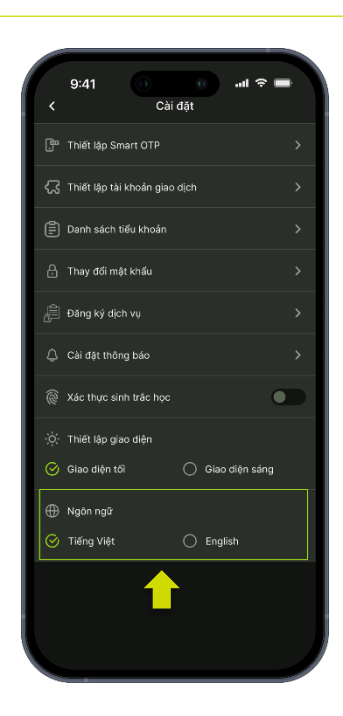

 Cách 1: Vào menu Mở rộng, chọn Cài đặt. Tại mục Ngôn ngữ, chọn Tiếng Việt hoặc Tiếng Anh (English)

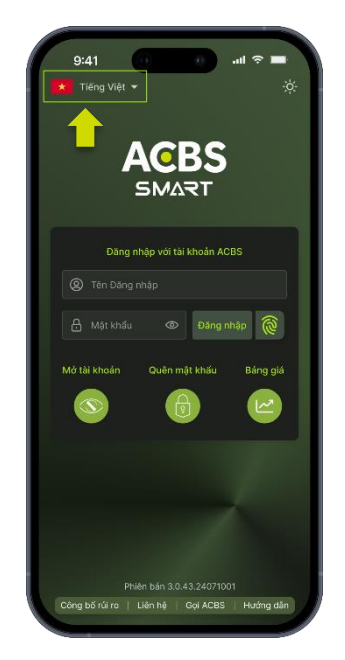

 Cách 2: Tại màn hình đăng nhập ứng dụng, ở góc trái bên trên, chọn biểu tượng Ngôn ngữ tương ứng

# 6. Quên mật khẩu

- Mục đích: Người dùng quên mật khẩu và cần thiết lập lại mật khẩu mới
- Đường dẫn: Màn Đăng nhập/Quên mật khẩu

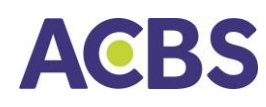

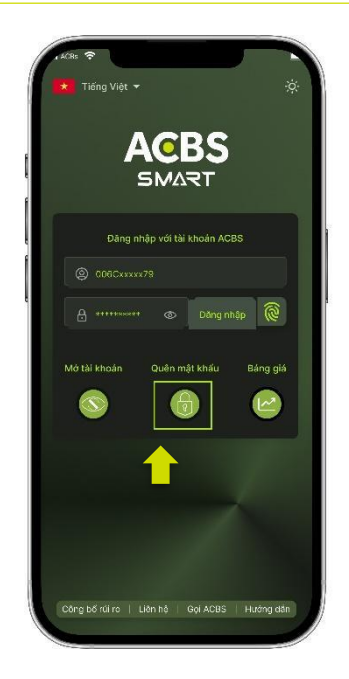

- Cách thực hiện:
  - Nhập số tài khoản (tên đăng nhập) và số CMND/TCC sau đó bấm nút Xác nhận
  - Sử dụng mật khẩu mới: Người dùng nhận mật khẩu mới qua email hoặc tin nhắn,
     đăng nhập vào hệ thống và thực hiện thay đổi mật khẩu mới

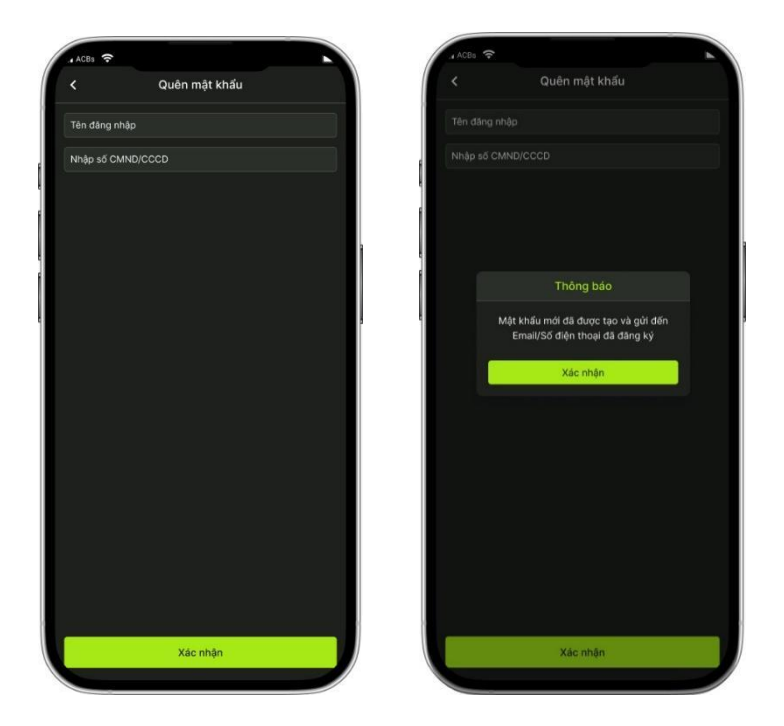

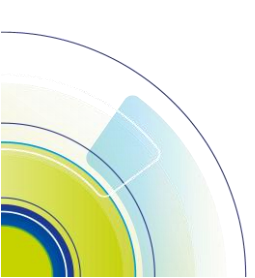

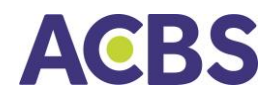

# 7. Đổi mật khẩu

- Mục đích: Thay đổi mật khẩu tĩnh
- Đường dẫn: Menu Mở rộng/Cài đặt/Thay đổi mật khẩu

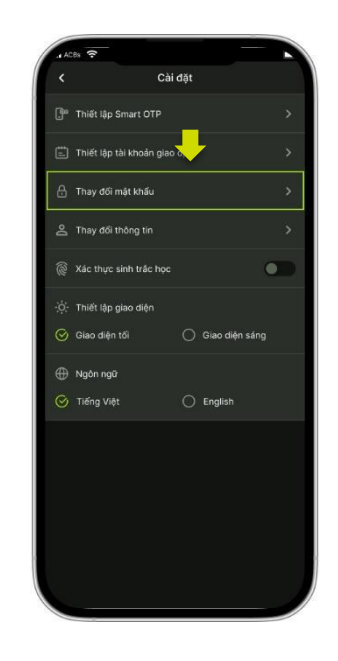

- Các bước thực hiện:
  - Nhập các thông tin: mật khẩu hiện tại, mật khẩu mới, xác nhận mật khẩu mới (nhập lại mật khẩu mới)
  - Nhấn nút Xác nhận

|                       | Thay đối mật khẩu                       | ı                                 |
|-----------------------|-----------------------------------------|-----------------------------------|
|                       |                                         |                                   |
|                       |                                         |                                   |
|                       |                                         |                                   |
|                       |                                         |                                   |
|                       |                                         |                                   |
|                       | Xác nhận                                |                                   |
| 1                     | Xác nhận<br>2<br>Asc                    | 3                                 |
| 1<br>4<br>сні         | Xác nhận<br>2<br>ABC<br>5<br>JAL        | 3<br>Def<br>MNO                   |
| 1<br>ані<br>7<br>рояв | Xác mhận<br>2<br>Asc<br>5<br>Juk<br>100 | З<br>оег<br>6<br>мно<br>9<br>жхуд |

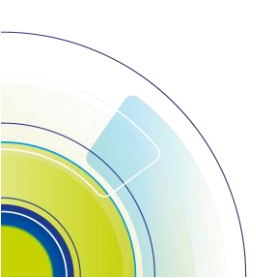

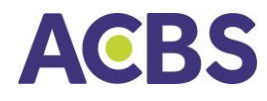

 Nhập mã PIN và bấm nút lấy mã Smart OTP và nhập mã OTP hiển thị trên màn hình và bấm nút xác nhận để hoàn tất quá trình đổi mật khẩu

| Nhập mã PIN          | Lấy mã Smart OTP 🛛 🗙                                                      |
|----------------------|---------------------------------------------------------------------------|
| Lấy mã Smart OTP     | Mã Smart OTP<br>385 322<br>Mã sẽ hết hạn trong <b>57</b> giây<br>Xác nhận |
| Xác nhận             |                                                                           |
| Đổi mật khẩu thành c | ông                                                                       |
| Xác nhận             |                                                                           |

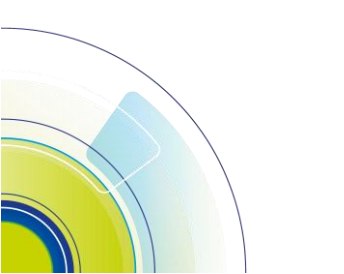

# ACBS

# 8. Đăng ký dịch vụ

- Đường dẫn: Mở rộng/Cài đặt/Đăng ký dịch vụ
- Mục đích: Đăng ký/ Hủy đăng ký dịch vụ đặt lệnh qua Internet/Tổng đài hoặc nhận thông báo qua email/tin nhắn sms
- Các bước thực hiện:
  - (1) Nhấn đăng ký/hủy đăng ký (tick/bỏ tick) vào các dịch vụ
  - (2) Nhấn cập nhật: chuyển tới màn hình xác thực OTP
  - (3) Nhập đúng PIN để lấy mã smart OTP và thực hiện xác thực
  - (4) Nhấn xác nhận : thông báo "cập nhật thành công"
  - Lưu ý: Đặt lệnh qua Internet: Không cho phép chỉnh sửa
    - Chính sách thu phí xem tại link phía dưới màn hình

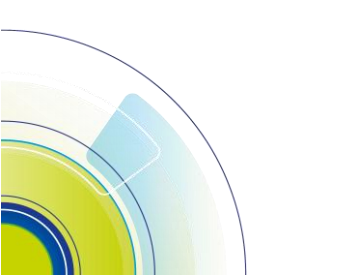

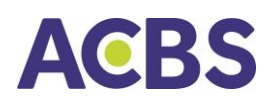

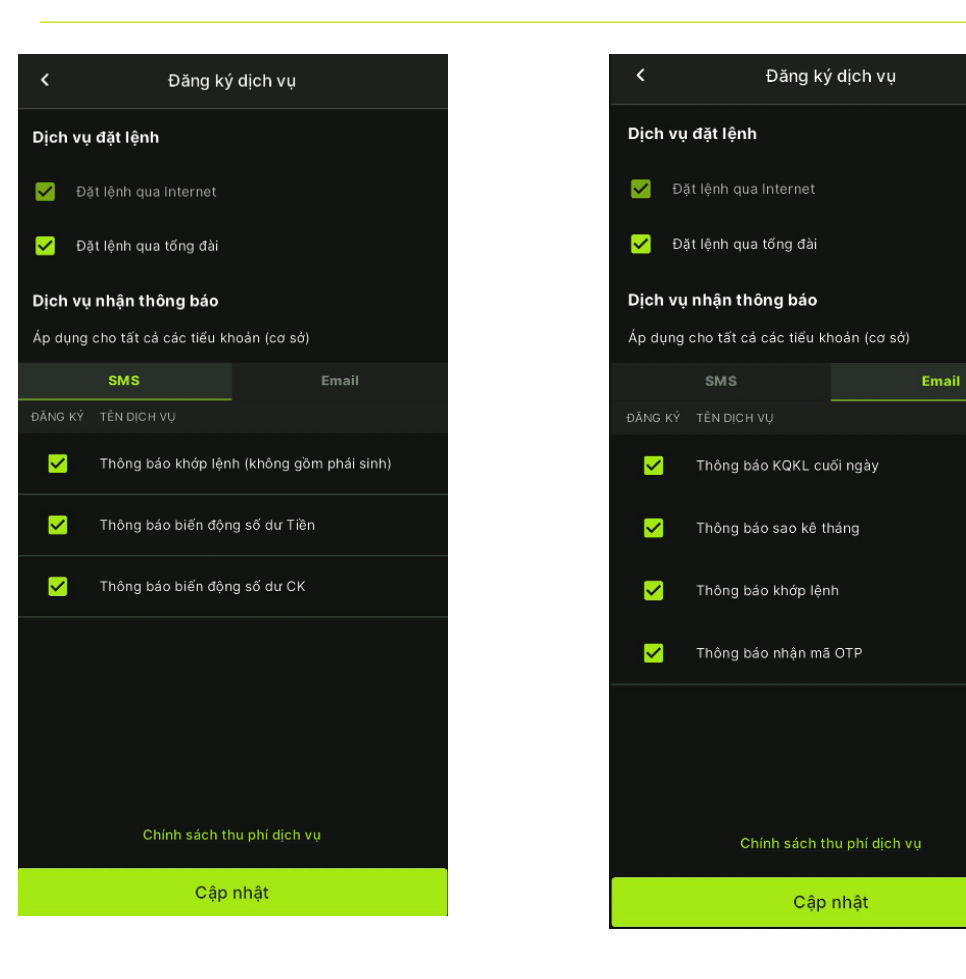

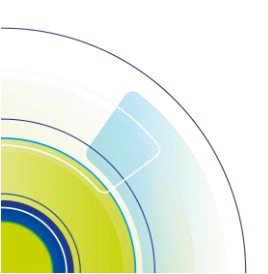

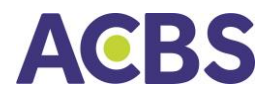

# 9. Liên kết ngân hàng

 Bước 1: Truy cập app ACBS SMART ở tab "Mở rộng" chọn "Cài đặt" và chọn "Danh sách tiểu khoản", ở Danh sách tiểu khoản nhấn chọn tài khoản Bank Gateway để bắt đầu liên kết

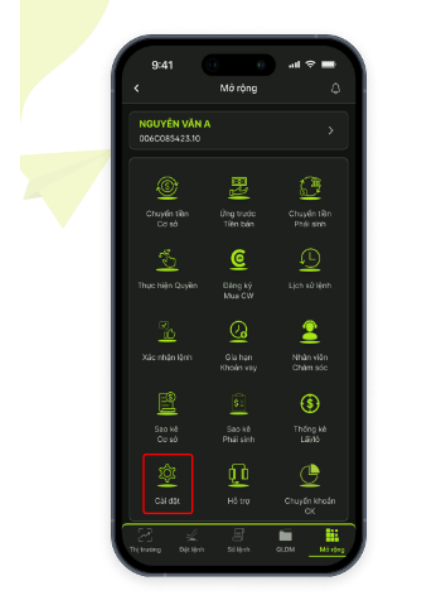

| C | 0:41                |           |        |         |   |
|---|---------------------|-----------|--------|---------|---|
|   | 9:41                | Cài đặt   |        | all 🗢   |   |
|   | Thiết lập Smart OT  |           |        |         |   |
| ន | Thiết lập tài khoản | giao dịch |        |         |   |
| Ê | Danh sách tiểu kho  |           |        |         |   |
| ₿ | Thay đổi mặt khẩu   |           |        |         |   |
|   | Đảng ký dịch vụ     |           |        |         |   |
|   | Cài đặt thông bảo   |           |        |         |   |
|   | Xác thực sinh trắc  |           |        |         | • |
|   | Thiết lập giao diện |           |        |         |   |
|   | Giao diện tối       |           | Giao d | iện sán |   |
|   | Ngôn ngữ            |           |        |         |   |
|   | Tiếng Việt          |           | Englis |         |   |
|   |                     |           |        |         |   |
|   |                     |           |        |         |   |
|   |                     |           |        |         |   |
| - |                     |           |        |         | - |

|                          | ý av <del>ý</del>        |           |  |
|--------------------------|--------------------------|-----------|--|
|                          |                          |           |  |
| Tài khoản B              | ank Gateway              |           |  |
| 006C08543<br>Tèi khoán n | 23.20<br>gàn hàng: 26245 | 678 - ACB |  |
| Tài <b>khoán</b> k       | ý quỹ                    |           |  |
|                          |                          |           |  |

 Bước 2: Quý khách vui lòng kiểm tra lại thông tin cơ bản bên dưới và bấm Tiếp tục để bắt đầu thực hiện quy trình xác thực khách hàng

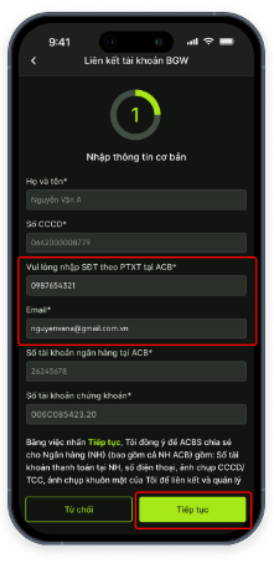

Có thể điều chỉnh SĐT và Email

 Lưu ý: Vui lòng kiểm tra số điện thoại/email theo Phương thức xác thực của bạn tại ngân hàng ACB để nhận được OTP liên kết

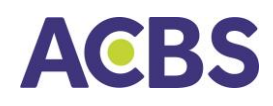

#### • Bước 3: Thực hiện quy trình xác thực khách hàng

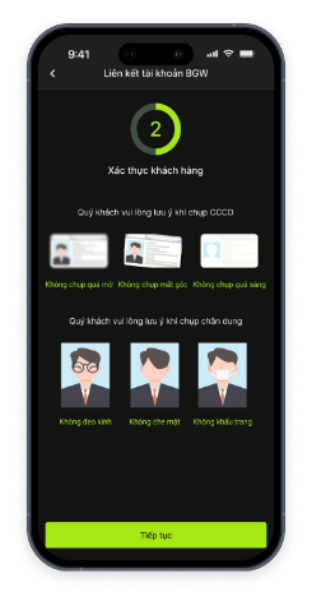

Hướng dẫn chụp CCCD và chân dung

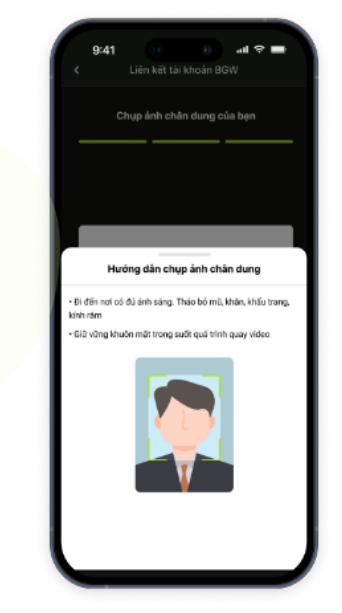

Hướng dẫn chụp chân dung

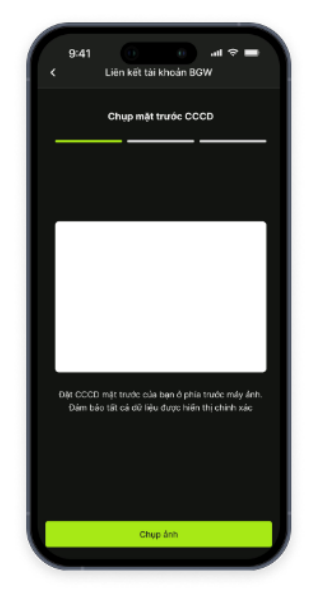

Chụp mặt trước CCCD theo hướng dẫn

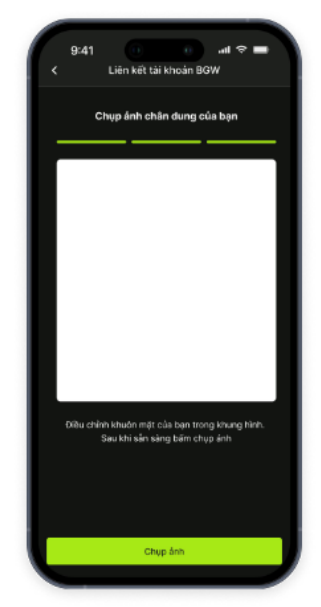

Chụp chân dung theo hướng dẫn

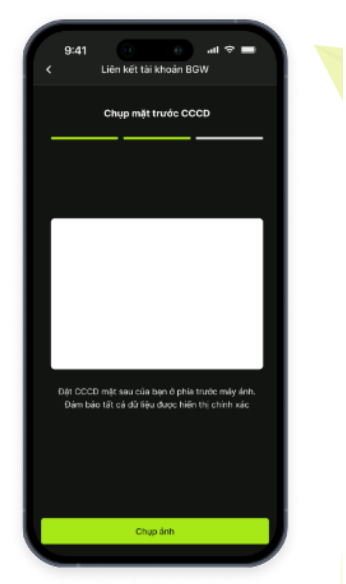

Chụp mặt sau CCCD theo hướng dẫn

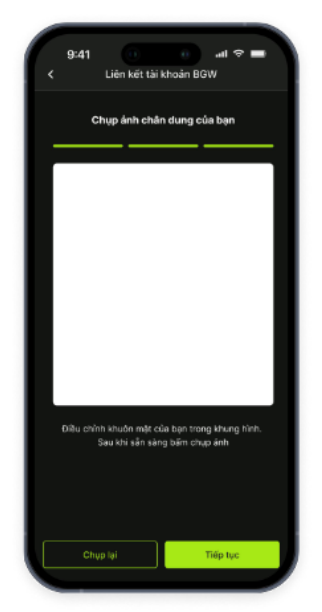

Kiểm tra lại hình ảnh và ấn tiếp tục

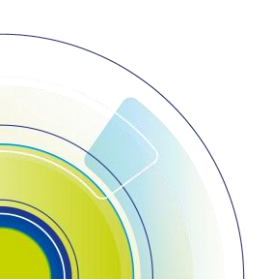
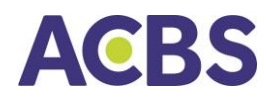

• Bước 4: Thực hiện đăng ký phiếu dịch vụ tài khoản Chứng khoán Bank Gateway

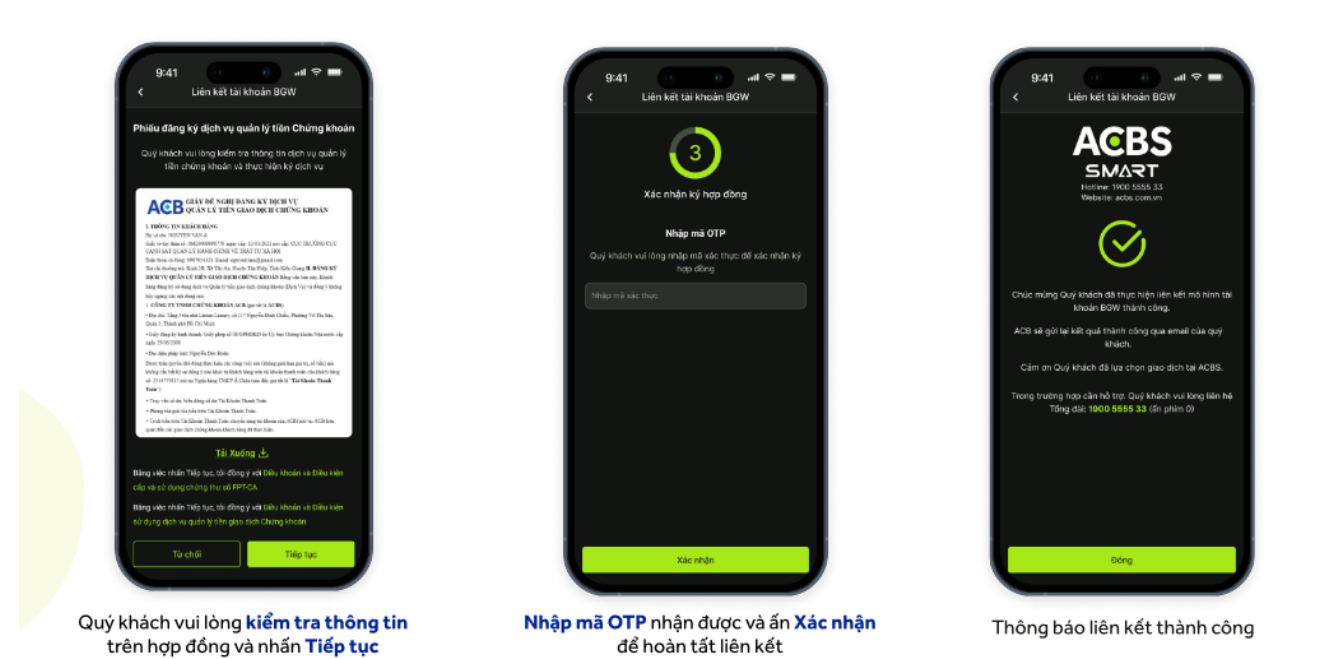

 Lưu ý: Tại thao tác nhập mã OTP, đối với KH sử dụng phương thức xác thực Safekey tại Ngân hàng ACB, Quý khách vui lòng nhập mã Safekey trên ứng dụng ACB ONE. Chi tiết thực hiện lấy mã OTP Safekey như sau:

| 2        | ACBOME                         | En   |
|----------|--------------------------------|------|
| 0        | Cài đặt                        | >    |
| ×        | Mã QR của tôi                  | >    |
| *        | Hệ sinh thái số                | >    |
| (0)      | Xác thực khuôn mặt             | >    |
| ۲        | ACB Safekey                    | >    |
| 0        | Lấy OTP                        | >    |
| ø        | Tin tức                        | >    |
| ~        | Tỷ giá                         | >    |
| 0        | Dịa điểm                       | >    |
| Ð        | Diều khoản & điều kiện sử dụng | >    |
| •        | Câu hỏi thườ 🕅                 | ``   |
| Trang ch | GR Code Chuyến tiền Thanh toán | Thêm |

Quý khách vui lòng, đăng nhập app ACB ONE, chọn mục "Thêm" và chọn "Lấy OTP"

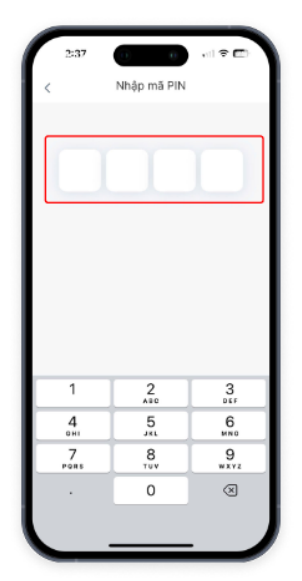

Nhập mã **PIN** để lấy OTP

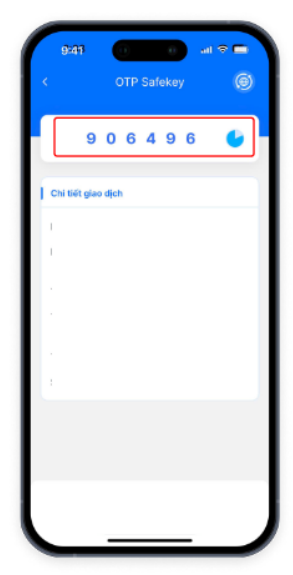

Lấy mã **OTP Safekey** và nhập để hủy liên kết BGW

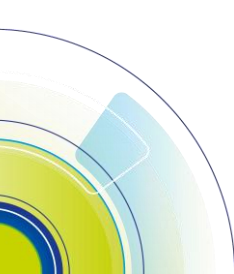

# 10.Cài đặt thông báo

| <            | Cài đặt thông báo   |  |
|--------------|---------------------|--|
| Cài đặt thiế | t bị nhận thông báo |  |
| Nhóm A       |                     |  |
| Nhóm biến độ | ộng số dư tiền, CK  |  |
| Nhóm mới CS  | кн                  |  |
| Thông báo D\ | лс                  |  |

#### 11.Clear cache

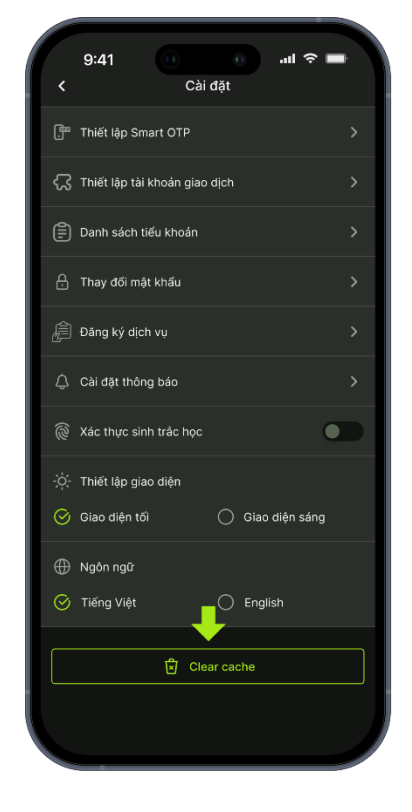

## VII. MỞ RỘNG

- 1. Sao kê giao dịch chứng khoán Cơ Sở
- Đường dẫn: Menu Mở rộng/Sao kê

- Đường dẫn: Mở rộng/Cài đặt/Cài đặt thông báo
- Mục đích: Cài đặt nhận thông báo theo các loại giao dịch

Cách thực hiện: On/off nút tại dòng thông báo muốn nhận/không

- Mục đích: Xóa bộ nhớ tạm thời để cập nhật dữ liệu mới nhất (chỉ áp dụng cho Sổ lệnh)
- Đường dẫn: Menu Mở rộng/ Cài đặt / Clear cache

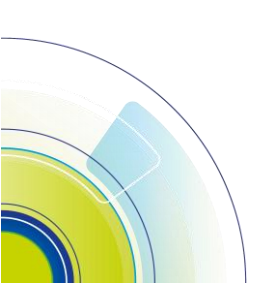

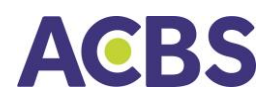

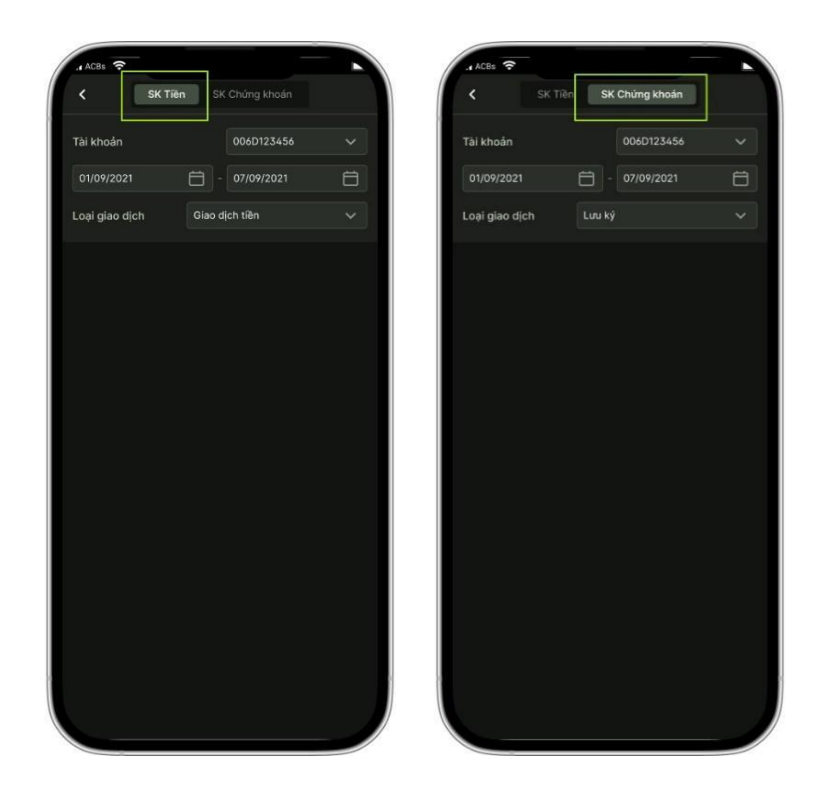

## 2. Hỗ trợ

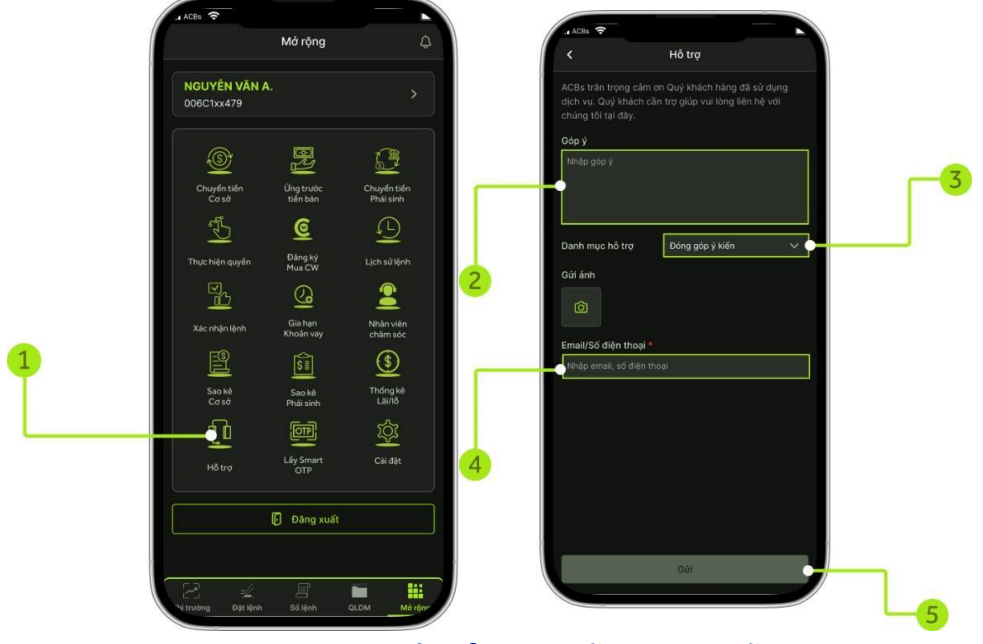

• Mục đích: Gửi phản hồi để được hỗ trợ xử lý lỗi, đóng góp ý kiến,...

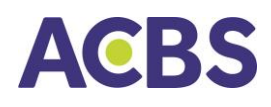

- Đường dẫn: Menu Mở rộng/Hỗ trợ
- Cách thực hiện:
  - (1) Vào mục Mở rộng và chọn biểu tượng Hỗ trợ
  - (2) Nhập nội dung góp ý
  - (3) Chọn loại danh mục hỗ trợ
  - (4) Nhập Email/SĐT nhận phản hồi
  - (5) Nhấn Gửi để hoàn tất

## 3. Lấy Smart OTP

- Mục đích: Lấy Smart OTP và được lưu trong 1 ngày đối với chức năng đặt lệnh giao dịch chứng khoán (kể từ sau thời điểm lấy Smart OTP thành công thì thao tác đặt lệnh của khách hàng trên thiết bị này không cần nhập Smart OTP)
- Đường dẫn: Mở rộng/Lấy Smart OTP
  - (1) Nhập mã PIN
  - (2) Lấy mã Smart OTP
  - (3) Bấm nút xác nhận và Lưu mã Smart OTP

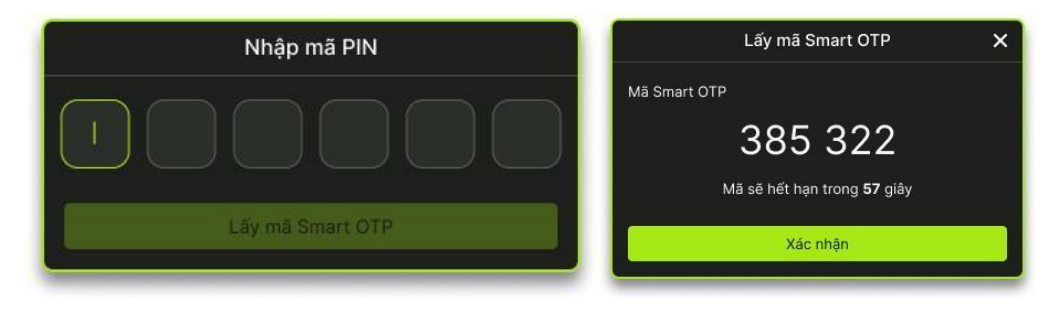

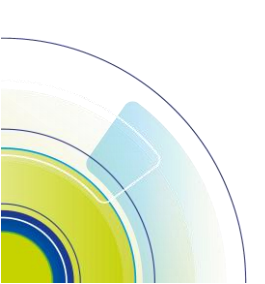

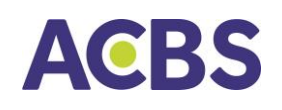

# 4. Thống kê lãi/ lỗ

- Mục đích: Hiển thị thông tin lịch sử lãi/lỗ theo khoảng thời gian người dùng chọn tương ứng với tiểu khoản (mỗi lần tra cứu không quá 30 ngày)
- Đường dẫn: Mở rộng/Thống kê lãi/lỗ

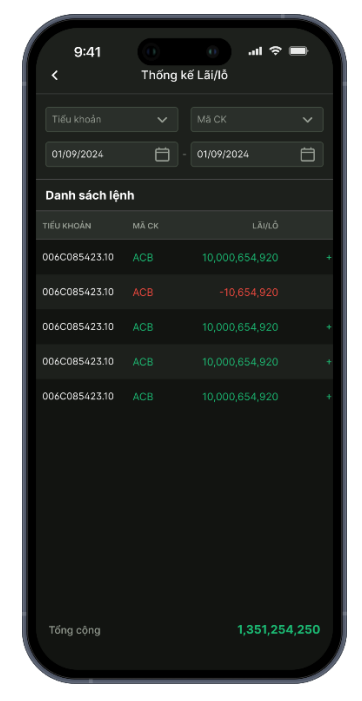

#### 5. Xác nhận lệnh

- Mục đích: Xác nhận lệnh đặt thông qua nhân viên Môi giới
- Đường dẫn: menu Mở rộng/Xác nhận lệnh

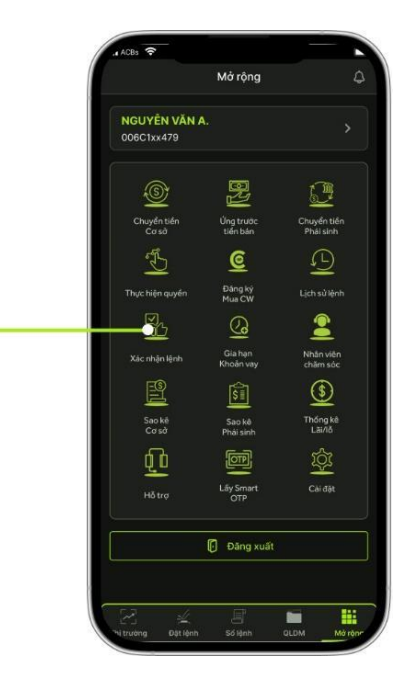

- Các bước thực hiện:
  - (2) Chọn loại lệnh Cở sở hoặc Phái sinh
  - (3) Chọn tiểu khoản cần xác nhận
  - (4) Chọn khoản thời gian cần xác nhận lệnh
  - (5) Chọn các lệnh muốn xác nhận hoặc chọn tất cả
  - (6) Chọn Xác nhận để hoàn tất

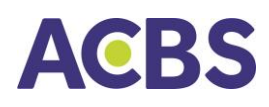

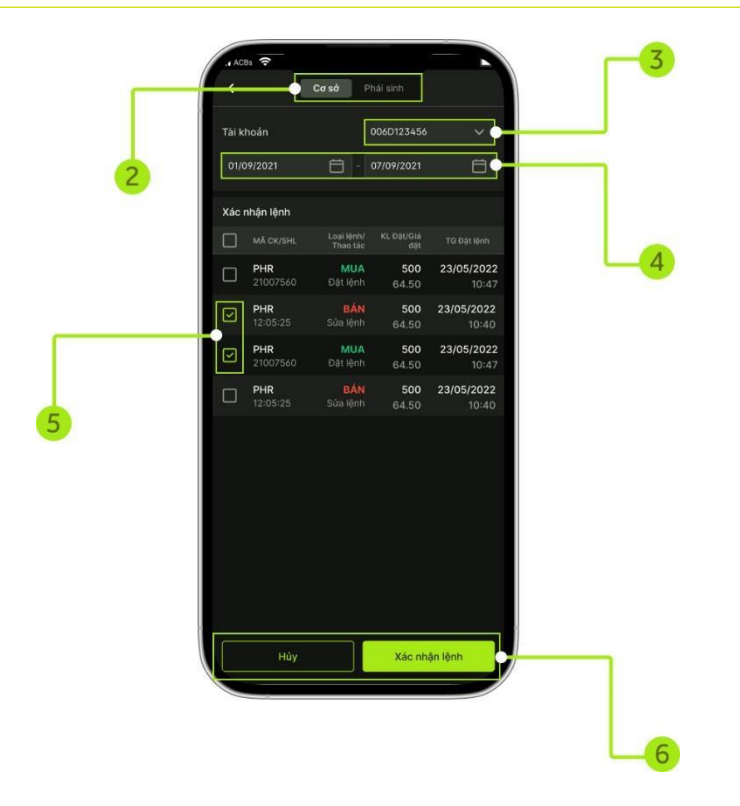

## 6. Thực hiện quyền – mua chứng khoán phát hành thêm

- Mục đích: Đăng ký thực hiện quyền mua chứng khoán phát hành thêm.
- Đường dẫn: menu Mở rộng/Thực hiện quyền

- Các bước thực hiện đăng ký mua:
  - Chọn tiểu khoản cần thực hiện quyền
  - Chọn quyền cần thực hiện

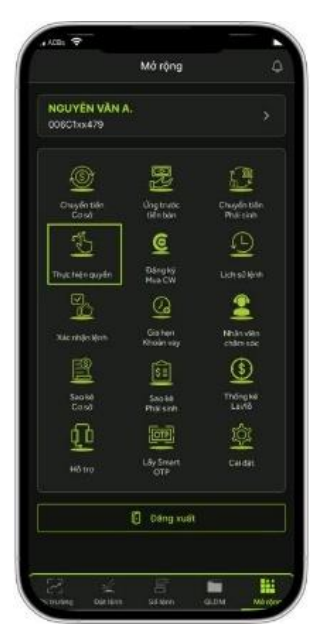

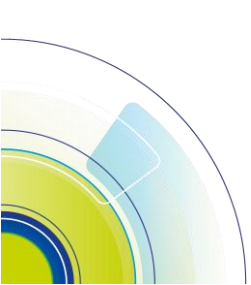

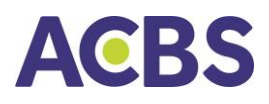

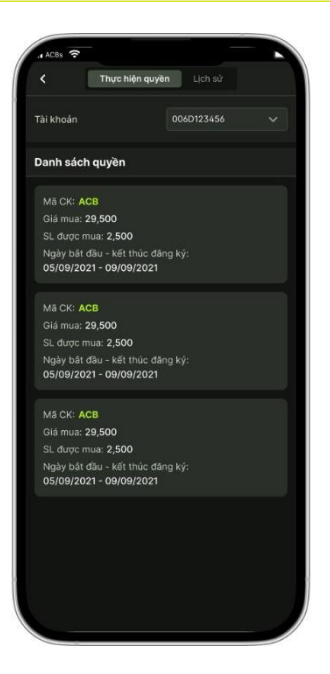

 Nhập số lượng cần mua, nhấn nút xác nhận và nhập Smart OTP để thực hiện lệnh mua. Cuối cùng, chọn Xác nhận để hoàn tất

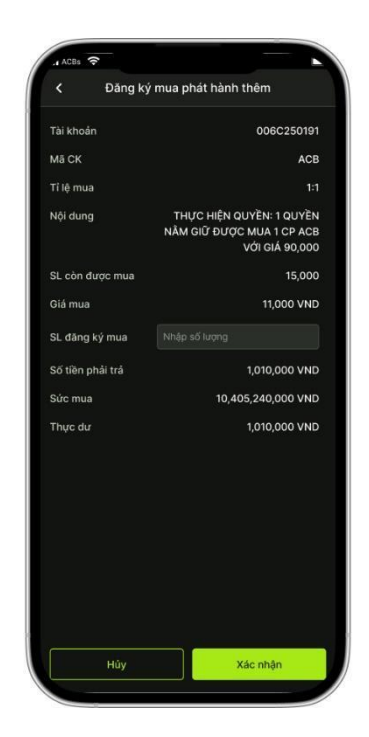

- Tra cứu Lịch sử và Huỷ lệnh đăng ký mua:
  - Lệnh đã duyệt sẽ có trạng thái là "Đã thanh toán". Lệnh chưa duyệt có trạng thái "Đang xử lý". Chỉ được huỷ lệnh đăng ký mua có trạng thái "Đang xử lý".

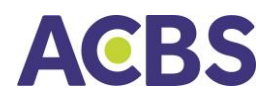

- Cách thực hiện:
  - Chọn tab Lịch sử và khoảng thời gian cần tra cứu lệnh đang ký quyền mua chứng khoán phát hành thêm
  - Vuốt dòng lệnh từ phải qua trái, bấm nút Huỷ và nhập Smart OTP để thực hiện huỷ lệnh

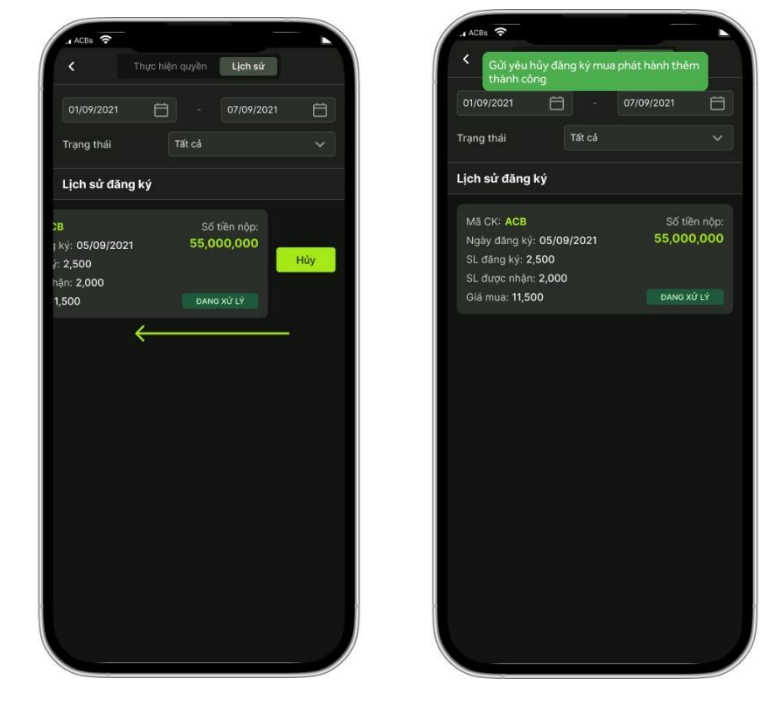

- 7. Thay đổi nhân viên môi giới chăm sóc, quản lý tài khoản
- Mục đích: Yêu cầu ACBS thay đổi nhân viên môi giới tư vấn, chăm sóc và quản lý tài khoản
- Đường dẫn: menu Mở rộng/Nhân viên chăm sóc
- Các bước thực hiện thay đổi nhân viên chăm sóc
  - (1) Chọn mục "NV quản lý TK" để xem thông tin nhân viên môi giới hiện tại
  - (2) Chọn Thay đổi NV quản lý tài khoản
  - (3) Nhập mã nhân viên và lý do thay đổi. Sau đó chọn Thay đổi để hoàn tất

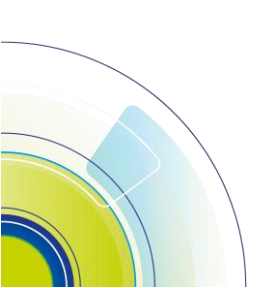

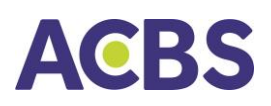

# HƯỚNG DẪN SỬ DỤNG

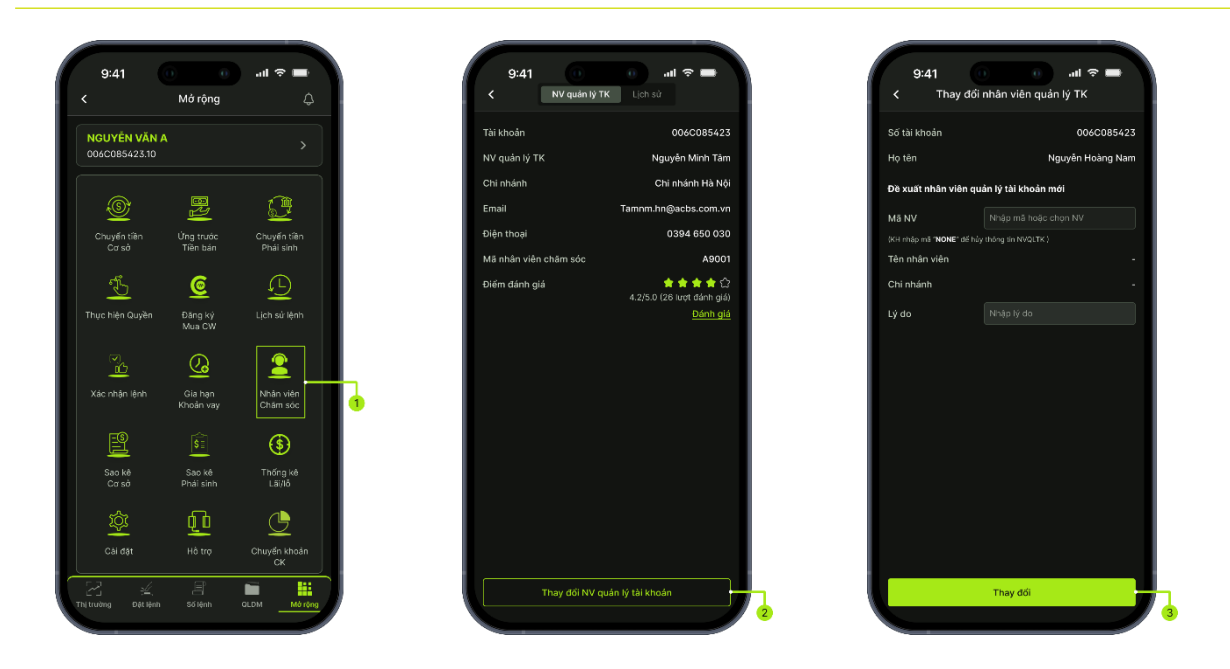

• Kiểm tra kết quả: Yêu cầu thay đổi môi giới sẽ được ghi nhận trong mục Lịch sử

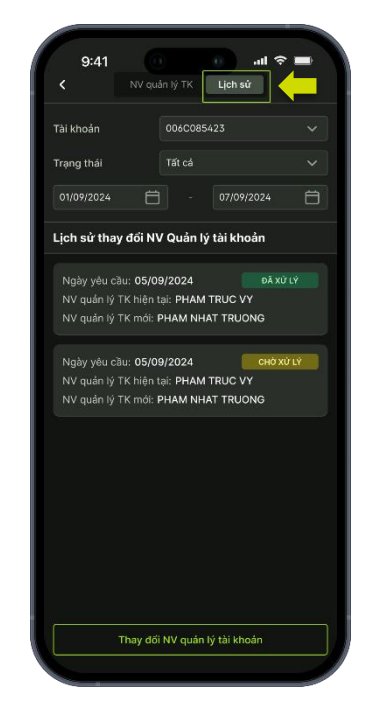

- 8. Khoản vay ký quỹ
- Mục đích: Cho phép người dùng tra cứu thông tin khoản vay, thực hiện gia hạn hoặc thanh toán khoản vay margin
- Đường dẫn: Mở rộng/Gia hạn khoản vay

#### 8.1 Danh sách khoản vay

#### • Tra cứu thông tin khoản vay

Chọn tab DS khoản vay  $\rightarrow$  Tùy chỉnh các bộ lọc theo các điều kiện muốn tìm kiếm:

- o Tiểu khoản: danh sách các tiểu khoản margin
- o Trạng thái: có thể tùy chọn, ứng dụng mặc định hiển thị "Nợ gốc còn lại"
- o Từ ngày đến ngày: Chọn khoảng thời gian cần truy vấn

| C DS khoản vay                                  | Lịch sử                 |
|-------------------------------------------------|-------------------------|
| Tất cả 🗸 🗸                                      | Nợ gốc còn lại 🗸 🗸      |
| 01/09/2024                                      | 07/09/2024              |
| Danh sách                                       |                         |
|                                                 |                         |
| Giá trị khoản vay<br>Trả nợ chờ duyệt: <b>0</b> | 35,000,000<br>Đã trả: 0 |

#### • Thực hiện Gia hạn khoản vay

- o Vuốt màn hình từ phải sang trái
- o Chọn Gia hạn
- o Bấm đồng ý điều khoản "Tôi đã đọc..."
- o Nhấn Gia hạn và nhập mã pin xác thực OTP để hoàn tất gia hạn khoản vay

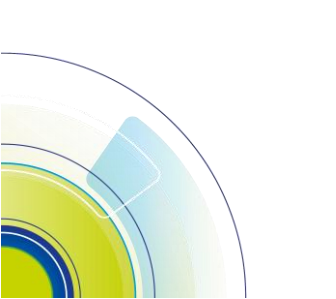

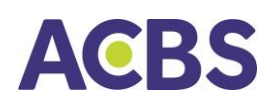

#### HƯỚNG DẪN SỬ DỤNG

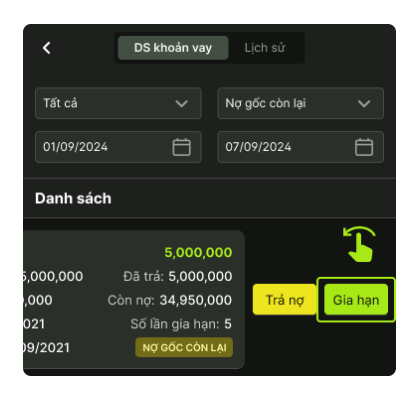

| 9:41                    | 0 al 🗢 🖿                                                                          |
|-------------------------|-----------------------------------------------------------------------------------|
|                         | Gia hạn khoản vay                                                                 |
| Tiểu khoản              | 006C085423                                                                        |
| Ngày vay                | 06/08/2024                                                                        |
| Ngày hết hạn            | 06/12/2024                                                                        |
| Tống nợ                 | 35,000,000                                                                        |
| Nợ còn lại              | 34,950,000                                                                        |
| Phí gia hạn             | 10,000                                                                            |
| Ngày gia hạn            |                                                                                   |
|                         |                                                                                   |
|                         |                                                                                   |
|                         |                                                                                   |
|                         |                                                                                   |
|                         |                                                                                   |
|                         |                                                                                   |
|                         |                                                                                   |
|                         |                                                                                   |
|                         |                                                                                   |
| Tôi đã đọc<br>trong hợp | : và đồng ý với các điều khoản thòa thuận<br>đồng kỹ quỹ, phụ lục hợp đồng và các |
| chính sácl<br>ACBs.     | h địch vụ tài chính đang áp dụng tại                                              |
|                         |                                                                                   |
| Húy                     | bó Gia hạn                                                                        |
|                         |                                                                                   |

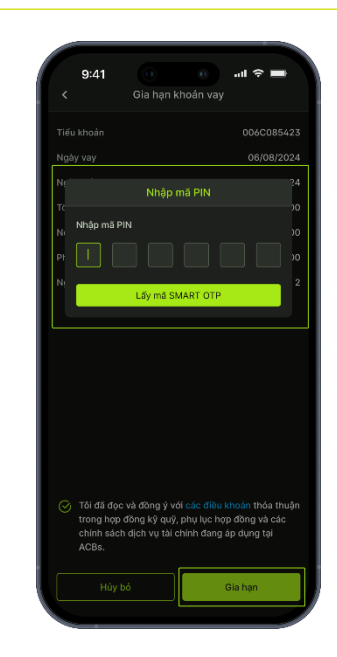

- Nhấn Gia hạn và nhập mã pin xác thực OTP để hoàn tất gia hạn khoản vay
- o Kiểm tra kết quả:

Sau khi hoàn tất thao tác gia hạn, chọn bộ lọc "Tất cả" hoặc "Gia hạn chờ duyệt" để kiểm tra yêu cầu gia hạn

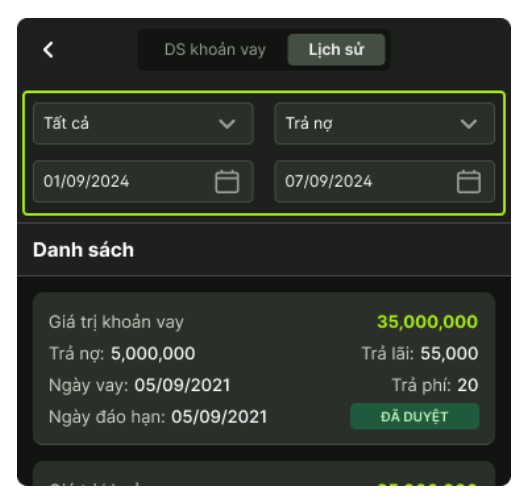

#### • Thực hiện Thanh toán

- o Vuốt màn hình từ phải sang trái
- o Chọn Trả nợ

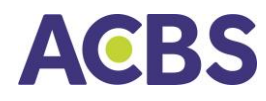

- Nhập Giá trị thanh toán theo nhu cầu KH (hệ thống mặc định hiển thị giá trị bằng Khả dụng có thể thanh toán) và Nội dung (nếu có)
- o Nhấn Thanh toán và xác thực OTP để hoàn tất thanh toán khoản vay

|                                                                  |                                     |          | Tiếu khoản                                        | 006C085423          | Tiếu khoản                                  |          |
|------------------------------------------------------------------|-------------------------------------|----------|---------------------------------------------------|---------------------|---------------------------------------------|----------|
|                                                                  |                                     |          | Ngày vay                                          | 06/08/2024          | Ngày vay                                    |          |
|                                                                  |                                     |          | Ngày hết hạn                                      | 06/12/2024          | Nr. Nhập r                                  | nã PIN   |
| DS khoản vay                                                     | Lịch sử                             |          | Giá trị khoản vay                                 | 35,000,000          | Gi                                          |          |
|                                                                  |                                     |          | Đã trả                                            | ο                   | Di Nhập mã PIN                              |          |
|                                                                  | Nộ gốc côn lại                      | <b>`</b> | Còn nợ                                            | 34,950,000          | сі <u>і</u>                                 |          |
| 24 🛱                                                             | 07/09/2024                          | Ö        | Khá dụng thanh toán                               | 65,000,000          | Ki Lõumõ St                                 | MART OTR |
| ch                                                               |                                     |          | Giá trị thanh toán 10,000,00                      | 0                   | Gi                                          |          |
|                                                                  |                                     |          | Trả gốc                                           | 50,000              | Trả gốc                                     |          |
| 5,000,0                                                          | 000                                 | Î        | Trả lãi                                           | o                   | Trå läi                                     |          |
| Đã trả: <b>5,000,0</b>                                           | 000                                 |          | Trá phí quản lý                                   | 20,000              | Trả phí quản lý                             |          |
| Còn nợ: 34,950,0                                                 | 000 Trả nợ                          | Gia hạn  | Nội dung Nhập nội c                               | dung                | Nội dung                                    |          |
| Số lần gia hạr                                                   | n: 5                                | ,        |                                                   |                     |                                             |          |
| 5,000,0<br>Đã trả: 5,000,0<br>Còn nợ: 34,950,0<br>Số lần gia hạr | 000<br>000<br>000<br>Trả nợ<br>n: 5 | Gia hạn  | Trả lãi<br>Trả phí quân lý<br>Nội dung Nhập nội c | 0<br>20,000<br>dung | Trả lãi<br>Trả phí quản lý<br>Nội dụng Nhập |          |

#### • Lịch sử Gia hạn/Trả nợ

Hiển thị lịch sử các yêu cầu gia hạn và thanh toán thành công của nhà đầu tư Chọn tab Lịch sử  $\rightarrow$  Tùy chỉnh các bộ lọc theo các điều kiện muốn tìm kiếm:

- o Tiểu khoản: danh sách các tiểu khoản margin
- o Trạng thái: tùy chỉnh chọn Gia hạn hoặc Trả nợ
- o Từ ngày đến ngày: Chọn khoảng thời gian cần truy vấn

| <                                  | DS khoản vay     | Lịch sử                 |                               |
|------------------------------------|------------------|-------------------------|-------------------------------|
| Tất cả                             | ~                | Trả nợ                  | ~                             |
| 01/09/2024                         | Ö                | 07/09/2024              | Ë                             |
| Danh sách                          |                  |                         |                               |
| Giá trị khoả<br>Trả nợ: <b>5,0</b> | ản vay<br>00,000 | <b>35,0</b><br>Trả lãi: | <mark>00,000</mark><br>55,000 |
| Ngày vay:                          | 05/09/2021       | Trả                     | phí: <b>20</b>                |
| Ngày đáo l                         | nạn: 05/09/2021  | ĐÃ DI                   | ΤĴΥĻ                          |
|                                    |                  |                         |                               |

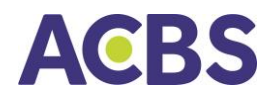

## 9. Hạn mức CK Online

- Đường dẫn: Mở rộng/ Hạn mức CK Online
- Mục đích: Cho phép NĐT thay đổi hạn mức được phép thực hiện chuyển khoản trên các kênh online

#### Tạo yêu cầu

- (1) Nhập số tiền
- (2) Tick chọn đồng ý điều khoản điều kiện
- (3) Nhấn Thực hiện

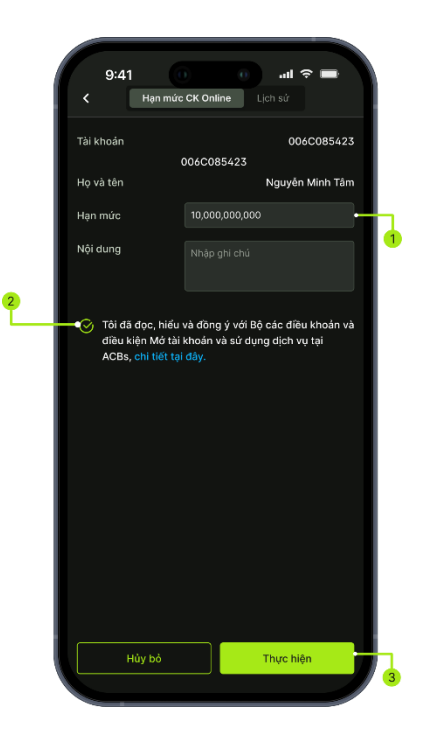

- Nếu có yêu cầu chưa duyệt thì không cho phép NĐT thay đổi hạn mức
  - Lịch sử
- Nhập thông tin bộ lọc => Hiển thị lịch sử thay đổi hạn mức

| 9:41<br>< H                               | an mức CK Online | ج اللہ<br>Lịch sử      | -              |
|-------------------------------------------|------------------|------------------------|----------------|
| Tài khoản                                 | 006C085          | 423                    | ~              |
| Trạng thái                                | Tất cả           |                        |                |
|                                           | ÷                |                        | Ħ              |
| Lịch sử thay                              | đổi hạn mức      |                        |                |
| Hạn mức mới<br>Hạn mức cũ<br>Ngày yêu cầu | : 05/09/2021     | 5,000,000<br>3,000,000 | 0,000<br>0,000 |
| Tài khoản: 00                             | 6C085423         |                        | ÊT             |
|                                           |                  |                        |                |
|                                           |                  |                        |                |
|                                           |                  |                        |                |
|                                           |                  |                        |                |
|                                           |                  |                        |                |
|                                           |                  |                        |                |
|                                           |                  |                        |                |
|                                           |                  |                        |                |

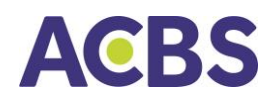

#### 10.Đăng ký mua chứng quyền do ACBS phát hành

- Mục đích: Đăng ký mua chứng quyền do ACBS phát hành
- Đường dẫn: KH mở màn đăng ký mua chứng quyền tại menu Mở rộng/Đăng ký mua CW
- Các bước thực hiện:
  - Chọn loại chứng quyền cần mua
  - Nhập số lượng cần mua và bấm nút Đăng ký mua
  - Lệnh mua sẽ được ghi nhận trong màn hình lịch sử

| , g      | 2:41<br>Đãng ký n | nua CW Lịch        | all 🗢 🖿               |   |
|----------|-------------------|--------------------|-----------------------|---|
| Thông    | j tin khách hàr   | ng                 |                       |   |
| Số tải k | :hoán             |                    | 006C085423            |   |
| Số CMI   | ND/CCCD           |                    | 125425423             |   |
| Ngày c   | ăp                |                    | 12/12/2021            |   |
| Nơi cấp  |                   |                    | Hà Nội                |   |
| Số điệr  | n thoại           |                    | 0987523542            |   |
| Thông    | j tin đặt mua C   | w                  |                       |   |
|          |                   | GIẢ ĐĂNG KÝ<br>MUA | KL ĐĂNG KÝ TÓN<br>MUA |   |
| -        |                   | 12,000             | 2,000                 |   |
|          |                   | 12,000             |                       | 2 |
|          |                   | 12,000             |                       |   |
|          |                   | 12,000             |                       |   |
|          |                   | 12,000             |                       |   |
|          |                   |                    |                       |   |
|          | Ð                 | ăng ký mua         |                       | 3 |

- Nộp tiền mua
  - Khách hàng thực hiện nộp tiền mua chứng quyền theo số tiền đăng ký mua tương ứng với nội dung nộp tiền được hiển thị trong phần lịch sử (khách hàng có thể bấm nút copy nội dung này)

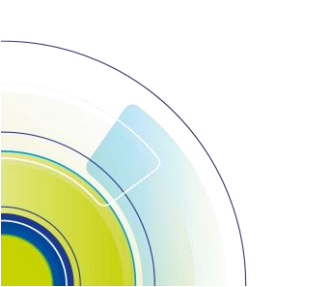

# HƯỚNG DẪN SỬ DỤNG

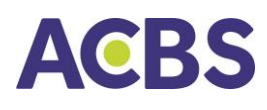

| 9:41       | Đặng ký mụa CM          | ې اند 🗧            | -   |
|------------|-------------------------|--------------------|-----|
| `          | bung ky muu om          | Liensu             |     |
| Tài khoản  | 006C0                   | 35423              |     |
| Trạng thái | Tất cả                  |                    |     |
| 01/09/2024 | -                       | 07/09/2024         | Ħ   |
| Lịch sử mu | a CW                    |                    |     |
|            |                         |                    |     |
| 12/12/2024 | 006A00123 L<br>CFPT1011 | e Minh Anh mua 100 |     |
| 12/12/2024 | CFPT1011                | 12,000             | 100 |
| 12/12/2024 | CFPT1011                | 12,000             | 100 |
| 12/12/2024 | CFPT1011                | 12,000             | 100 |
| 12/12/2024 | CFPT1011                | 12,000             | 100 |
| 12/12/2024 | CFPT1011                | 12,000             | 100 |
| 12/12/2024 | CFPT1011                | 12,000             | 100 |
|            |                         |                    |     |
|            |                         |                    |     |
|            |                         |                    |     |
|            |                         |                    |     |

- Kiểm tra kết quả:
  - ACBS sẽ kiểm tra, thực hiện và phải hồi kết quả đăng ký mua chứng quyền trong màn hình lịch sử.

#### 11.Chuyển khoản chứng khoán

- Mục đích: Chuyển khoản chứng khoán giữa các tiểu khoản
- Đường dẫn: Menu Mở rộng/ Chuyển khoản CK

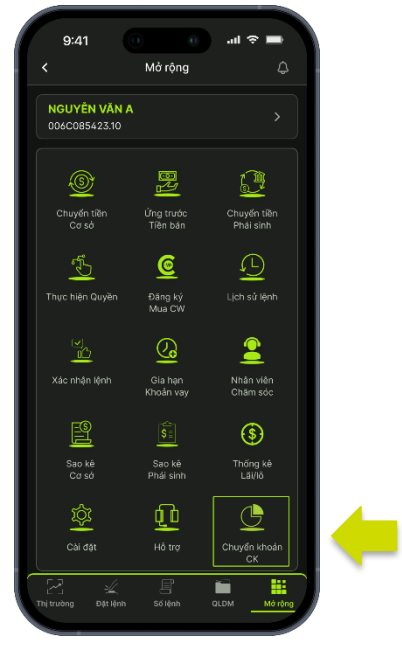

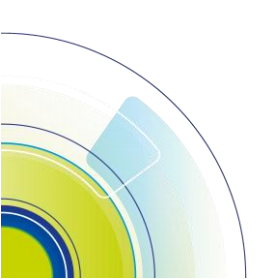

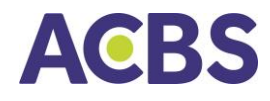

- Các bước thực hiện:
  - o Chọn Tiểu khoản chuyển / Tiểu khoản nhận
  - o Chọn mã CK và nhập số lượng cần chuyển
  - o Nhấn Xác nhận

| 9:41                                                               |          | )        | lh. O  |           |
|--------------------------------------------------------------------|----------|----------|--------|-----------|
| <                                                                  | Chuyển k | thoản CK |        |           |
| Tài khoản ch                                                       | uyển     | 006C0854 | 23     | ~         |
| Tài khoản nh                                                       | ận       | 006C0854 | 24     | ~         |
|                                                                    | MĂ CK    |          | SŐ DƯ  | SL CHUYẾN |
|                                                                    | ACB      |          | 5,000  | 2,000     |
|                                                                    | MSN      |          | 5,000  | 2,000     |
|                                                                    | АСВ      |          | 5,000  |           |
| Nội dung<br>006C085423 chuyến khoản chứng khoản sang<br>006C085424 |          |          |        |           |
| ŀ                                                                  | lúy      |          | Xác nh | ận        |

• Kiểm tra kết quả: Lệnh chuyển khoản CK <u>sẽ được ahi nhân t</u>rong màn hình lịch sử

# 12. Hướng dẫn nộp tiền

- Mục đích: Giúp khách hàng có thể nộp tiền vào tài khoản chứng khoán ACBS với thao tác quét mã QR đơn giản
- Đường dẫn: Menu Mở rộng/Hướng dẫn nộp tiền
- Chọn Tài khoản và Ngân hàng cần nộp tiền. Tải xuống hoặc chia sẻ mã QR đã được hệ thống tạo.
- Sử dụng ứng dụng ngân hàng để quét mã QR và tiến hành nộp tiền

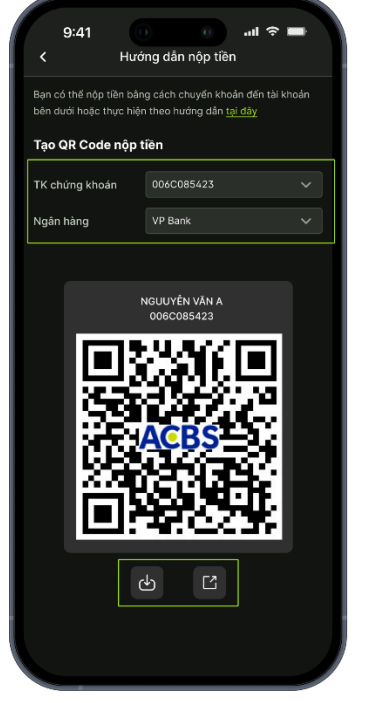

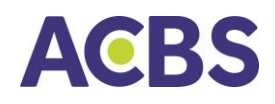

# 13.Cung cấp thông tin

- Mục đích: Cung cấp sao kê thông tin giao dịch, số dư tiền và chứng khoán thuộc tài khoản khách hàng
- Đường dẫn: Menu Mở rộng/Cung cấp thông tin
- Các bước thực hiện:
  - o Chọn Số tiểu khoản
  - Chọn Loại báo cáo và Số bản muốn đăng ký (tối đa 5 bản)
  - Chọn Phương thức nhận thông tin: Email/ Chi nhánh quản lý TK/NVMG quản lý TK / Địa chỉ đăng ký
  - Chọn Xác nhận của ACBS (Có/không) theo nhu cầu nếu khách hàng cần đóng dấu xác nhận ACBS

→Lưu ý:

- Nếu chọn "Có" xác nhận ACBS, Quý khách vui lòng thanh toán theo hướng dẫn tại màn hình đăng ký của ACB
- Yêu cầu sẽ bị Từ chối sau thời gian thanh toán đã nêu
  - $\circ~$  Chọn mốc thời gian cần cung cấp thông tin và nhấn Đăng ký

→ Lưu ý: Thông tin đề nghị cung cấp trên ứng dụng chỉ trong khoảng thời gian từ 01/01/2021 đến hiện tại

| ài khoản        | 006C085423               | ~ | Tài khoản                                                       | 006C085423                                |
|-----------------|--------------------------|---|-----------------------------------------------------------------|-------------------------------------------|
| oại báo cáo     | Sao kê số dư chứng khoản | ~ | Loại báo cáo                                                    | Sao kê số dư chứng k                      |
| ố bản           |                          | ~ | Số bản                                                          |                                           |
| hương thức nhận | Email                    | ~ | Phương thức nhận                                                | Email                                     |
| ác nhận ACBS    | Không                    | ~ | Phương thức nhận                                                | Có                                        |
| ến ngày         | 01/09/2024               | Ö | Đến ngày                                                        | 01/09/2021                                |
|                 |                          |   | Lưu ý<br>Quý khách vui lòng than<br>ngày làm việc, kế từ ngà    | h toán phí dịch vụ trong v<br>ày đăng ký. |
|                 |                          |   | Theo thong tin sau:<br>Tên tài khoản nhân                       |                                           |
|                 |                          |   | CÔNG TY TNHH CHỨN                                               | 3 KHOÁN ACB (ACBS)                        |
|                 |                          |   | Số tài khoản: 1163999 t                                         | ại ACB                                    |
|                 |                          |   | Nội dung nộp tiền: Nộp<br><tên khoản="" tài=""> - &lt; Số</tên> | phí cung cấp thông tin -<br>TKCK>         |
|                 |                          |   | Số tiền: 50,000 đồng                                            |                                           |
|                 |                          |   |                                                                 |                                           |

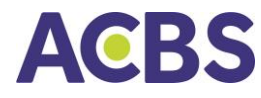

 Kiểm tra kết quả: Quý khách có thể tra cứu lịch sử đăng ký cung cấp thông tin ở tab Lịch sử

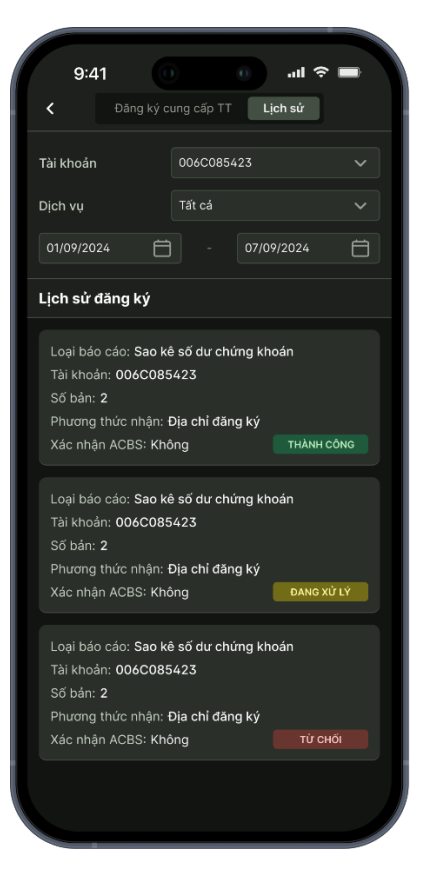

# VIII. MỞ TÀI KHOẢN TRỰC TUYẾN

- Mục đích: Mở tài khoản trực tuyến đối với các khách hàng chưa có tài khoản tại ACBS.
- Đường dẫn: Mở ứng dụng và bấm vào mục "Mở tài khoản"
- Các bước thực hiện:
  - Bước 1: Nhập thông tin số điện thoại, số CMND/TCC (còn hạn sử dụng) và
    địa chỉ email
  - Bước 2: Chọn loại tài khoản để mở là tài khoản giao dịch Chứng khoán cơ sở hoặc tài khoản giao dịch chứng khoán phái sinh hoặc cả 2
  - Bước 3: Nhập mã nhân viên môi giới và mã người giới thiệu (nếu có). Sau đó bấm nút tiếp tục để chuyển sang bước tiếp theo.

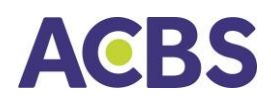

| AUBS 穼       |                                                                           |
|--------------|---------------------------------------------------------------------------|
| <            | Mở tài khoản trực tuyến                                                   |
|              | Thông tin cơ bản                                                          |
| Số điện thoa | ai *                                                                      |
| 0911241456   |                                                                           |
| Số CMND/C    | CCD *                                                                     |
| 535732363    |                                                                           |
| Email *      |                                                                           |
| nva@acbs.c   | com.vn                                                                    |
| Chọn loại tà | i khoản muốn mở                                                           |
| Chứng        | khoán Cơ sở                                                               |
| Chứng        | khoán Phái sinh                                                           |
| Mã nhân viê  | n môi giới                                                                |
| Vd: AE_KHA   |                                                                           |
| Mã người gi  | ới thiệu                                                                  |
| Vd: GT_KHA   |                                                                           |
| Bầi<br>E     | ng việc nhấn Tiếp tục, tôi đồng ý với<br>Viều Kiện và Điều Khoản của ACBS |
|              | Tiếp tục                                                                  |

Bước 4: Hệ thống kiểm tra thông tin khách hàng cung cấp
 Trường hợp số CMND/TCC đã được sử dụng để mở tài khoản tại ACBS,
 chương trình sẽ hiển thị thông báo tương ứng

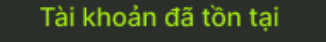

Quý khách đã có tài khoản giao dịch chứng khoán cơ sở và phái sinh tại ACBS. Vui lòng <u>Đăng nhập</u> để sử dụng các dịch vụ của ACBS hoặc liên hệ 1900 555 33 để được hướng dẫn.

Đồng ý

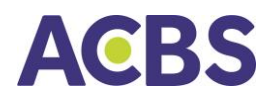

Trường hợp số CMND/CCCD hợp lệ và chưa có tài khoản tại ACBS, hệ thống chuyển sang bước tiếp theo để thực hiện chụp hình 2 mặt CMND/CCCD và hình chân dung

 Bước 5: Chụp hình 2 mặt CMND/CCCD và hình chân dung theo hướng dẫn trên màn hình

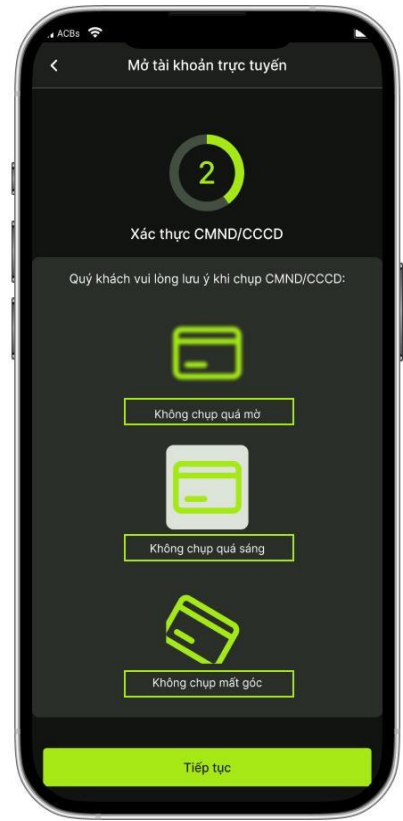

o Bước 6: Chụp hình chân dung (hình selfie)

Di chuyển điện thoại sao cho gương mặt đúng giữa vào vừa khuôn hình và bấm nút "Bắt đầu", thực hiện theo trên màn hình

- Bước 7: Kiểm tra thông tin cá nhân, thực hiện điều chỉnh nếu có, nhập địa
  chỉ liên hệ (giống hoặc khác với địa chỉ thường trú) và bấm nút xác nhận
- o Bước 8: Ký hợp đồng

ACBS sẽ gửi thông tin đăng ký mở tài khoản của khách hàng tới địa chỉ email của khách hàng

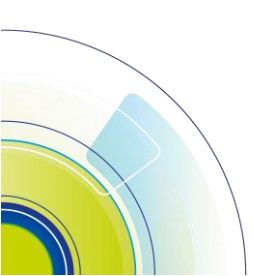

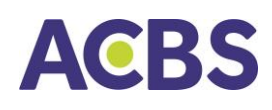

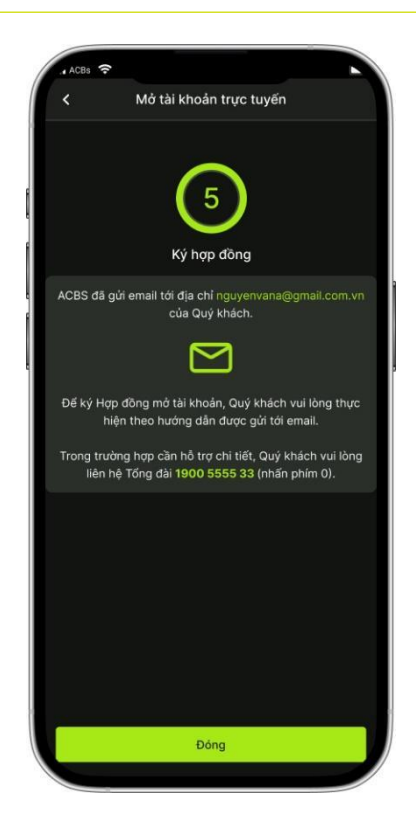

Khách hàng mở email được gửi từ ACBS với tiêu đề "Xác thực đăng ký mở tài khoản của Khách hàng [họ tên khách hàng], bấm vào đường dẫn, nhập mã xác thực để chuyển tới trang thông tin ký hợp đồng

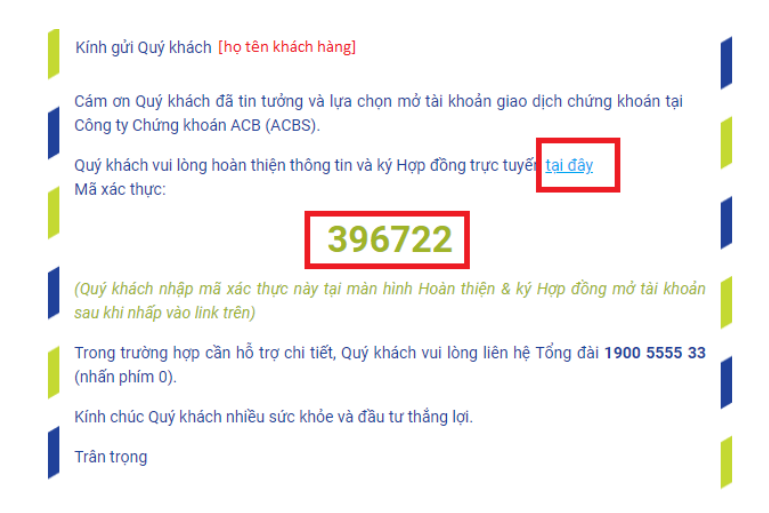

Khách hàng vui lòng kiểm tra thông tin cá nhân -> Điền số tài khoản ngân hàng (tối đa 3 số tài khoản) -> Đăng ký dịch vụ trực tuyến -> Thực hiện khảo sát (có thể bấm nút bỏ qua) [] Kiểm tra hợp đồng [] Bấm nút tiếp tục và chờ

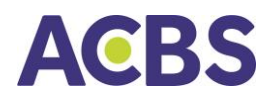

tin nhắn báo mật khẩu otp được gửi tới số điện thoại khách hàng; Nhập otp và bấm xác nhận để hoàn tất quá trình đăng ký mở tài khoản trực tuyến

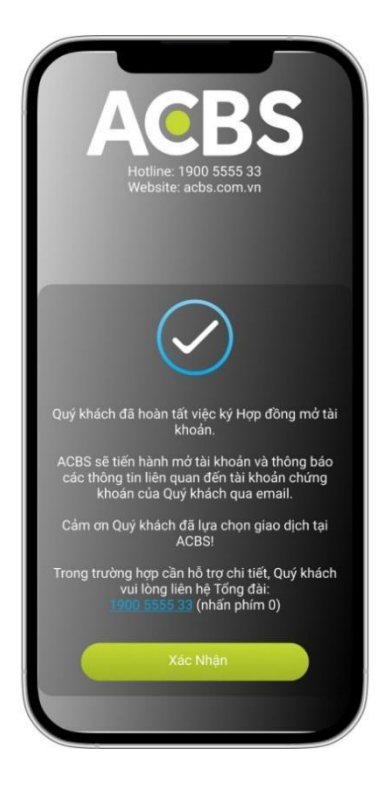

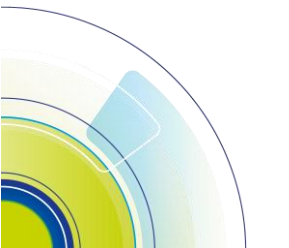

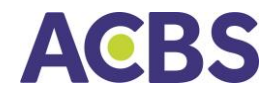

# IX. ĐĂNG XUẤT KHỔI TÀI KHOẢN

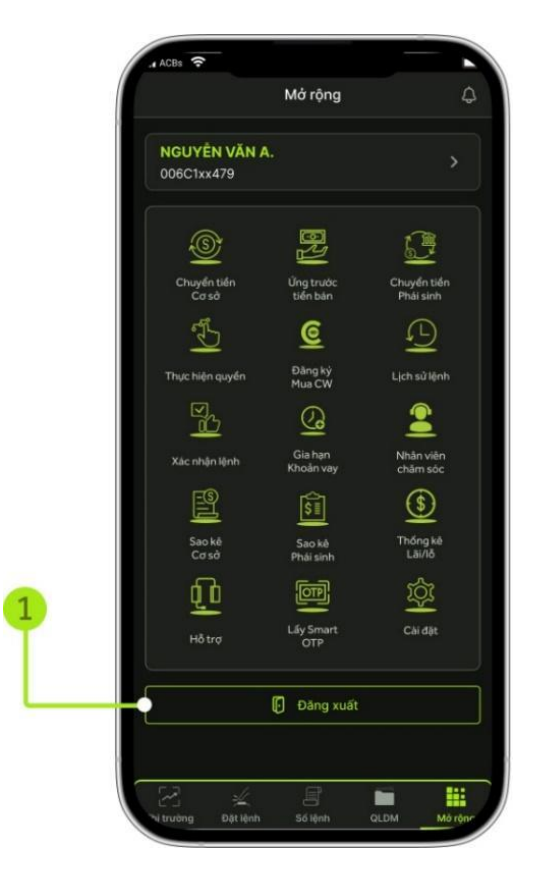

# X. ĐĂNG KÝ ĐĂNG NHẬP ỨNG DỤNG

- Đường dẫn: Màn hình Đăng nhập
- Mục đích: KH đăng ký đăng nhập trên thiết bị mới chưa có trong danh sách Quản lý thiết bị đăng nhập
- Các bước thực hiện:
  - (1) Nhập Số tài khoản (006C.....) và Mật khẩu đã thiết lập cho TK
  - (2) Nhấn Đăng nhập
  - (3) Hệ thống hiển thị trang Nhập OTP để đăng nhập, KH chọn 1 trong 2 hình thức xác nhận OTP
    - 1. Smart OTP: KH nhập Smart OTP được lấy từ thiết bị đã đăng ký Smart OTP (Mở rộng/Lấy Smart OTP)

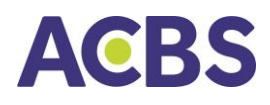

- 2. SMS OTP: KH nhấn Vào đây để lấy mã OTP, sau đó nhập mã OTP được gửi về SMS/Email đã đăng ký với ACBS
- (4) Nhấn Xác nhận

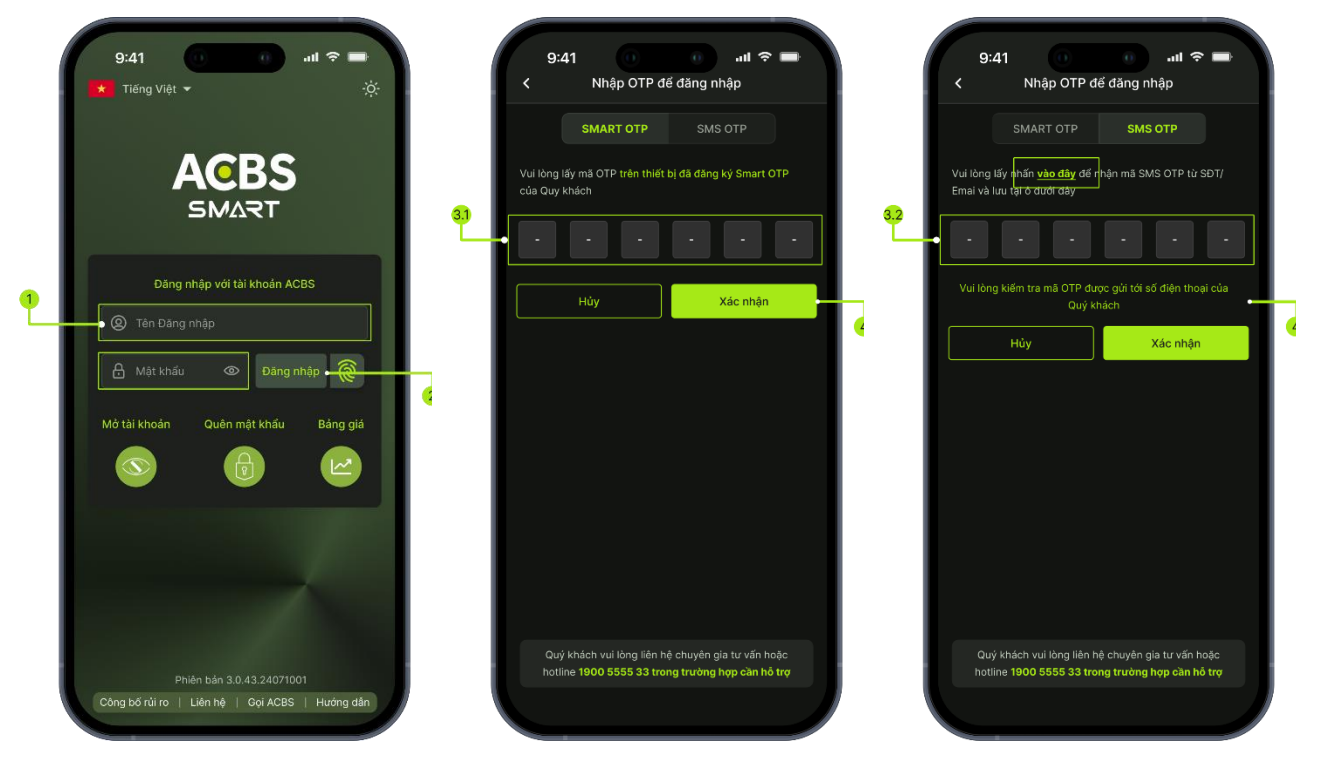

# **XI. THÔNG BÁO**

- Đường dẫn: biểu tượng chuông Thông báo góc trên phải màn hình tại tất cả các màn hình giao dịch
- Mục đích: Khách hàng có thể xem các thông báo liên quan đến
  - Lệnh kết quả khớp lệnh
  - Biến động thay đổi số dư tiền
  - o Chăm sóc khách hàng
  - o Dịch vụ tài chính,
  - Thị trường Tư vấn

| 9:41                       |          |                 | al 🗢 💼                 |  |  |
|----------------------------|----------|-----------------|------------------------|--|--|
|                            | Danh mục |                 | 4                      |  |  |
| Q Tìm kiếm mã, tên công ty |          |                 |                        |  |  |
| VAUNDEY                    | 1012     |                 |                        |  |  |
| 1 202 28                   | 1 20     | VN30            |                        |  |  |
|                            |          | -11.42 (-0.45%) |                        |  |  |
|                            |          |                 |                        |  |  |
| Danh mục quan              | tâm 1 🌲  |                 | 2 🗒                    |  |  |
| Мã СК                      | Giá TT   | Thay đổi(%)     | ÷ Tổng KL              |  |  |
| к АСВ                      | 22.60    |                 |                        |  |  |
| VN30F2210                  |          |                 |                        |  |  |
| вун                        | 53.00    |                 |                        |  |  |
| всс                        |          |                 |                        |  |  |
| TD DTD                     |          |                 |                        |  |  |
| СТС                        |          |                 |                        |  |  |
| POW                        | 13.60    |                 |                        |  |  |
| <b>L</b> 14                | 22.90    |                 |                        |  |  |
| VC3                        | 40.40    | +0.00 (+0.00    |                        |  |  |
| HPG                        |          |                 |                        |  |  |
| VC3                        | 40.40    | +0.00 (+0.00    | <mark>%)</mark> 1,141M |  |  |
| Thị trường Đặt             | 2 E      | lênh QLD        | M Mở rông              |  |  |
| Thị trường Đặt             |          |                 | M Mở rộng              |  |  |

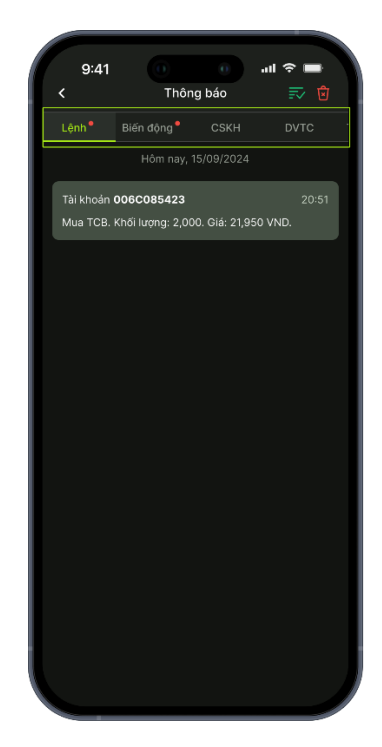

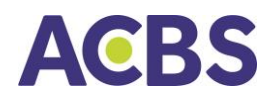

# XII. THÔNG TIN CÁ NHÂN

- Đường dẫn: Mở rộng/ Thông tin cá nhân
- Mục đích: Tra cứu các thông tin đăng ký tại ACBS bao gồm thông tin cá nhân, thông tin liên lạc, Nhân viên chăm sóc (Tên nhân viên, Chi nhánh, Email, Điện thoại, Mã nhân viên) và cho phép thực hiện thay đổi thông cá nhân, thông tin liên lạc

| 9:41         |                 | ≲_ار. 0       |          |
|--------------|-----------------|---------------|----------|
| <            | Thông tin chung | Lịch sử       |          |
| Thôna tin d  | cá nhân         |               | ß        |
|              |                 | 0060          | 005422   |
|              |                 |               | .005425  |
| Họ ten       |                 | Nguye         | en van A |
| CMND         |                 | **·           | *******  |
| Ngày cấp     |                 | 09/           | 05/2021  |
| Nơi cấp      |                 |               | Hà Nội   |
| Giới tính    |                 |               | Nữ       |
| Thông tin l  | iên lạc         |               | 2        |
| Địa chỉ      |                 | Chung cư H1 T | ime City |
| Điện thoại   |                 | **:           | *****    |
| Email        |                 | anguyen*:     | *****    |
| Nhân viên    | chăm sóc        |               |          |
| Tên nhân viê | in              |               |          |
| Chi Nhánh    |                 |               |          |
| Email        |                 |               |          |
| Điện thoại   |                 |               |          |
| Mã nhân viê  | n chăm sóc      |               |          |
|              |                 |               |          |
|              |                 |               |          |
|              |                 |               |          |
|              |                 |               |          |
|              |                 |               |          |

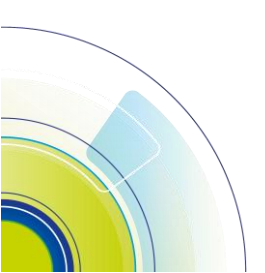

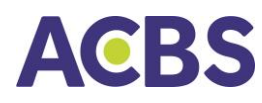

# THUẬT NGỮ VIẾT TẮT

| тт | Thông tin viết<br>tắt | Thông tin đầy đủ                |
|----|-----------------------|---------------------------------|
| 1  | СК                    | Chứng khoán                     |
| 2  | СТСК                  | Công ty chứng khoán             |
| 3  | HNX                   | Sở giao dịch chứng khoán Hà Nội |
| 4  | HOSE                  | Sở giao dịch chứng khoán TP.HCM |
| 5  | UBCKNN                | Ủy ban chứng khoán Nhà nước     |
| 6  | TTLK                  | Trung tâm lưu ký                |
| 7  | TVLK                  | Thành viên lưu ký               |
| 8  | TTBT                  | Thanh toán bù trừ               |
| 9  | NÐT                   | Nhà đầu tư                      |
| 10 | ТК                    | Tài khoản                       |
| 11 | КН                    | Khách hàng                      |

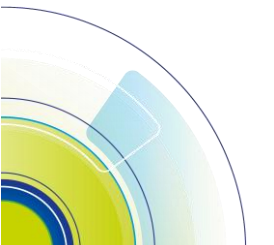